## BLAISE PASCAL MAGAZINE 93

Multi Platform / Object Pascal / Internet / JavaScript / WebAssembly / Pas2Js / Databases CSS Styles / Progressive Web Apps Android / IOS / Mac / Windows & Linux

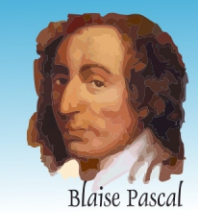

Delphinium Delphinium Delphinium Delphinium Delphinium Delphinium Delphinium Delphiniu Delphinium Delphinium Delphinium Delphinium Delphinium Delphinium Delphinium Delphinium Delphinium Delphinium Delphinium Delphinium Delphinium

> Delphi 10.4.2 / new features By Detlef Overbeek Max Box RSS Feeds of BBC News By Max Kleiner New Number Component inside Delphi 10.4.2 By Detlef Overbeek & Marco Cantu (Embarcadero) New ControlList Component inside Delphi 10.4.2 By Detlef Overbeek & Marco Cantu (Embarcadero) How differs the new FastReport VCL 2021.0 from the previous versions? Fastreport VCL 2021 Working with the ReportDesigner By Detlef Overbeek InstallAware By Detlef Overbeek What's coming in TMS WEB Core v1.7 Ancona By Bruno Fierens Lazarus: Webform inside Lazarus By Michael van Canneyt

Code Snippets 11By Detlef Overbeek / project by Michael van Canneyt Web Service Part 2 Storage By Danny Wind

ORM in kbmMW #3 Copying a table from one database to another By Kim Bo Madsen

## BLAISE PASCAL MAGAZINE 93

Multi platform /Object Pascal / Internet / JavaScript / WebAssembly / Pas2Js / Databases CSS Styles / Progressive Web Apps Android / IOS / Mac / Windows & Linux

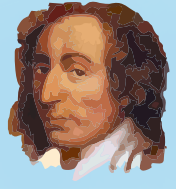

( ( **( )** )

A

Blaise Pascal

| ARTICLES                                            |      |     |
|-----------------------------------------------------|------|-----|
| From Your Editor                                    | page | 4   |
| Cartoon                                             |      |     |
| By Jerry king                                       | page | 5   |
| Delphi 10.4.2 / new features                        |      |     |
| By Detlef Overbeek                                  | page | 7   |
| Max Box RSS Feeds of BBC News                       |      |     |
| By Max Kleiner                                      | page | 26  |
| New Number Component inside Delphi 10.4.2           |      |     |
| By Detlef Overbeek & Marco Cantu (Embarcadero)      | page | 11  |
| New ControlList Component inside Delphi 10.4.2      |      |     |
| By Detlef Overbeek & Marco Cantu (Embarcadero)      | page | 15  |
| How differs the new FastReport VCL 2021.0           |      |     |
| from the previous versions?                         | page | 32  |
| Fastreport VCL 2021 Working with the ReportDesigne  | r    |     |
| By Detlef Overbeek                                  | page | 34  |
| InstallAware                                        |      |     |
| By Detlef Overbeek                                  | page | 52  |
| What's coming in TMS WEB Core v1.7 Ancona           |      |     |
| By Bruno Fierens                                    | page | 60  |
| Lazarus: Webform inside Lazarus                     |      |     |
| By Michael van Canneyt                              | page | 65  |
| Code Snippets 11                                    |      |     |
| By Detlef Overbeek / project by Michael van Canneyt | page | 78  |
| Web Service Part 2 Storage                          |      |     |
| By Danny Wind                                       | page | 84  |
| ORM in kbmMW #3                                     |      |     |
| Copying a table from one database to another        |      |     |
| By Kim Bo Madsen                                    | page | 97  |
| The Bumble bee                                      | page | 101 |
| ADVERTISERS                                         |      |     |
| The new LibStick                                    | page | 6   |
| Super Offer Bundle                                  | page | 24  |
| Subsription +Lazarus Handbook - hardcover           | page | 25  |
| Fastreport                                          | page | 31  |
| Delphi 10.4.2 available                             | page | 30  |
| Barnsten                                            | page | 59  |
| Lazarus Handbook - Pocket (softcover)               | page | 76  |

first calculator: Blaise Pascal (see top right).

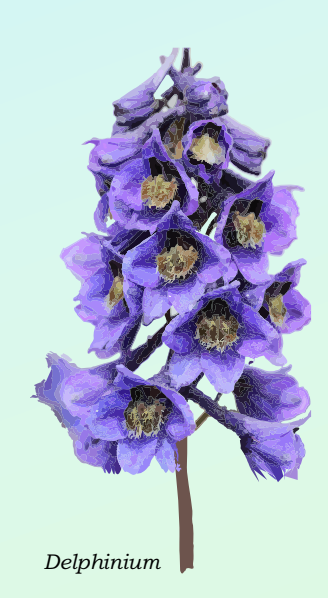

Niklaus Wirth

**Delphi** Company

-----

Publisher: PRO PASCAL FOUNDATION in collaboration © Stichting Ondersteuning Programmeertaal Pascal - Netherlands

page 77

page 83

page 96

page 102

Pascal is an imperative and procedural programming language, which Niklaus Wirth designed (left below) in 1968–69 and published in 1970, as a small, efficient language intended to encourage good programming practices using structured programming and data structuring. A derivative known as Object Pascal designed for object-oriented programming was developed in 1985. The language name was chosen to honour the Mathematician, Inventor of the

Blaise Pascal Magazine 93 2021

Lazarus Handbook - Hardcover

Subscription + Library USB Stick

Componnets4Developers

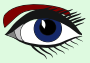

### Contributors

Stephen Ball http://delphiaball.co.uk @DelphiABall

**Dmitry Boyarintsev** dmitry.living @ gmail.com

**David Dirkse** www.davdata.nl E-mail: David @ davdata.nl

**Holger Flick** holger @ flixments.com

Primož Gabrijelčič primoz @ gabrijelcic.org

Max Kleiner www.softwareschule.ch max @ kleiner.com

**Vsevolod Leonov** vsevolod.leonov@mail.ru Michaël Van Canneyt, michael @ freepascal.org

Benno Evers b.evers @ everscustomtechnology.nl

Mattias Gärtner nc-gaertnma@netcologne.de

John Kuiper john\_kuiper @ kpnmail.nl

Paul Nauta PLM Solution Architect CyberNautics paul.nauta @ cybernautics.nl

**Boian Mitov** mitov @ mitov.com

**Detlef Overbeek - Editor in Chief** www.blaisepascal.eu editor @ blaisepascal.eu

Wim Van Ingen Schenau -Editor wisone @ xs4all.nl

Bob Swart www.eBob42.com Bob @ eBob42.com

Anton Vogelaar ajv @ vogelaar-electronics.com **Howard Page Clark** hdpc @ talktalk.net

Peter van der Sman sman @ prisman.nl

B.J. Rao contact @ intricad.com

**Danny Wind** dwind @ delphicompany.nl Peter Bijlsma -Editor peter @ blaisepascal.eu

Marco Cantù www.marcocantu.com marco.cantu @ gmail.com

Bruno Fierens www.tmssoftware.com bruno.fierens @ tmssoftware.com

Peter Johnson http://delphidabbler.com delphidabbler @ gmail.com

Wagner R. Landgraf wagner @ tmssoftware.com

Andrea Magni www.andreamagni.eu andrea.magni @ gmail.com www.andreamagni.eu/wp

Kim Madsen www.component4developers.com

Jeremy North jeremy.north @ gmail.com

Heiko Rompel info @ rompelsoft.de

**Rik Smit** rik @ blaisepascal.eu

**Daniele Teti** www.danieleteti.it d.teti @ bittime.it

**Siegfried Zuhr** siegfried @ zuhr.nl

#### Editor - in - chief

Detlef D. Overbeek, Netherlands Tel.: Mobile: +31 (0)6 21.23.62.68 News and Press Releases email only to editor@blaisepascal.eu

#### Editors

Correctors

Peter Bijlsma, W. (Wim) van Ingen Schenau, Rik Smit Howard Page-Clark, Peter Bijlsma

Trademarks All trademarks used are acknowledged as the property of their respective owners. Caveat Whilst we endeavour to ensure that what is published in the magazine is correct, we cannot accept responsibility for any errors or omissions.

If you notice something which may be incorrect, please contact the Editor and we will publish a correction where relevant.

| Subscriptions (2019 prices )                           | excl. VAT | Internat.<br>incl. 9% VAT | Shipment |                                   |
|--------------------------------------------------------|-----------|---------------------------|----------|-----------------------------------|
| Printed Issue<br>±60 pages                             | € 155,96  | € 250                     | € 80,00  |                                   |
| Electronic Download Issue<br>60 pages                  | € 64,20   | € 70                      |          | Member and donator of WIKIPEDIA   |
| Printed Issue inside Holland (Netherlands)<br>60 pages |           | € 250,00                  | € 70,00  | Member of the Royal Dutch Library |

Subscriptions can be taken out online at www.blaisepascal.eu or by written order, or by sending an email to office@blaisepascal.eu Subscriptions can start at any date. All issues published in the calendar year of the subscription will be sent as well. Subscriptions run 365 days. Subscriptions will not be prolonged without notice. Receipt of payment will be sent by email.

Subscriptions can be paid by sending the payment to: **ABN AMRO Bank Account no. 44 19 60 863** or by credit card or Paypal Name: Pro Pascal Foundation-Foundation for Supporting the Pascal Programming Language (Stichting Ondersteuning Programeertaal Pascal) IBAN: NL82 ABNA 0441960863 BIC ABNANL2A VAT no.: 81 42 54 147 (Stichting Programmeertaal Pascal)

#### Subscription department

Edelstenenbaan 21 / 3402 XA IJsselstein, The Netherlands

Mobile: + 31 (0) 6 21.23.62.68 office@blaisepascal.eu

## Copyright notice

All material published in Blaise Pascal is copyright @ SOPP Stichting Ondersteuning Programeertaal Pascal unless otherwise noted and may not be copied, distributed or republished without written permission. Authors agree that code associated with their articles will be made available to subscribers after publication by placing it on the website of the PGG for download, and that articles and code will be placed on distributable data storage media. Use of program listings by subscribers for research and study purposes is allowed, but not for commercial purposes. Commercial use of program listings and code is prohibited without the written permission of the author.

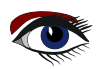

# From your editor

Spring is in the air and I found something very nice: Delphinium, a flower that is beautiful as you can see on the cover and I think might be an ode to Delphi and to spring. I thought it to be so nice that everybody whom subscribes or re-subscribes will get a little bag of seed which should be sown at once in this time of the year directly into a spot in your garden. Splendid flower for a summer bouquet.

And now for something completely different - as you know the phrase:

during last month the news accumulated enormously. This issue has now 102 pages! A new version of Delphi was announced. This time with only small news: two new components and of course a lot of bug fixes. Happily Bruno Fierens and his TMS team created again and again new items for Delphi. He displays his new plans in this issue. He is the only one that really keeps Delphi connected to the Internet, I know there are a few others but they are not quite so sophisticated as WEBCore. I will however investigate those suppliers as soon as possible, and write about their products. It is necessary to overlook the entire range...I think the Internet is the main future platform.

Lazarus has some big news: The Lazarus and Free Pascal foundation had asked Martin Friebe to create a form that will be able to store a form inside the IDE which is capable of using a browser (Chromium) where almost all the browsers are built on (even Microsoft's Edge). So we hope to achieve that the form will be connected to the ObjectInspector and all other technologies that Pas2JS uses, to make happen what we want: a form that is actually the browser it self and has one special ability: WYSIWYG (What You See Is What You Get), respond to the debugging necessities, has an underlying help and code completion and CSS styles. In this issue Michael van Canneyt has written an explanation that will show you for the first time how this can work and even wrote some code that will show the result of this. Try it! Yet there is till a lot to be done!

I had asked Danny Wind of the Delphi Company to write a series of articles to explain very low level how to make use of a web Client and Server with the help of a REST service. He made it very easy and understandable: break the problem into pieces, solve each part separately and then start with the total structure. He did it. It's that simple. It will also show you for once how to setup a server under Delphi.

FastReport had also some great news: they created their newest version, to have a look at that I wrote a starters article. Blaise Pascal Magazine is going to create with the help of FastReport of course – a book about the use of reporting. We will try to publish that by the end of the year.

For some reason I never took a look at various install programs: only InnoSetup. InstallAware surprised me very much: you need to evaluate and consider that installer program absolutely. Value for money and for the Delphi users there is a free version. Jason Strathmore of InstallAware told me they are working on a version for Lazarus, and because of that plan: they are working on a version that is capable of handling instalments on Linux as well as macOS - and of course Windows.

So all together that is why this issue is over a hundred pages.

Hope you'll enjoy it. Let's have fun programming!

Detlef

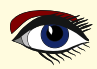

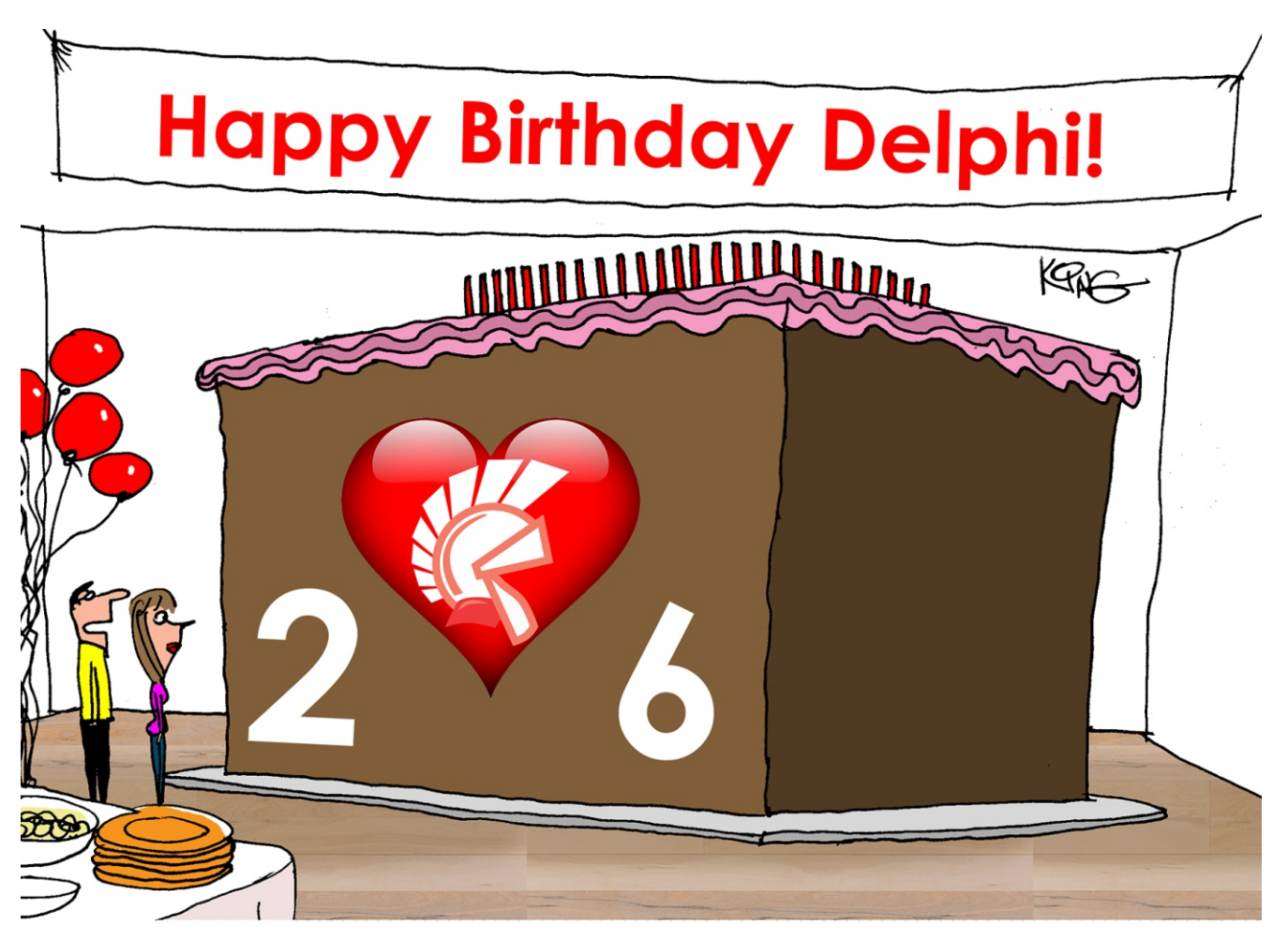

"Our Delphi turns 26. I bought a big enough cake so everyone it's helped gets a piece."

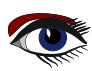

## Advertisement

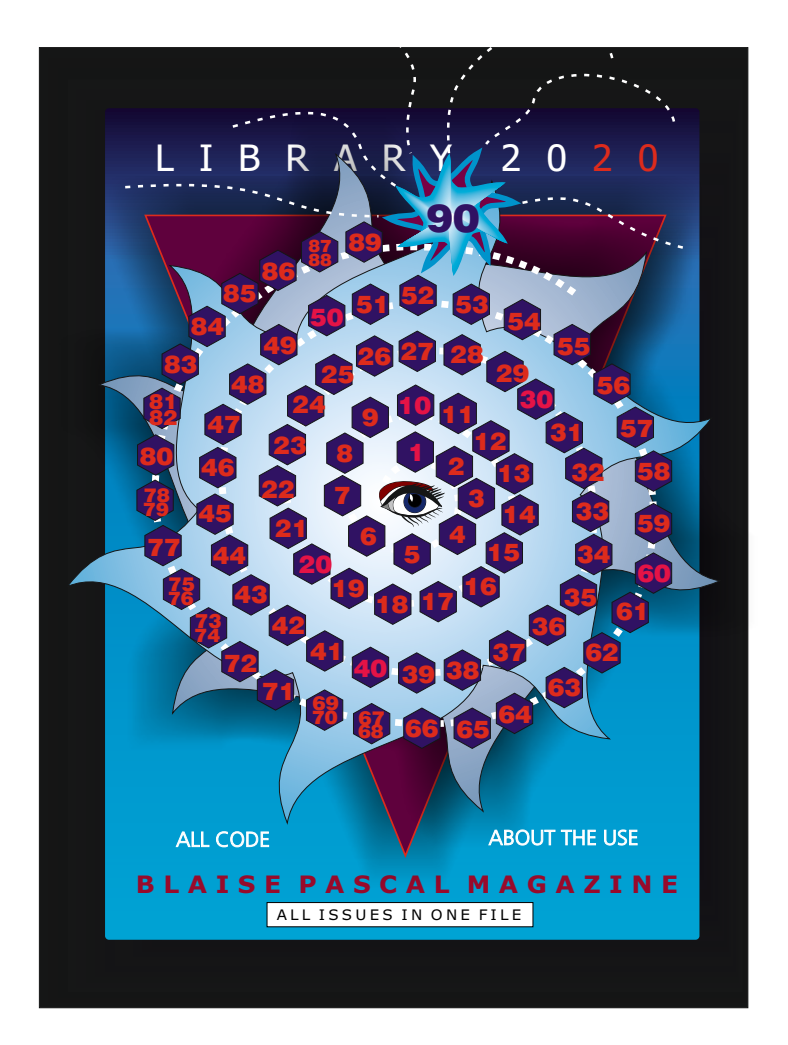

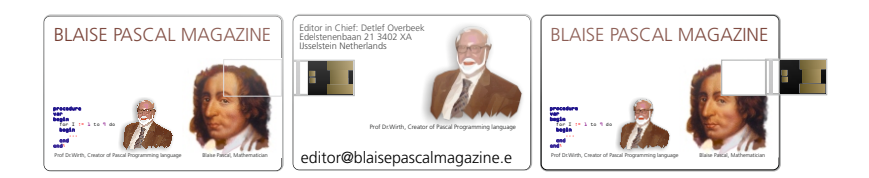

# The new LibStick (1) (on USB Card - 90 Issues) € 60,--

ex vat / including shipment

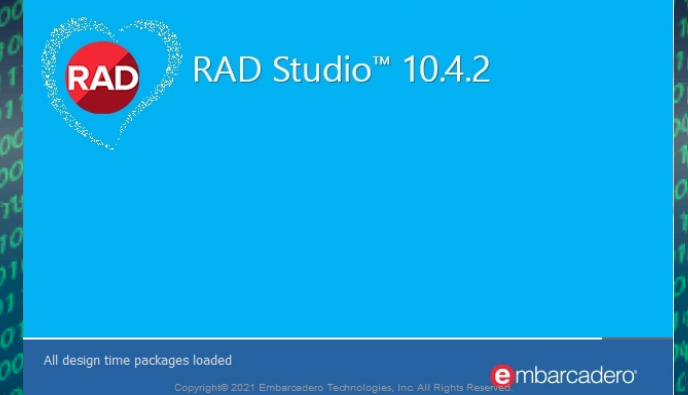

## INTRODUCTION

In this very long article I'll talk about the enhancements of Delphi and two new components that really are interesting. I have tried to give as much info as possible, but they're not (yet) very well documented. To understand them I tried to use them and especially the Binding mechanisms are interesting.

## PRODUCTIVITY ENHANCEMENTS

- RAD Studio 10.4.2 includes new tooling to help developers build apps quickly,
- enhanced migration tooling for fast upgrades, and a new automatic silent installer.
- A new progress dialog shows what the IDE is doing during lengthy operations.
- RAD Studio's Code Insight support (using LSP) has been significantly expanded to offer better, faster.
- improved Migration Tool helps you upgrade easily and copy your IDE configurations.

 PERFORMANCE AND QUALITY IMPROVEMENTS
 10.4.2 includes improved integration with SOAP web services,

improving the WSDL import tool and the SOAP client invocations.

- The updated Parallel Programming Library offers a modern style for writing multi-threaded applications that can take advantage of modern multi-core CPUs.
- You can now easily see the data stored in generic collections in the debugger with the introduction of a new specific debug visualizer.
- Database and remote data access technologies have also been improved for FireDAC InterBase, SQLite,
   PostgresQL, and Oracle integrated drivers, the REST Client Library,
   AWS and Azure support.
- RAD Studio's 10.4.2 release resolves a huge number of reported issues.

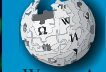

## \*1 SOAP (acronym for Simple Object Access Protocol)

WINDEDIA is a messaging protocol specification for exchanging structured information in the implementation of web services in computer networks. Its purpose is to provide extensibility, neutrality, verbosity and independence.

It uses XML Information Set for its message format, and relies on application layer protocols, most often Hypertext Transfer Protocol (HTTP), although some legacy systems communicate over Simple Mail Transfer Protocol (SMTP), for message negotiation and transmission.

SOAP allows developers to invoke processes running on disparate operating systems (such as Windows, macOS, and Linux) to authenticate, authorize, and communicate using Extensible Markup Language (XML). Since Web protocols like HTTP are installed and running on all operating systems, SOAP allows clients to invoke web services and receive responses independent of language and platforms.

## Delphi 10.4.2 / UPDATE: New feature / New Components

Page 2/17

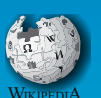

\*2 WSDL Web Services Description Language

WERPEDA is an XML-based interface description language that is used for describing the functionality offered by a web service. The acronym is also used for any specific WSDL description of a web service (also referred to as a WSDL file), which provides a machinereadable description of how the service can be called, what parameters it expects, and what data structures it returns. Therefore, its purpose is roughly similar to that of a type signature in a programming language.

The current version of WSDL is WSDL 2.0. The meaning of the acronym has changed from version 1.1 where the "D" stood for "Definition".

\*3 PPL Parallel Programming Library

The RTL provides the Parallel Programming Library (PPL), giving your applications the ability to have tasks running in parallel taking advantage of working across multiple CPU devices and computers. The PPL includes a number of advanced features for running tasks, joining tasks, waiting on groups of tasks, etc. to process. For all this, there is a thread pool that self tunes itself automatically (based on the load on the CPU's) so you do not have to care about creating or managing threads for this purpose.

You can use this library by including System.Threading in your apps. This unit is made up of several features that can be included into new and existing projects. The unit also includes a number of overloaded arguments to make it suitable for C++ as well as Delphi.

Using the PPL, your applications can easily: Make looping faster with TParallel.For. Run multiple tasks in parallel using TTask and Itask. Leave a process running focusing on other tasks and then get the result of that process at the point you want. IFuture allows you to establish a priority for the running code blocks and still return the results when needed. Platform Support

The PPL works on Windows, MacOSX, Android, and iOS devices.

## EXPANDED DELPHI SUPPORT

Delphi sees over 20 significant compiler performance improvements that substantially reduce compilation time.

Delphi also has enhanced Code Insight support, highlighting warnings and hints in the code editor, new improvements to rendering to enhance visibility, and better support for packages, ctrl-click navigation, and much more.

## **EXPANDED WINDOWS SUPPORT**

RAD Studio 10.4.2 delivers best-in-class Windows app support, library for native Windows app development, the Visual Component Library.

These include the new TControlList VCL control, a virtual and high-performance control for very long lists, and a new VCL TNumberBox control that supports integer, floating point and currency values. See issue page 9 and 3/17

**Windows Store packaging** is made easier through support for **MSIX**, Microsoft's newly recommended Windows application packaging format.

There is improved styles support for the Konopka Components suite of over 200 Windows UI controls and designers for your Delphi and C++ Builder VCL applications.

The TEdgeBrowser VCL component has been updated with support for the GA version of Microsoft's WebView2 control and its SDK.

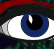

:10

r hi

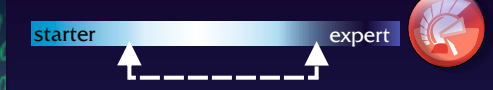

The TNumberBox The TNumberBox is a special kind of box that mainly does three things: It can receive Integers It can receive floats and currency (can't we all).

What makes this component very attractive is its flexibility: Just enter a simple expression into it and enter you'll have the answer instantly actually you could use it as calculator.

By the time I saw it there was no description or help yet or any explanation.

The new VCL TNumberBox control is a normal looking numeric input control and is designed after the Windows platform WinUI NumberBox control.

The component also allows simple expression evaluation;

through the dropdownbox you can add an expression like 12+2+20\*(1234) or anything else you would like to enter.

After using the enter key with the keyboard the control will replace it with the result.

On these pages we show several aspects of theproject Marco build:

Page 3/17

On the next pages you see the way of letting the customer choose from Styles that are available.

#### Figure 1: the numberbox in the palette

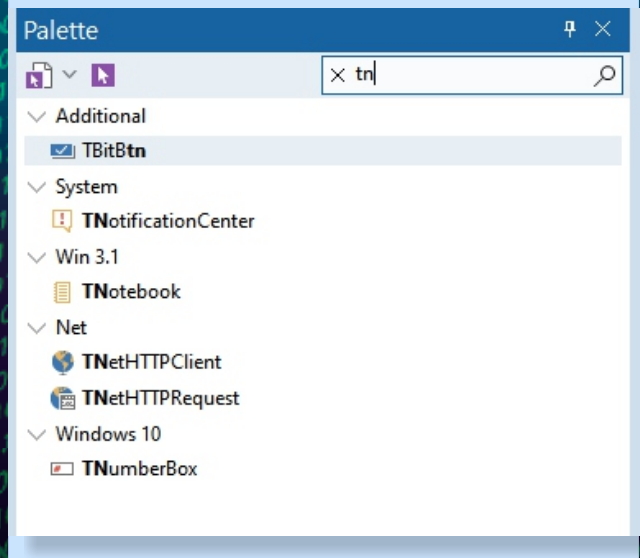

#### Figure 2: integers, currency and floats

The control supports computing inline calculations of basic equations such as multiplication, division, addition, and subtraction (allowing the use of brackets).

Notice that you can use the symbols + and both as **binary** and **unary** operations, so you can type -73 or + 73, you can write 57+13 and 59-23, and even combine them as in 53++23 or 53--23, which is evaluated as 53 - (-23). thus adds the two values.

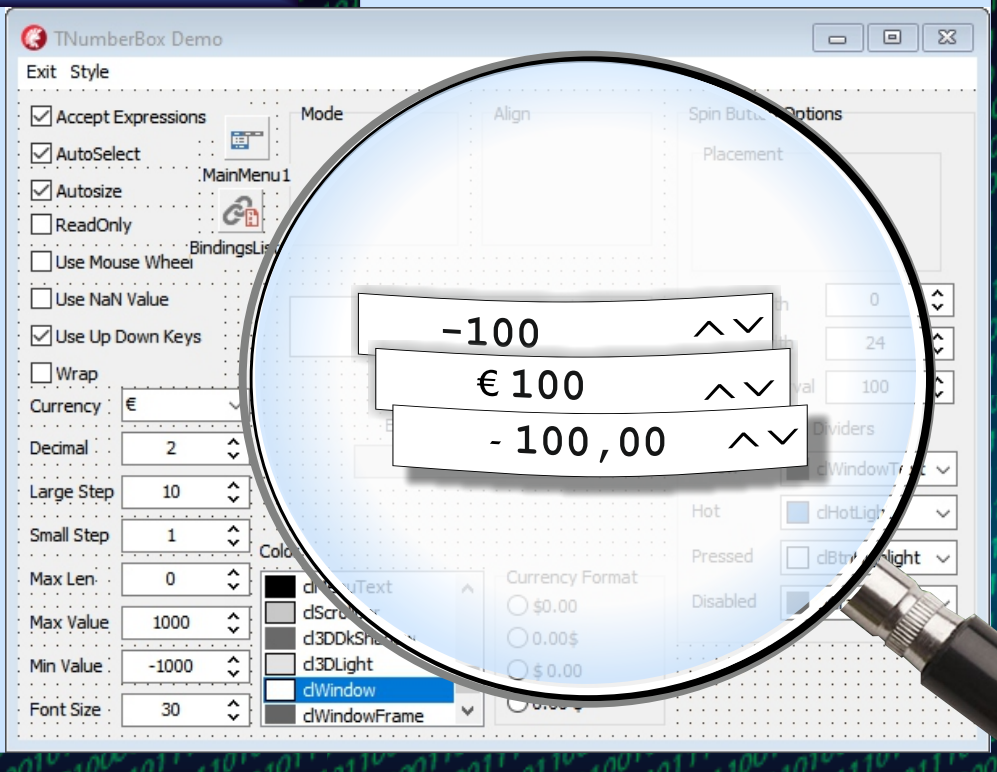

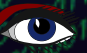

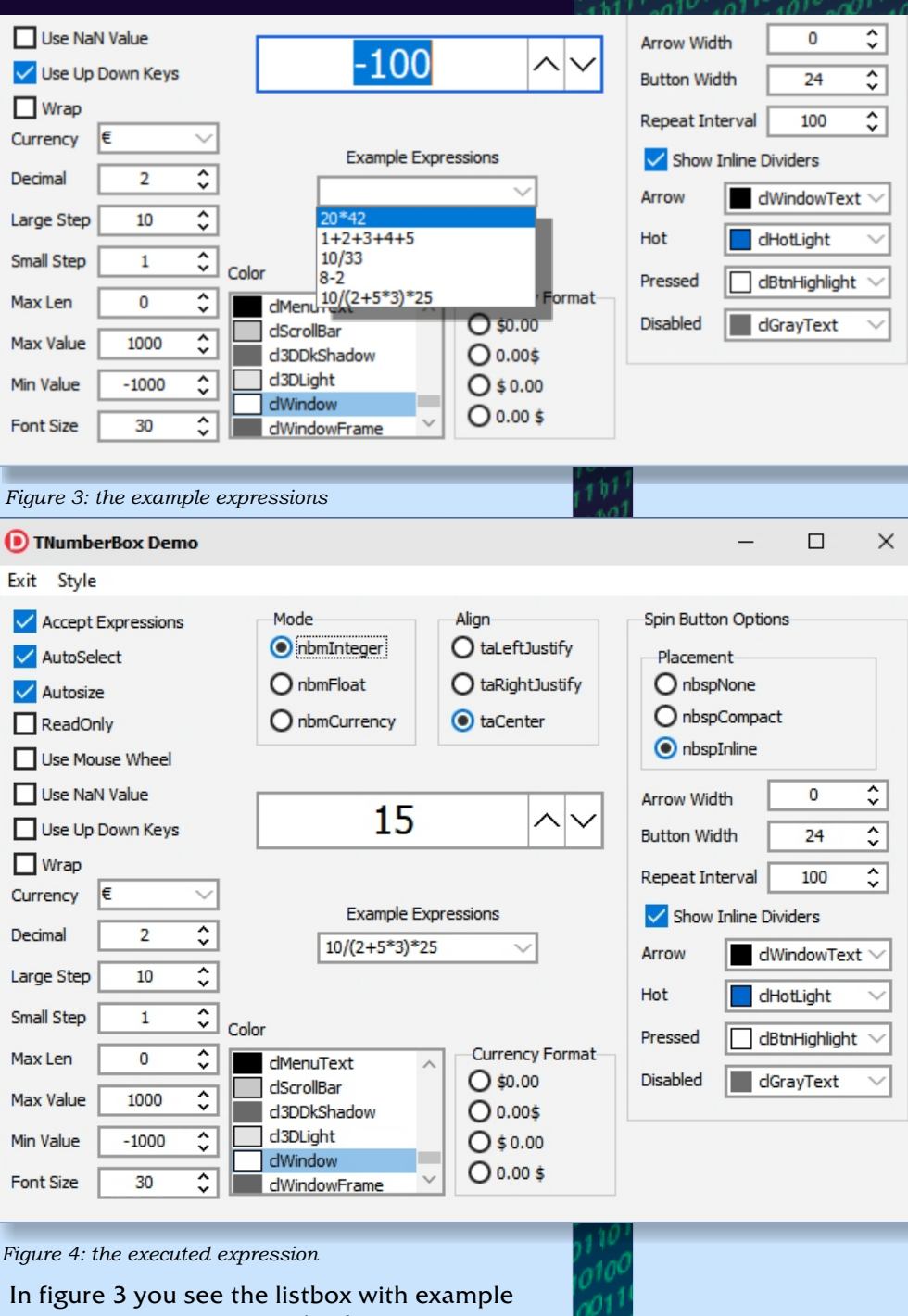

In figure 3 you see the listbox with example expressions you can use (make your own as well and on the fly). Below you can see what the outcome is of the chosen expression. Almost all of the properties are shown over here and might be changed if necessary". Page 4/17

|               |            |               |               |                         | . 4h1/ all al    | <u>)!'.</u> | 401            | 11   | <u>.40<sup>v</sup>.40</u> | 1 AN" |
|---------------|------------|---------------|---------------|-------------------------|------------------|-------------|----------------|------|---------------------------|-------|
| 🜔 TNumbe      | rBox Dem   | 10            |               |                         |                  |             |                |      | 0                         |       |
| Exit Style    |            |               |               |                         |                  |             |                |      |                           |       |
| 🔀 Accept E    | X O        | ndow          | VS            |                         | Align            |             | -Spin Button ( | Opti | ons                       |       |
| X AutoSele    |            | ow.           |               |                         | taLeftJustify    |             |                |      |                           |       |
| X Autosize    | Em         | ibarc         | adero         |                         | 🔵 taRightJustify |             | nbspNor        | ne   |                           |       |
| ReadOnl       | y VVII     | ndow          | VS            |                         | 🖲 taCenter       |             | nbspCor        | npa  | ct                        |       |
| Use Mou       |            | w. <u>a</u> e | elphist       | yles.com                |                  |             | 💿 nbspInli     | ne   |                           |       |
| Use NaN       | Value      |               |               |                         | Amakrits         |             |                |      | 0                         | ^     |
| 🔀 Lise Lin D  | own Kevs   |               |               | -100                    | Amethyst Kam     | ri          |                |      |                           | ~     |
| Wrap          |            |               |               |                         | Aqua Graphite    |             |                |      | 24                        | *     |
| Currency      | €          | •             |               |                         | Aqua Light Slat  | te          |                | 'al  | 100                       | ~     |
| Docimal       | 2          | ^             |               | Example Ex              | Auric            |             |                | e D  | Dividers                  |       |
| Decima        | 2          | *             |               |                         | Carbon           |             |                | c    | WindowTex                 | t 🕶   |
| Large Step    | 10         | Ŷ             |               |                         | Charcoal Dark    | Slate       | 1              |      | HotLight                  | -     |
| Small Step    | 1          | <b>~</b>      | Color         |                         | Cobalt XEMedi    | а           |                |      | -<br>RtoLiabliabt         |       |
| Max Len       | 0          | <b>^</b>      |               | dMenuText 🧧             | Cyan Dusk        |             |                |      | iburnignligni             |       |
| Max Value     | 1000       | \$            |               | clScrollBar             | Cyan Night       |             |                | •    | lGrayText                 | -     |
| Min Value     | -1000      | ^             |               | d3DDkShadow<br>d3DLight | Emerald Light S  | slate       | 2              |      |                           |       |
|               | -1000      | *             |               | dWindow                 | Glow             | -           |                |      |                           |       |
| Font Size     | 30         | Ŷ             |               | clWindowFrame           | Golden Graphin   | ie<br>-     |                |      |                           |       |
| _             |            |               |               |                         | Lavender Classic | U<br>ico    |                |      |                           |       |
| Figure 5: cho | osing your | r styl        | е             |                         | Light            | ico         |                |      |                           |       |
| If you run    | the proje  | ect, v        | which         | is of course            | Luna             |             |                |      |                           |       |
| available fo  | or you in  | you           | r dov         | vnload area,            | Obsidian         |             |                |      |                           |       |
| styles. The   | ere must   | twee<br>be s  | en qu<br>omet | thing of your           | Onvy Blue        |             |                |      |                           |       |
| choice.       |            |               |               | 0 ,                     | Ruby Graphite    |             |                |      |                           |       |
| Eventually    | you coul   | ld cr         | eate          | your own.<br>e from     | Sapphire Kamr    |             |                |      |                           |       |
| Embarcade     | ero has a  | bea           | utifu         | l corner                | Silver           |             |                |      |                           |       |
| gradient a    | nd shows   | s mu          | ich be        | etter than              | Sky              |             |                |      |                           |       |
| most style    | s where    | you           | are           |                         | Slate Classico   |             |                |      |                           |       |
|               |            |               |               |                         | Smokey Quartz    | Kar         | nri            |      |                           |       |
|               |            |               |               |                         | Turquoise Grav   |             |                |      |                           |       |
|               |            |               |               |                         | 101.1            |             |                |      |                           |       |
|               |            |               |               |                         | 0101             |             |                |      |                           |       |

Page 5/17

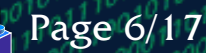

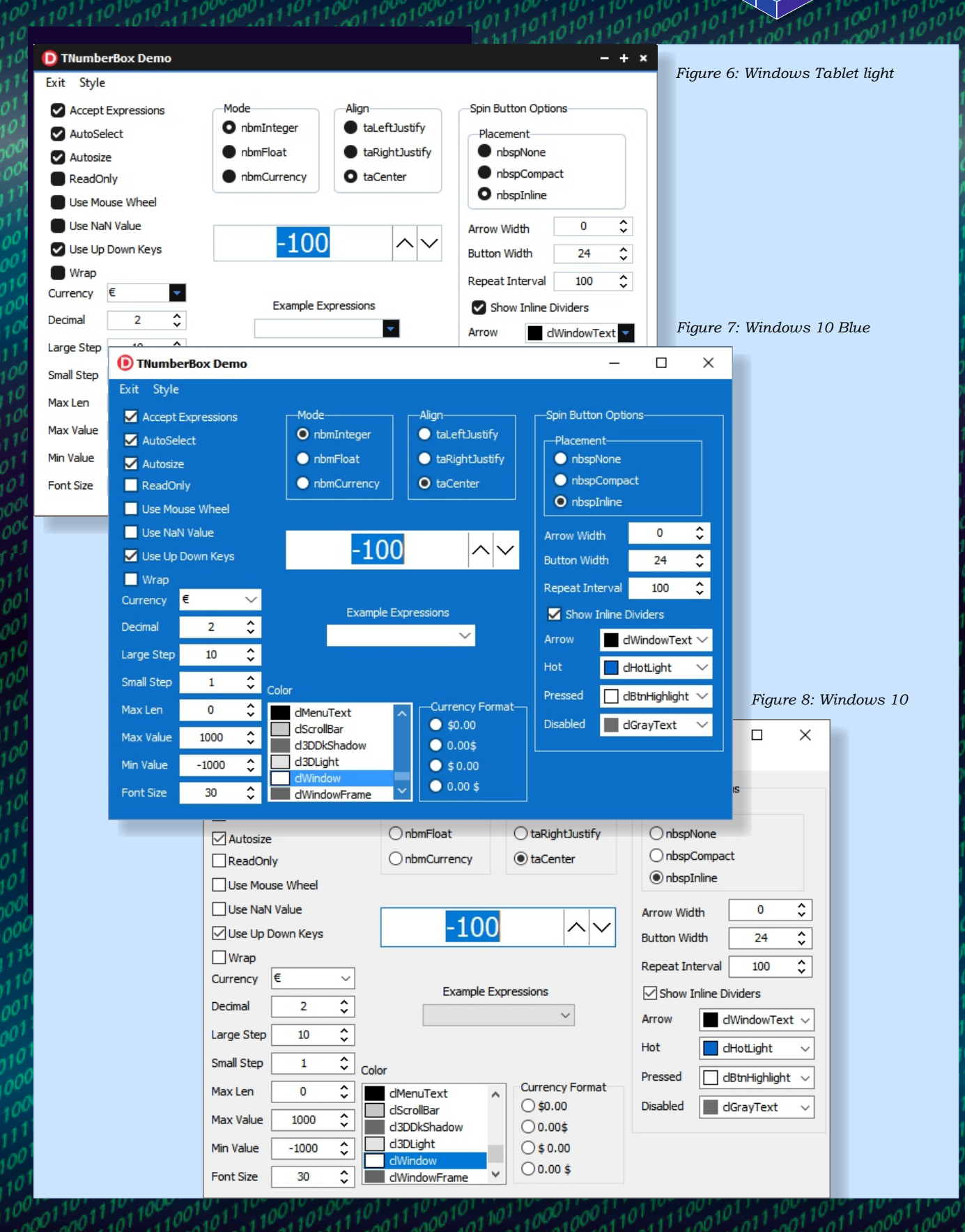

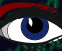

| 1124112402612412402612612612602640264026                                                                                                    |                                                                                                    |
|----------------------------------------------------------------------------------------------------|----------------------------------------------------------------------------------------------------|
| TNumberBox Demo                                                                                                    | – <u> </u>                                                                                                    |
| Exit Style                                                                                                    |                                                                                                    |
| ✓ Accept Expressions       Mode       Align         ✓ AutoSelect       nbmInteger       taleftJustify         ✓ Autosize       imbmFloati       taleftJustify         □ Autosize       nbmCurrency       taleftJustify         □ Use Mouse Wheel       nbmCurrency       taleftJustify         □ Use NaN Value       nbmCurrency       taleftJustify         □ Use NaN Value       nbmCurrency       taleftJustify         □ Use Up Down Keys       14,71       ✓         □ Wrap       Example Expressions       10/(2+5*3)*25         Currency       Color       color         Max Len       0       color         Max Value       1000       dScrollBar       \$9.00         Min Value       -1000       dScrollBar       \$9.00         0 3DLight       0.00\$       \$0.00       \$0.00\$ | Spin Button Options   Placement   nbspNone   nbspCompact   nbspInline   Arrow Width   0   Button Width   24   Button Width   24   Button Width   24   Button Width   24   Button Width   24   Button Width   24   Button Width   24   Button Width   24   Pressed   Oldonortext   Hot   Oldontight   Disabled                                                                                                    |
| <pre>procedure TNumBoxDemo.ComboBox2Change(Sender: TObject) begin NumberBox1.AcceptExpressions := True; NumberBox1.SetFocus; NumberBox1.Text := ComboBox2.Text; end; procedure TNumBoxDemo.Exit1Click(Sender: TObject); begin Application.Terminate; end;</pre>                                                                                                    | On the next page the complete code of the<br>onCreate. The inline variables are non of<br>my taste. This is Pascal. Not C# or whatever.<br>This form of frivolous novelties should not be<br>used. It confuses and in this way it loses the<br>the strength of Pascal: clear view and clear<br>structure. Know what is where. The benefit is<br>only a few lines of typing, and actually that<br>makes you aware of the construction of |
| <pre>procedure TNumBoxDemo.rdoAlignClick(Sender: TObject) begin NumberBox1.Alignment := TAlignment(rdoAlign.ItemIng end;</pre>                                                                                                    | dex);                                                                                                    |
| <pre>procedure TNumBoxDemo.rdoCurrencyFormatClick(Sender<br/>begin<br/>NumberBox1.CurrencyFormat := rdoCurrencyFormat.Ite<br/>end;</pre>                                                                                                    | r:TObject);<br>mIndex;                                                                                                    |
| <pre>procedure TNumBoxDemo.rdoModeClick(Sender: TObject);<br/>begin<br/>NumberBox1.Mode := TNumberBoxMode(rdoMode.ItemIndex<br/>end;</pre>                                                                                                    | s);                                                                                                    |
| <pre>procedure TNumBoxDemo.rdoPlacementClick(Sender: TObj<br/>begin<br/>NumberBox1.SpinButtonOptions.Placement :=<br/>TNumberBoxSpinButtonPlacement(rdoPlacement.ItemI<br/>end;</pre>                                                                                                    | ject);<br>ndex);                                                                                                    |
| <pre>procedure TNumBoxDemo.StyleMenuItemClick(Sender: TOk<br/>begin<br/>TStyleManager.TrySetStyle(TMenuItem(Sender).Captic<br/>end;</pre>                                                                                                    | oject);<br>on.Replace('&',",[rfReplaceAll]));                                                                                                    |

Page 7/17

```
procedure TNumBoxDemo.FormCreate(Sender: TObject);
begin
   for var nbsp := Low(TNumberBoxSpinButtonPlacement)
      to High(TNumberBoxSpinButtonPlacement)
   do rdoPlacement.Items.Add( TRttiEnumerationType.GetName(nbsp));
   rdoPlacement.ItemIndex := Ord(NumberBox1.SpinButtonOptions.Placement);
   for var nbm := Low(TNumberBoxMode) to High(TNumberBoxMode)
   do rdoMode.Items.Add( TRttiEnumerationType.GetName(nbm) );
   rdoMode.ItemIndex := Ord(NumberBox1.Mode);
   for var algn := Low(TAlignment) to High(TAlignment)
   do rdoAlign.Items.Add( TRttiEnumerationType.GetName(algn));
   rdoAlign.ItemIndex := Ord(NumberBox1.Alignment);
   for var sname in TStyleManager.StyleNames do
   begin
     var styleItem := TMenuItem.Create(mnuStyle);
     styleItem.Caption := sName;
     styleItem.OnClick := StyleMenuItemClick;
      mnuStyle.Add(styleItem);
   end:
   var Authors := TStringList.Create;
   for var fname in TDirectory.GetFiles('C:\Users\Public\Documents\Embarcadero\Studio\21.0\Styles', '*.vsf')
   do begin
     var info: TStyleInfo;
     if TStyleManager.IsValidStyle(fname, info)
     then
        begin
           var Author: string;
           if info.Author.StartsWith('Embarcadero')
           then Author := 'Embarcadero'
           else
             Author := info.Author;
           if info.Name.StartsWith('Metro')
           or info.Name.StartsWith('Tablet')
           or info.Name.StartsWith('Windows')
           then
            Author := 'Windows';
            authors.AddPair(Author, info.Name);
           try
             TStyleManager.LoadFromFile(fname);
              except on EDuplicateStyleException do
           end:
         end;
     end;
     authors.Sort:
   var authorItem: TMenuItem := nil;
   for var i := 0 to pred(authors.Count) do
  begin
   if not Assigned(authorItem) or (authorItem.Caption <> authors.Names[i]) then
     begin
        authorItem := TMenuItem.Create(mnuStyle);
        authorItem.AutoHotkeys := TMenuItemAutoFlag.maManual;
        authorItem.Caption := authors.Names[i];
        mnuStyle.Add(authorItem);
     end:
        var styleItem := TMenuItem.Create(mnuStyle);
        styleItem.AutoHotkeys := TMenuItemAutoFlag.maManual;
        styleItem.Caption := Authors.ValueFromIndex[i];
        styleItem.OnClick := StyleMenuItemClick;
        authorItem.Add(styleItem);
   end
```

end

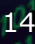

Page 8/17

Pag 9/17 LIVE BINDING

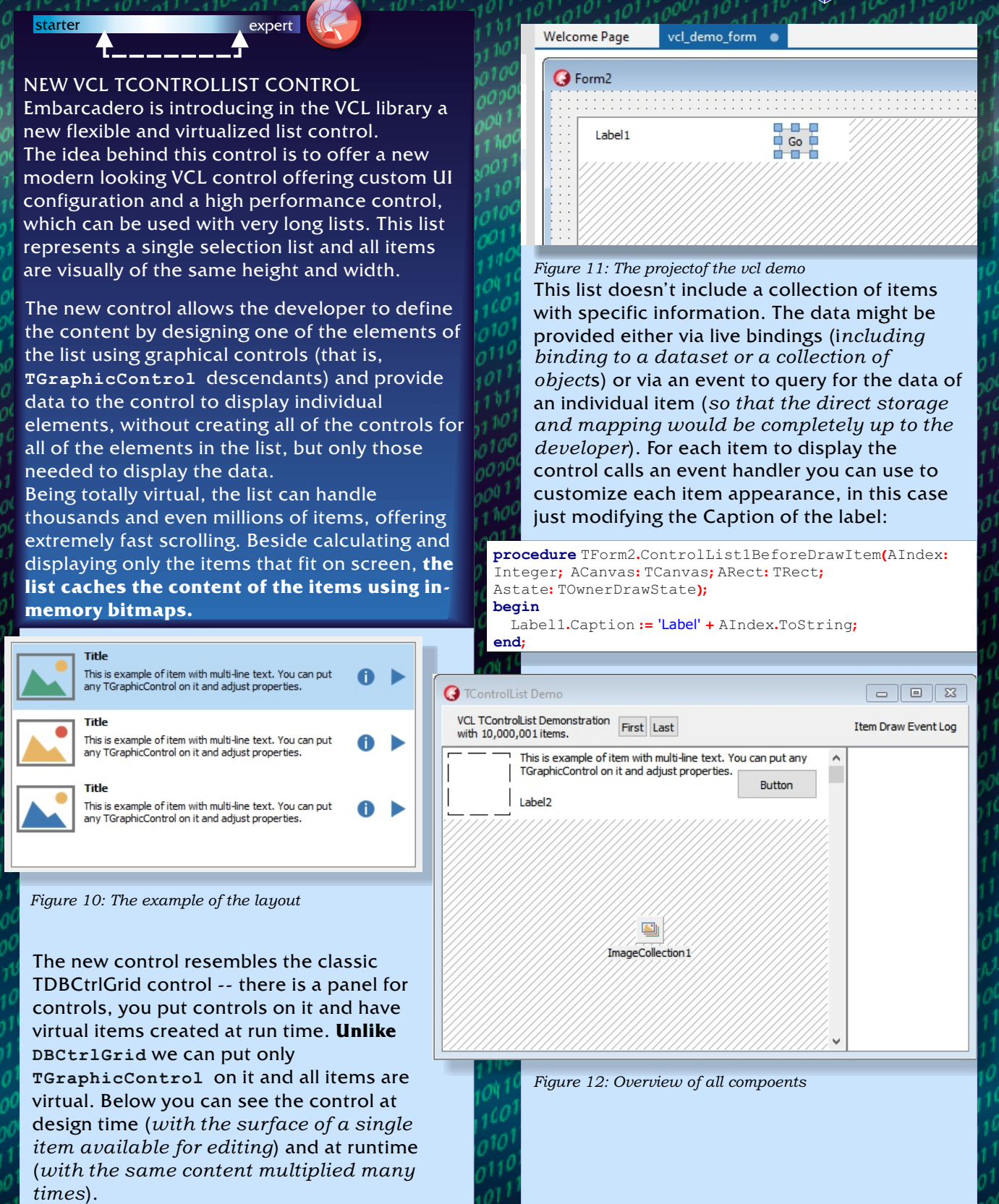

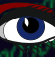

With the previous design, 10,000 items and multiple columns, this trivial code produces an output like below:

| Form2     |    |           | -  |           |
|-----------|----|-----------|----|-----------|
|           |    |           |    |           |
| Label9930 | Go | Label9936 | Go | Label9942 |
| Label9931 | Go | Label9937 | Go | Label9943 |
| Label9932 | Go | Label9938 | Go | Label9944 |
| Label9933 | Go | Label9939 | Go | Label9945 |
| Label9934 | Go | Label9940 | Go | Label9946 |
| Label9935 | Go | Label9941 | Go | Label9947 |
| <         |    |           |    | >         |

# In general terms, you can use the OnClick event for any control on the control list.

Pag 10/17

The control supports **High-DPI options and VCL Styles** and it is fully Live Bindings enabled.

## THE NEW TCONTROLLISTBUTTON COMPONENT

We can't use TSpeedButton directly on the panel, because the control doesn't handle special interactions like button changed state.

For controls, which can have different states, we added a special TControlListControl class (*inherited from* TGraphicControl). You can create new controls that inherit from TControlListControl class and can use mouse events for their items. This is the approach used by TControlListButton - the analogue of a TSpeedButton that can be used with TControlList. This button has 3 styles - push button, tool button and link.

| $0^{11}$                                              |            |        |                                                                              |
|-------------------------------------------------------|------------|--------|------------------------------------------------------------------------------|
| D TControlList Demo                                   |            |        |                                                                              |
| VCL TControlList Demonstration with 10,000,001 items. | First Last |        | Item Draw Event Log                                                          |
| Index: 0                                              |            | Button | Drawing #4     Drawing #1     6     Drawing #0     Drawing #1     Drawing #2 |
|                                                       |            | Button | Drawing #3<br>Drawing #4<br>7<br>Drawing #0                                  |
| Index: 2                                              |            | Button | Drawing #1<br>Drawing #2<br>Drawing #3<br>Drawing #4                         |
| Index: 3                                              |            | Button | Drawing #0<br>Drawing #1<br>Drawing #2<br>Drawing #3<br>Drawing #4           |

## Figure 13: The running application

## specific properties. You use the arrows at the top to pick the core configuration and you can

Figure 13: Overview of the form

options at the bottom. The wizard overrides the control list setting.

fine tune it with some of the other checkbox

At design time, there is special dialog with a

collection of preset configurations, which

include adjustment for TControlList

properties and control collections with

The item you design is replicated (virtually) for each of the items requested with the ItemCount property. The visible surface of the control generally allows for a number of items, all with the same width and height. The control has 3 different layouts:

Blaise Pascal Magazine 93 2021

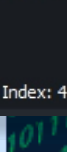

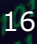

## Delphi 10.4.2 / UPDATE: New Component TControlList LIVE BINDING

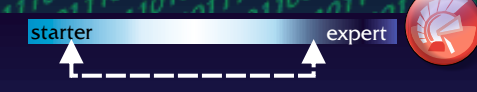

This new VCL TcontrolList is nothing but a very fats itself repeating control (with different images or labels) which has the ability to repeat itself and graphically render up to 10.000 times in milliseconds.

The refresh time is fantastic and this opens a possibility to create grids about subjects with various items which has never before been possible.

Yet there is no project description in the Helpfile. I suppose that soon will be arranged for. On their website is no real help-text available. So I suggest you simply have a look at our explanation and make use of the trial project.

First we start the project normally as seen in Figure 2, that is the way the project starts with. A number of labels are put on a panel, but that is not what it is all about. The shaded square containing in the upper left corner a white area with some text label on it and a number and something like a label with an idx#. We need to find out what's going on here. Since there is no help we simply do several things: take a look at the code, that might help finding out what does what?The first two procedures are obvious.

procedure TfrmCtrlListDemo3.btnFirstClick(Sender: TObject); begin

```
ControlList1.ItemIndex := 0;
end:
```

## procedure TfrmCtrlListDemo3.btnLastClick(Sender: TObject);

#### begin

ControlList1.ItemIndex := ControlList1.ItemCount;
end;

procedure TfrmCtrlListDemo3.ControlListlBeforeDrawItem(AIndex: Integer; ACanvas: TCanvas; ARect: TRect; AState: TOwnerDrawState);

#### begin

```
ACanvas.Brush.Color := StrToInt(lblColorValue.Caption);
ACanvas.Pen.Width := 5;
if odSelected in AState
then ACanvas.Pen.Color := clBlack
else
ACanvas.Pen.Color := clWhite;
ACanvas.Rectangle(ARect);
lblIndex.Caption := Format('#%d',[AIndex]);
```

#### end;

procedure TfrmCtrlListDemo3.ControlList1ItemClick(Sender: TObject);
begin
numIndex.Value := ControlList1.ItemIndex;

#### end;

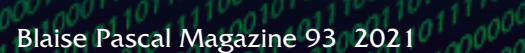

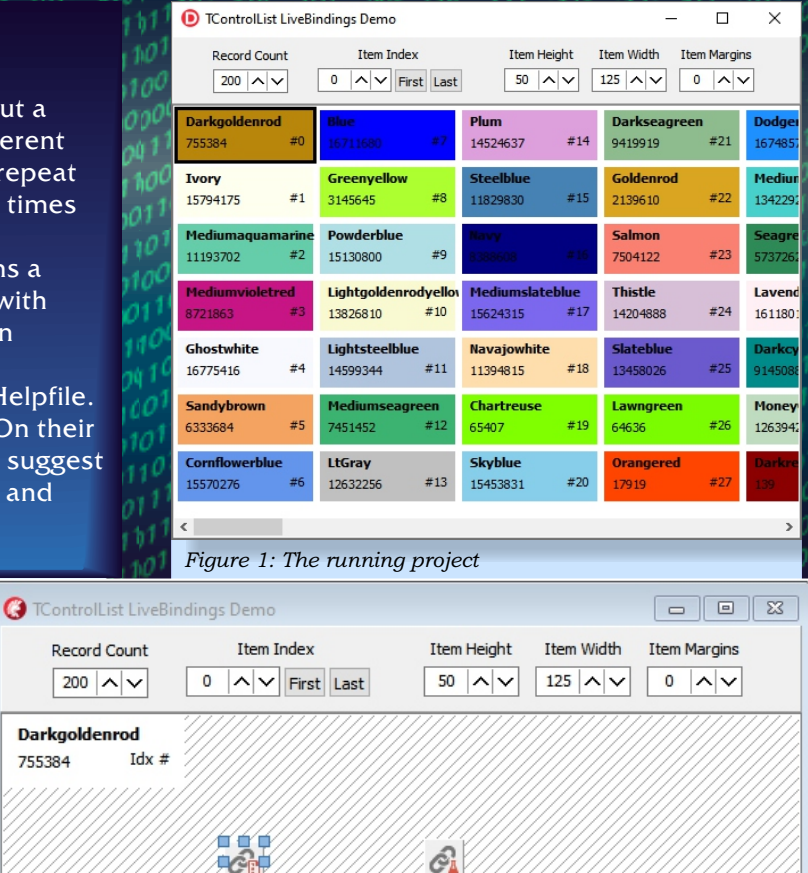

Pag11/17

#### Figure 2: The project

PrototypeBindSource 1

BindingsList1

The third procedure TfrmCtrlListDemo3.ControlL ist1BeforeDrawItem reacts to the Acanvas.Brush.Color := StrToInt(lblColorValue. Caption);

So here is a label involved. Maybe it would be best to have alook at the objects and see what their properties are: On the next page you will find an overview of using the right clicking method.

If there is any hint of use by that way we will find out.

# Delphi 10.4.2 / UPDATE: New Component TControlList LIVE BINDING

Pag12/17

| ControlList LiveBindings De | mo                                  |              |            |              |
|-----------------------------|-------------------------------------|--------------|------------|--------------|
| Record Count I              | em Index                            | Item Height  | Item Width | Item Margins |
| 200 ^ ~ 0 ^                 | ✓ First Last                        | 50 🔨 🗸       | 125 🔨 🗸    | 0 ~~         |
| Darkgoldenrod               |                                     |              |            |              |
| 755384 Idx #                |                                     |              |            |              |
|                             |                                     |              |            |              |
| GE /                        | <u>B</u> inding Compon              | ents         |            |              |
| BinaingsList.               | New LiveBinding                     | Component    |            |              |
| <u> </u>                    | E <u>d</u> it                       |              |            |              |
| PrototypeBindSo             | <u>C</u> ontrol                     |              |            |              |
|                             | Bind Vi <u>s</u> ually              |              |            |              |
|                             | Quick Edit                          |              |            |              |
|                             | Position                            |              | • //       |              |
|                             | Flip C <u>h</u> ildren              |              |            |              |
|                             | Tab <u>O</u> rder                   |              |            |              |
|                             | Creatio <u>n</u> Order              |              |            |              |
|                             | Hide Non-Vis <u>u</u> al            | Components C | trl+H      |              |
|                             | Revert to Inherite                  | d            |            |              |
| <                           | Add to <u>R</u> epositor            | /            |            | >            |
|                             | <u>V</u> iew as Text                |              |            |              |
| Figure 3: Binding           | <ul> <li><u>T</u>ext DFM</li> </ul> |              |            |              |

There is a Binding Components item. If we choose that A new Window pops up: The Editing frmCtrlListDemo3.Bindinglist. It shows all the links created by binding. See figure 4.

Editing frmCtrlListDemo3.BindingsList1

| Categories:                          | Bind Components:                         |                                                                                    |
|--------------------------------------|------------------------------------------|------------------------------------------------------------------------------------|
| (All LiveBindings)<br>Quick Bindings | Name                                     | Description                                                                        |
|                                      | LinkPropertyToFieldCaption2              | Bind expressions component "IblColorValue" to component "PrototypeBindSource1, Col |
|                                      | LinkGridToDataSourcePrototypeBindSource1 | Link grid control "ControlList1" to source "PrototypeBindSource1"                  |
|                                      | LinkControlToPropertyItemCount           | Bind control "numCount" to component "ControlList1, ItemCount"                     |
|                                      | LinkPropertyToFieldCaption               | Bind expressions component "IblHeader" to component "PrototypeBindSource1, Colors  |
|                                      | LinkControlToPropertyMaxValue            | Bind control "numCount" to component "numIndex, MaxValue"                          |
|                                      | LinkControlToPropertyItemIndex           | Bind control "numIndex" to component "ControlList1, ItemIndex"                     |
|                                      | LinkControlToPropertyItemHeight          | Bind control "NumberBox1" to component "ControlList1, ItemHeight"                  |
|                                      | LinkControlToPropertyItemWidth           | Bind control "NumberBox2" to component "ControlList1, ItemWidth"                   |
|                                      | LinkControlToPropertyItemMarginsTop      | Bind control "NumberBox3" to component "ControlList1, ItemMargins.Top"             |
|                                      | LinkControlToPropertyItemMarginsRight    | Bind control "NumberBox3" to component "ControlList1, ItemMargins.Right"           |
|                                      | LinkControlToPropertyItemMarginsLeft     | Bind control "NumberBox3" to component "ControlList1, ItemMargins.Left"            |
|                                      | LinkControlToPropertyItemMarginsBottom   | Bind control "NumberBox3" to component "ControlList1, ItemMargins.Bottom"          |

Figure 4 Editing frmCtrlListDemo3.Bindinglist

Pag13/17

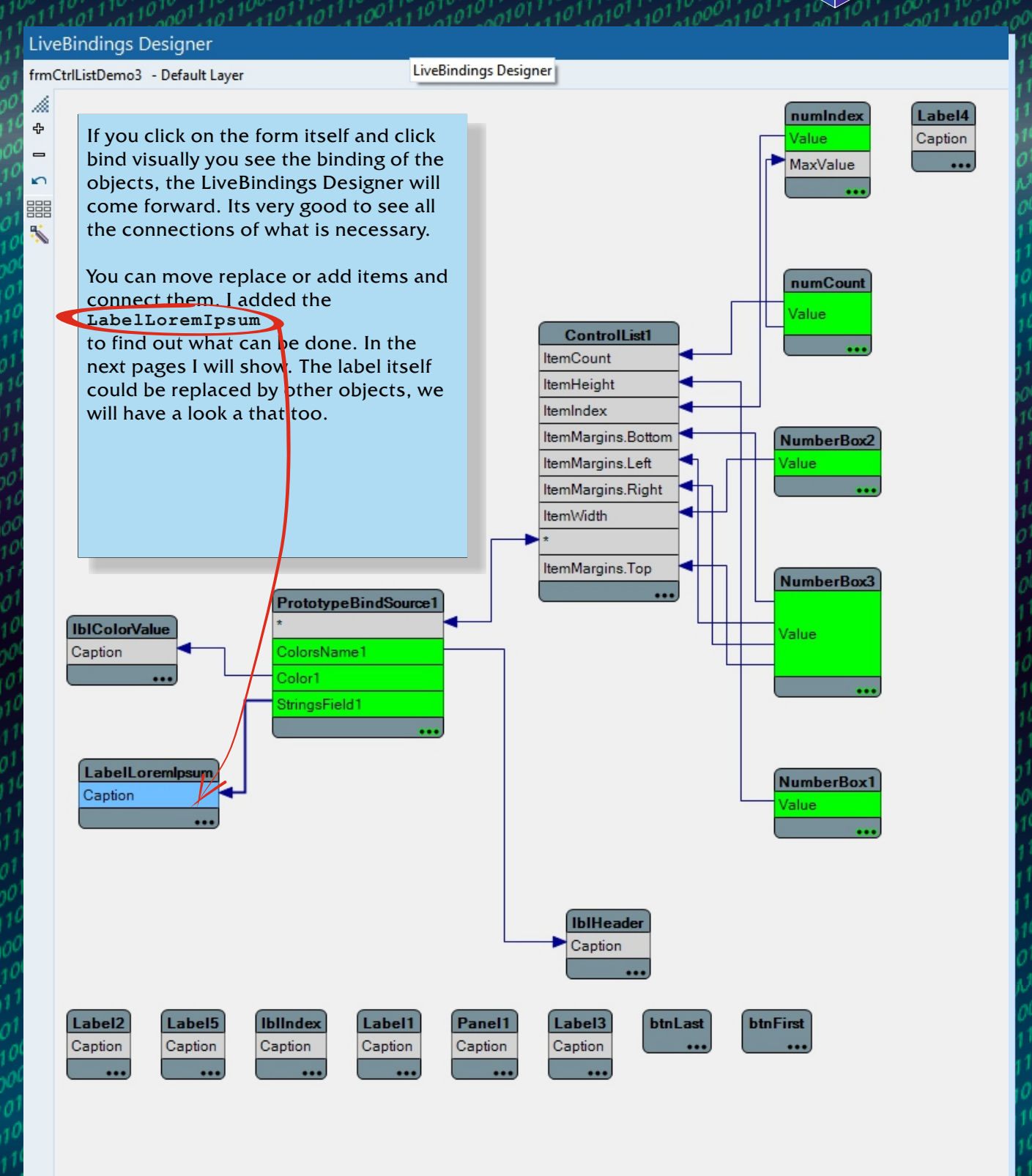

Figure 5: Here you get a true overview of what you just added and connected

# Delphi 10.4.2 / UPDATE: New Component TControlList LIVE BINDING

|                                                                                                    |                                                                                                    | A 🔤 🖬                                                                                                    |
|----------------------------------------------------------------------------------------------------|----------------------------------------------------------------------------------------------------|----------------------------------------------------------------------------------------------------|
|                                                                                                    | StringsField1                                                                                                    | C-14                                                                                                    |
|                                                                                                    |                                                                                                    | Field                                                                                                    |
| LabelLoremlpsum                                                                                                    |                                                                                                    | String                                                                                                    |
| Caption                                                                                                    | 1                                                                                                    | Field                                                                                                    |
|                                                                                                    | Bindable Members                                                                                                    | Gen                                                                                                    |
|                                                                                                    |                                                                                                    | Alpł                                                                                                    |
|                                                                                                    | Caption<br>AlignWithMargins                                                                                                    | Bitm                                                                                                    |
|                                                                                                    | AutoSize<br>Canvas.CopyMode                                                                                                    | Bith                                                                                                    |
|                                                                                                    | Canvas.Handle<br>Canvas.TextElaos                                                                                                    | Boo                                                                                                    |
| Figure:6                                                                                                    | ClientHeight                                                                                                    | Cole                                                                                                    |
| Filt                                                                                                    | ter                                                                                                    | Add Cold                                                                                                    |
| Label2 Label5                                                                                                    | Select/Unselect All                                                                                                    | Con<br>Cancel Con                                                                                                    |
| Capiton Capiton                                                                                                    |                                                                                                    | Con                                                                                                    |
|                                                                                                    |                                                                                                    | Con                                                                                                    |
| -0                                                                                                    |                                                                                                    | Cur                                                                                                    |
| If you select the Lat                                                                                                    | belLoremIpsum (I named it after                                                                                                    | its                                                                                                    |
| field value) and agai                                                                                                    | in right-click this too, you have th                                                                                                    | he Dat                                                                                                    |
| next form available:                                                                                                    | Bindable Members. <i>Figure 6</i> ).                                                                                                    | Dat                                                                                                    |
| TControll ist LiveBindings                                                                                                    | Demo                                                                                                    | Dat                                                                                                    |
|                                                                                                    | benio                                                                                                    | Floa                                                                                                    |
| Record Count                                                                                                    | Item Index Item Height Item W                                                                                                    | /idth Floa                                                                                                    |
| 200 ^ 🗸 0                                                                                                    | ▲         ✓         First         Last         50         ▲         ✓         125         ✓                                                                                                    |                                                                                                    |
| Daukraeldenwed                                                                                                    |                                                                                                    | Inte                                                                                                    |
| 755384 Idx #                                                                                                    |                                                                                                    | Lore                                                                                                    |
| Darkanldenrod                                                                                                    |                                                                                                    | Lore                                                                                                    |
|                                                                                                    |                                                                                                    | Pat                                                                                                    |
|                                                                                                    | <u>a</u>                                                                                                    |                                                                                                    |
|                                                                                                    | · / / / / / / / / 🐭 🖬 / / / / / / / / / / / / / / / / / /                                                                                                    | ////   Tim                                                                                                    |
| Figure: 7                                                                                                    | BindingsList1 PrototyneBindSource                                                                                                    | Tim<br>Tim                                                                                                    |
| Figure: 7                                                                                                    | BindingsList1 PrototypeBindSource                                                                                                    | 1 Tim<br>UIn                                                                                                    |
| Figure: 7                                                                                                    | BindingsList1 PrototypeBindSource<br>Figure: 9                                                                                                    | 1 UIn                                                                                                    |
| Figure: 7<br>Add Navigator                                                                                                    | BindingsList1 PrototypeBindSource Figure: 9 Editing PrototypeBindSource1.Fiel ×                                                                                                    | 1 UIn<br>UIn<br>UIn<br>UIN<br>UIN                                                                                                    |
| Figure: 7         Add Navigator         Fields Editor                                                                                                    | BindingsList1 PrototypeBindSource<br>Figure: 9<br>Editing PrototypeBindSource1.Fiel ×                                                                                                    |                                                                                                    |
| Figure: 7<br>Add Navigator<br>Eields Editor<br>A <u>d</u> d Field                                                                                                    | BindingsList1 PrototypeBindSource<br>Figure: 9<br>Editing PrototypeBindSource1.Fiel ×<br>*> *> *                                                                                                    | 1 Tim<br>UIn<br>UIn<br>UIn<br>UIn<br>UIn<br>UIn                                                                                                    |
| Figure: 7<br>Add Navigator<br>Fields Editor<br>A <u>d</u> d Field<br>Edit                                                                                                    | BindingsList1 PrototypeBindSource<br>Figure: 9<br>Editing PrototypeBindSource1.Fiel ×<br>Field Type                                                                                                    | 1 Uin<br>Uin<br>Uin<br>Uin<br>Uin<br>Uin<br>Uin<br>Uin<br>Uin                                                                                                    |
| Figure: 7         Add Navigator         Fields Editor         Add Field         Edit         Control                                                                                                    | BindingsList1 PrototypeBindSource Figure: 9 Editing PrototypeBindSource1.Fiel ×                                                                                                    | In figure of act                                                                                                    |
| Figure: 7<br>Add Navigator<br>Fields Editor<br>Add Field<br>Edit<br>Control<br>Bind Visually                                                                                                    | BindingsList1 PrototypeBindSource<br>Figure: 9<br>Editing PrototypeBindSource1.Fiel ×<br>PrototypeBindSource1.Fiel ×<br>Name Field Type<br>ColorsName1 ftString<br>Color 1 ftUInteger                                                                                                    | In figure of act<br>Fditin<br>"add"                                                                                                    |
| Figure: 7<br>Add Navigator<br>Fields Editor<br>Add Field<br>Edit<br>Control<br>Bind Visually<br>Quick Edit                                                                                                    | BindingsList1 PrototypeBindSource Figure: 9 Editing PrototypeBindSource1.Fiel ×  To an an an an an an an an an an an an an                                                                                                    | In figure of act <b>Editin</b> "add"                                                                                                    |
| Figure: 7<br>Add Navigator<br>Fields Editor<br>Add Field<br>Edit<br>Control<br>Bind Visually<br>Quick Edit<br>Position                                                                                                    | BindingsList1 PrototypeBindSource Figure: 9 Editing PrototypeBindSource1.Fiel ×  Name Field Type ColorsName1 ftString Color1 ftUInteger  Editing PrototypeBindSource1 Fiel                                                                                                    | In figure of act<br>Fditin<br>"add"<br>add a<br>via the                                                                                                    |
| Figure: 7<br>Add Navigator<br>Fields Editor<br>Add Field<br>Edit<br>Control<br>Bind Visually<br>Quick Edit<br>Position<br>Flip Children                                                                                                    | BindingsList1 PrototypeBindSource<br>Figure: 9<br>Editing PrototypeBindSource1.Fiel ×<br>PrototypeBindSource1.Fiel ×<br>Name Field Type<br>ColorsName1 ftString<br>Color1 ftUInteger<br>Color1 ftUInteger                                                                                                    | In figure of act<br>Fditin<br>"add"<br>add a<br>via the<br>next p                                                                                                    |
| Figure: 7         Add Navigator         Fields Editor         Add Field         Edit         Control         Bind Visually         Quick Edit         Position         Flip Children         Tab Order                                                                                                    | BindingsList1 PrototypeBindSource<br>Figure: 9<br>Editing PrototypeBindSource1.Fiel ×<br>PrototypeBindSource1.Fiel ×<br>PrototypeBindSource1.Fiel ×<br>Editing PrototypeBindSource1.Fiel                                                                                                    | In figure of act<br>Fditin<br>add a<br>via the<br>in the                                                                                                    |
| Figure: 7         Add Navigator         Fields Editor         Add Field         Edit         Control         Bind Visually         Quick Edit         Position         Flip Children         Tab Qrder         Creation Order                                                                                                    | BindingsList1 PrototypeBindSource Figure: 9 Editing PrototypeBindSource1.Fiel ×  PrototypeBindSource1.Fiel ×  Editing PrototypeBindSource1.Fiel Editing PrototypeBindSource1.Fiel                                                                                                    | In figure of act<br>Fditin<br>"add"<br>add a<br>via the<br>next p<br>in the<br>add n                                                                                                    |
| Figure: 7         Add Navigator         Fields Editor         Add Field         Edit         Control         Bind Visually         Quick Edit         Position         Flip Children         Tab Order         Creation Order         Hide Non-Visual Components                                                                                                    | BindingsList1 PrototypeBindSource Figure: 9 Editing PrototypeBindSource1.Fiel × Employee Field Type ColorsName1 ftString Color1 ftUInteger Editing PrototypeBindSource1.Fiel Editing PrototypeBindSource1.Fiel Editing PrototypeBindSource1.Fiel Editing PrototypeBindSource1.Fiel                                                                                                    | In figure of act<br>Fditin<br>add a<br>via the<br>next p<br>in the<br>add n                                                                                                    |
| Figure: 7         Add Navigator         Fields Editor         Add Field         Edit         Control         Bind Visually         Quick Edit         Position         Flip Children         Tab Qrder         Creation Order         Hide Non-Vigual Components         Revert to Inherited                                                                                   | BindingsList1 PrototypeBindSource  Figure: 9  Editing PrototypeBindSource1.Fiel ×  Name Field Type ColorsName1 ftString Color 1 ftUInteger  Editing PrototypeBindSource1.Fiel  Editing PrototypeBindSource1.Fiel  Editing PrototypeBindSource1.Fiel  Field Type ColorsName1 ftString ColorsName1 ftString ftString ftString ftStString ftStString ftString ftStrin | In figure of act<br>Fditin<br>"add"<br>add a<br>> via the<br>next p<br>in the<br>add n                                                                                                    |
| Figure: 7         Add Navigator         Fields Editor         Add Field         Edit         Control         Bind Visually         Quick Edit         Position         Flip Children         Tab Order         Creation Order         Hide Non-Vigual Components         Revert to Inherited         Add to Repository                                                         | BindingsList1 PrototypeBindSource  Figure: 9  Editing PrototypeBindSource1.Fiel ×  Editing PrototypeBindSource1.Fiel ×  Editing PrototypeBindSource1.Fiel  Editing PrototypeBindSource1.Fiel  Edit PrototypeBindSource1.Fiel  Edit PrototypeBindSourc                                                                                                    | In figure of act<br>Fditin<br>"add"<br>add a<br>via the<br>next p<br>in the<br>add n                                                                                                    |
| Figure: 7         Add Navigator         Fields Editor         Add Field         Edit         Control         Bind Visually         Quick Edit         Position         Flip Children         Tab Order         Creation Order         Hide Non-Vigual Components         Revert to Inherited         Add to Repository         View as Text                                    | BindingsList1 PrototypeBindSource Figure: 9 Editing PrototypeBindSource1.Fiel ×  Editing PrototypeBindSource1.Fiel ×  Editing PrototypeBindSource1.Fiel Editing PrototypeBindSource1.Fiel                                                                                                    | In figure of act<br>Fditin<br>"add"<br>add a<br>via the<br>next p<br>in the<br>add n<br>Same                                                                                                    |
| Figure: 7         Add Navigator         Fields Editor         Add Field         Edit         Control         Bind Visually         Quick Edit         Position         Flip Children         Tab Order         Creation Order         Hide Non-Vigual Components         Revert to Inherited         Add to Repository         View as Text         ✓ Text DFM                 | BindingsList1 PrototypeBindSource Figure: 9 Editing PrototypeBindSource1.Fiel ×  Editing PrototypeBindSource1.Fiel ×  Editing PrototypeBindSource1.Fiel Editing PrototypeBindSource1.Fiel Edit PrototypeBindSource1.Fiel Editing PrototypeBindSource1.Fiel Editing PrototypeBindSource1.Fiel Editing PrototypeBindSource1.Fiel Editing PrototypeBindSource1.Fiel Edit PrototypeBindSource1.Fiel Edit PrototypeBindSource1.Fiel Edit PrototypeBindSource1.Fiel Edit PrototypeBindSource1.Fiel Edit PrototypeBindSource1.Fiel Edit PrototypeBindSource1.Fiel Edit PrototypeBindSource1.Fiel Edit PrototypeBindSource1.Fiel Edit PrototypeBindSource1.Fiel Edit PrototypeBindSource1.Fi                                                                                                    | In figure of act<br>Fditin<br>add a<br>via the<br>add a<br>via the<br>add n<br>Same<br>28<br>do                                                                                                    |
| Figure: 7<br>Add Navigator<br>Fields Editor<br>Add Field<br>Edit<br>Control<br>Bind Visually<br>Quick Edit<br>Position<br>Flip Children<br>Tab Qrder<br>Creation Order<br>Hide Non-Vigual Components<br>Revert to Inherited<br>Add to Repository<br>View as Text<br>✓ Text DFM<br>Figure: 8                                                                                    | BindingsList1 PrototypeBindSource Figure: 9 Editing PrototypeBindSource1.Fiel × EDITOR Field Type ColorsName1 Color1 Editing PrototypeBindSource1.Fiel Editing PrototypeBindSource1.Fiel Editor PrototypeBindSource1.Fiel Editor PrototypeBindSource1.Fiel Editor PrototypeBindSource1.Fiel Editor PrototypeBindSource1.Fiel Editor PrototypeBindSource1.Fiel Editor PrototypeBindSource1.Fiel Editor PrototypeBindSource1.Fiel Editor Pr                                                                                                    | In figure of act<br>Fditin add a via the add a via the add n add a solution add a solution add add a solution add add a solution add add a solution add add add solution add add solution add add solution add add solution add add solution add add solution add add solution add add solution add add solution add add solution add add solution add add solution add add solution add add solution add add solution add a |
| Figure: 7         Add Navigator         Fields Editor         Add Field         Edit         Control         Bind Visually         Quick Edit         Position         Flip Children         Tab Qrder         Creation Order         Hide Non-Vigual Components         Revert to Inherited         Add to Repository         View as Text         Jext DFM         Figure: 8 | BindingsList1 PrototypeBindSource Figure: 9 Editing PrototypeBindSource1.Fiel ×  PrototypeBindSource1.Fiel ×  PrototypeB                                                                                                    | In figure di la constante di la constante di constante di constante di constante di constante di la constante   |
| Figure: 7<br>Add Navigator<br>Fields Editor<br>Add Field<br>Edit<br>Control<br>Bind Visually<br>Quick Edit<br>Position<br>Flip Children<br>Tab Order<br>Creation Order<br>Hide Non-Vigual Components<br>Revert to Inherited<br>Add to Repository<br>View as Text<br>Figure: 8                                                                                                  | BindingsList1 PrototypeBindSource Figure: 9 Editing PrototypeBindSource1.Fiel ×  Editing PrototypeBindSource1.Fiel ×  ColorsName1 ftString Color1 ftUInteger ColorsName1 ftString Color1 ftUInteger ColorsName1 ftString Color1 ftUInteger StringsField1 ftTStrings Figure: 10                                                                                                    | In figure of act<br>Fditin<br>add a<br>via the<br>add a<br>via the<br>add a<br>via the<br>add a<br>via the<br>add a<br>via the<br>add a<br>via the<br>add a<br>via the<br>add a                                                                                                    |

| 💁 Add Field     | ;          |  |  |  |  |
|-----------------|------------|--|--|--|--|
| ld Name:        |            |  |  |  |  |
| tringsField1    |            |  |  |  |  |
| eld Data:       |            |  |  |  |  |
| Generator       | Туре       |  |  |  |  |
| AlphaColors     | ftUInteger |  |  |  |  |
| BitmapNames     | ftString   |  |  |  |  |
| Bitmaps         | ftBitmap   |  |  |  |  |
| Booleans        | ftBoolean  |  |  |  |  |
| Booleans        | ftString   |  |  |  |  |
| Colors          | ftUInteger |  |  |  |  |
| ColorsNames     | ftString   |  |  |  |  |
| ContactBitmaps  | ftBitmap   |  |  |  |  |
| ContactBitmapsL | ftBitmap   |  |  |  |  |
| ContactNames    | ftString   |  |  |  |  |
| ContactTitles   | ftString   |  |  |  |  |
| Currency        | ftCurrency |  |  |  |  |
| Currency        | ftString   |  |  |  |  |
| Date            | ftDate     |  |  |  |  |
| Date            | ftString   |  |  |  |  |
| DateTime        | ftDateTime |  |  |  |  |
| DateTime        | ftString   |  |  |  |  |
| Floats          | ftSingle   |  |  |  |  |
| Floats          | ftString   |  |  |  |  |
| Integers        | ftInteger  |  |  |  |  |
| Integers        | ftSingle   |  |  |  |  |
| Integers        | ftString   |  |  |  |  |
| LoremIpsum      | ftString   |  |  |  |  |
| LoremIpsum      | ftTStrings |  |  |  |  |
| PathData        | ftString   |  |  |  |  |
| PathDataNames   | ftString   |  |  |  |  |
| Time            | ftString   |  |  |  |  |
| Time            | ftTime     |  |  |  |  |
| UIntegers       | ftInteger  |  |  |  |  |
| UIntegers       | ftSingle   |  |  |  |  |
| UIntegers       | ftString   |  |  |  |  |
| UIntegers       | ftUInteger |  |  |  |  |
| - /             | -          |  |  |  |  |

re 8 you see the result of right-clicking on cototypeBindSource1 component. A list ions appears: (figure 9)

g ProtoTypeBindSource1 click on the item at the top and you will be able to field value to the label by connecting this e **Binding Editor**. (<mark>\$</mark>ee figure 12 on the page). It is complex but not difficult, next version I will also show how to nore special fields like a bitmap.

| Shuffle Values                                                                                |                                                                                                    | Repeat Valu                                                                                      | es                                                                           |
|-----------------------------------------------------------------------------------------------|----------------------------------------------------------------------------------------------------|--------------------------------------------------------------------------------------------------|------------------------------------------------------------------------------|
| Sample Value                                                                                  |                                                                                                    |                                                                                                  |                                                                              |
| 28. non accum<br>dolor, at ultricie<br>eu varius place<br>eu est. Morbi b<br>Fusce leo leo, r | san leo ullamcorper ir<br>es felis placerat sit ar<br>trat, ipsum mi vehiculi<br>nlandit volutpat ante,<br>mollis id viverra a, pu | n. Praesent ultri<br>net. Curabitur b<br>a purus, eu con<br>non ultrices ero<br>Ivinar non diam. | cies varius<br>ibendum, eros<br>gue sapien orci<br>os semper at.<br>Praesent |
| Value type:                                                                                   | TStringList                                                                                                    |                                                                                                  | Next Value                                                                   |
|                                                                                               | 01/                                                                                                    |                                                                                                  |                                                                              |

Pag14/17

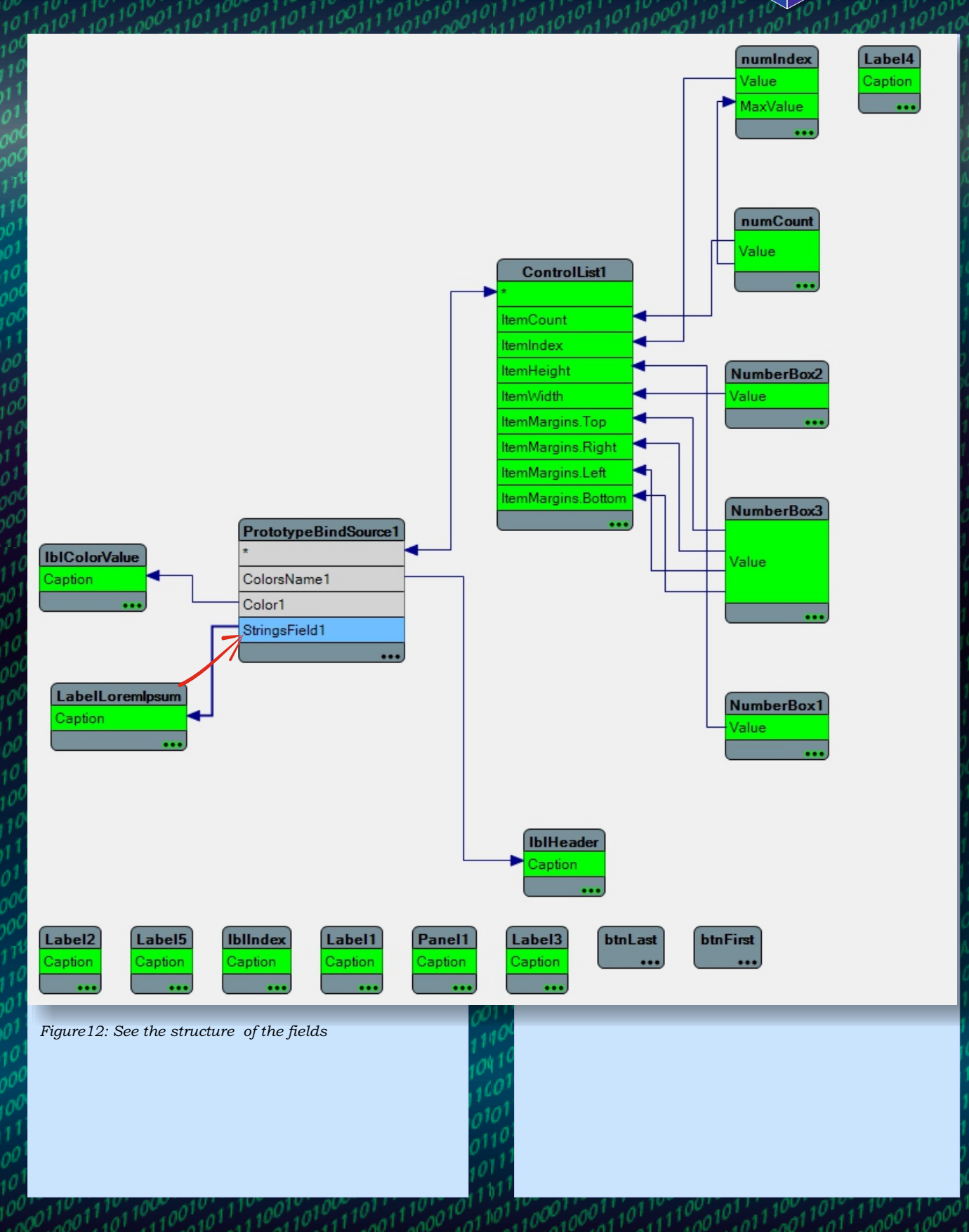

Pag15/17

1

| 🔾 TControlList LiveBindings Demo                                                                                                    | ControlList Preset Configurations                                                                                                    |
|----------------------------------------------------------------------------------------------------|----------------------------------------------------------------------------------------------------|
| Record Count     Item Index     Item Height     Item Width     Item Margins       200     0     0     First     Last     100     125     0     1 | Select a configuration to automatically add controls and set properties                                                                                                    |
| Darkgoldenrod<br>755384 Idx # Preset Configurations<br>28. non accumsan<br>leo ullamcorper in.<br>Praesent ultricies<br>Edit                     | This is example of item with multi-line text. You can put any TGraphicControl on it and adjust Button properties.                                                                                                    |
| varius dolor, at<br><u>C</u> ontrol →<br><u>Q</u> uick Edit                                                                                      | This is example of item with multi-line text. You can put any TGraphicControl on it and adjust properties.                                                                                                    |
| Bind Visually Position                                                                                                    | This is example of item with multi-line text. You can put any TGraphicControl on it and adjust properties.                                                                                                    |
| Flip C <u>h</u> ildren                                                                                                    |                                                                                                    |
| Tab Qrder                                                                                                    |                                                                                                    |
| Creation Order<br>Hide Non-Visual Components Ctrl+H                                                                                              |                                                                                                    |
| Figure 13: Revert to Inherited                                                                                                    | Ok Cancel                                                                                                    |
| Add to <u>R</u> epository                                                                                                    | Figure16:                                                                                                    |
| View as Text                                                                                                    | ControlList Preset Configurations                                                                                                    |
| Select a configuration to automatically add controls<br>and set properties                                                                       | Select a configuration to automatically add controls and set properties                                                                                                    |
| Single line text                                                                                                    | Title This is example of item with multi-line text. You can put any TGraphicControl on it and adjust properties.                                                                                                    |
| Single line text                                                                                                    | Title                                                                                                    |
| Single line text                                                                                                    | This is example of item with multi-line text. You can put<br>any TGraphicControl on it and adjust properties.                                                                                                    |
| Single line text                                                                                                    | Title                                                                                                    |
| Single line text                                                                                                    | any TGraphicControl on it and adjust properties.                                                                                                    |
| Single line text                                                                                                    |                                                                                                    |
| Single line text                                                                                                    |                                                                                                    |
| Figure 14: Ok Cancel                                                                                                    | Figure 17: Ok Cancel                                                                                                    |
| Controll ist Preset Configurations X                                                                                                    | 010 <sup>1</sup>                                                                                                    |
|                                                                                                    | ControlList Preset Configurations                                                                                                    |
| Select a configuration to automatically add controls  and set properties                                                                         | Select a configuration to automatically add controls and set properties                                                                                                    |
| Title<br>This is example of item with<br>multi-line text. Title This is example of item with<br>multi-line text.                                 | Title Title |
| Title                                                                                                    | Link button                                                                                                    |
| multi-line text.                                                                                                    | Title  This is example of item with multi-line text.                                                                                                    |
|                                                                                                    | Link button                                                                                                    |
|                                                                                                    | , T 1 0                                                                                                    |
| Figure 15: Ok Cancel                                                                                                    | Figure 18: Ok Cancel                                                                                                    |

Pag16/17

| TControlList LiveBindings Demo - X                                                               |                                                                                                 |                                                                                                   |                                                                                                    |                                            |  |  |  |  |
|--------------------------------------------------------------------------------------------------|-------------------------------------------------------------------------------------------------|---------------------------------------------------------------------------------------------------|----------------------------------------------------------------------------------------------------|--------------------------------------------|--|--|--|--|
| Record Count                                                                                     | Item Index 3 A V First Last                                                                     | Item Height I<br>100 A V                                                                          | tem Width Item Margin                                                                                   | s<br>1                                     |  |  |  |  |
| Darkgoldenrod                                                                                    | Ghostwhite                                                                                      | Greenyellow                                                                                       | Mediumseagreen                                                                                          | Navy                                       |  |  |  |  |
| 755384 #0                                                                                        | 16775416 #4                                                                                     | 3145645 #8                                                                                        | 7451452 #12                                                                                             | 8388608                                    |  |  |  |  |
| 28. non accumsan le<br>ullamcorper in. Prae<br>ultricies varius dolor<br>ultricies felis placera | 41. Curabitur volutpa<br>urna fermentum sen<br>iaculis ultrices. Maec<br>adipiscing sapien risi | 25. Nam iaculis temp<br>fringilla. Quisque mo<br>vestibulum blandit.<br>Aenean malesuada          | 29. Praesent ultricie:<br>varius dolor, at ultric<br>felis placerat sit ame<br>Curabitur bibendum,      | 35. Mor<br>ante, n<br>sempe<br>mollis i    |  |  |  |  |
| Ivory                                                                                            | Sandybrown                                                                                      | Powderblue                                                                                        | LtGray                                                                                                  | Mediur                                     |  |  |  |  |
| 15794175 #1                                                                                      | 6333684 #5                                                                                      | 15130800 #9                                                                                       | 12632256 #13                                                                                            | 156243:                                    |  |  |  |  |
| 46. ac ultrices lorem<br>vitae diam id turpis<br>rhoncus vestibulum<br>scelerisque vel leo. N    | 43. nec consectetur<br>Sed in arcu iaculis fe<br>placerat elementum<br>porta libero. Donec q    | 22. Proin mi dolor, se<br>ac faucibus ac, aliqua<br>eget neque. Nam iao<br>tempus fringilla. Quis | 1. consectetur adipis<br>elit. Fusce felis nisi, p<br>econsectetur adipisc<br>elit. Fusce felis nisi, p | 10. Pha<br>tincidu<br>Praese<br>enim, s    |  |  |  |  |
| Mediumaquamarine                                                                                 | Cornflowerblue                                                                                  | Lightgoldenrodyello                                                                               | Plum                                                                                                    | Navajo                                     |  |  |  |  |
| 11193702 #2                                                                                      | 15570276 #6                                                                                     | 13826810 #10                                                                                      | 14524637 #14                                                                                            | 113948:                                    |  |  |  |  |
| 16. Cum sociis natoq<br>penatibus et magnis<br>parturient montes,<br>nascetur ridiculus m        | 47. Proin vitae diam<br>turpis rhoncus vestil<br>scelerisque vel leo. N<br>quis scelerisque sem | 44. Sed in arcu iaculi<br>placerat elementum<br>porta libero. Donec q<br>purus nisi, ac ultrices  | 40. Praesent ornare<br>mauris ac magna<br>placerat<br>rutrum.Curabitur                                  | 17. nas<br>Nulla ve<br>ligula, v<br>ornare |  |  |  |  |
| Mediumvioletred                                                                                  | Blue                                                                                            | Lightsteelblue                                                                                    | Steelblue                                                                                               | Chartre                                    |  |  |  |  |
| 8721863 #3                                                                                       | 16711680 #7                                                                                     | 14599344 #11                                                                                      | 11829830 #15                                                                                            | 65407                                      |  |  |  |  |
| 14. Proin ut ipsum u<br>libero mollis<br>luctus.Phasellus veh<br>odio eu velit condim            | 19. vel consectetur e<br>omare quis. Nullam<br>rhoncus pellentesqu<br>cursus condimentum        | 36. non ultrices eros<br>semper at. Fusce leo<br>mollis id viverra a,<br>pulvinar non diam.       | 8. Pellentesque sollic<br>adipiscing ligula in<br>interdum. Aliquam e<br>convallis nibh. Phase          | 33. ipsi<br>purus,<br>orci eu<br>volutpa   |  |  |  |  |

The **Preset Configurations** are very interesting Because they have the ability to let you have a single line configuration. (*Figure14*).

The next one is to automatically add controls of an item with multi- line text (*Figure 15*) and an other one is to create an item with a

**TGraphicControl** and arrange settings for that case. (*Figure 16*).

Figure 17 is similar and Figure 18 with a Url-Link Button. All figures are available on page: article 17/17.

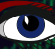

Pag17/17

## Advertisement

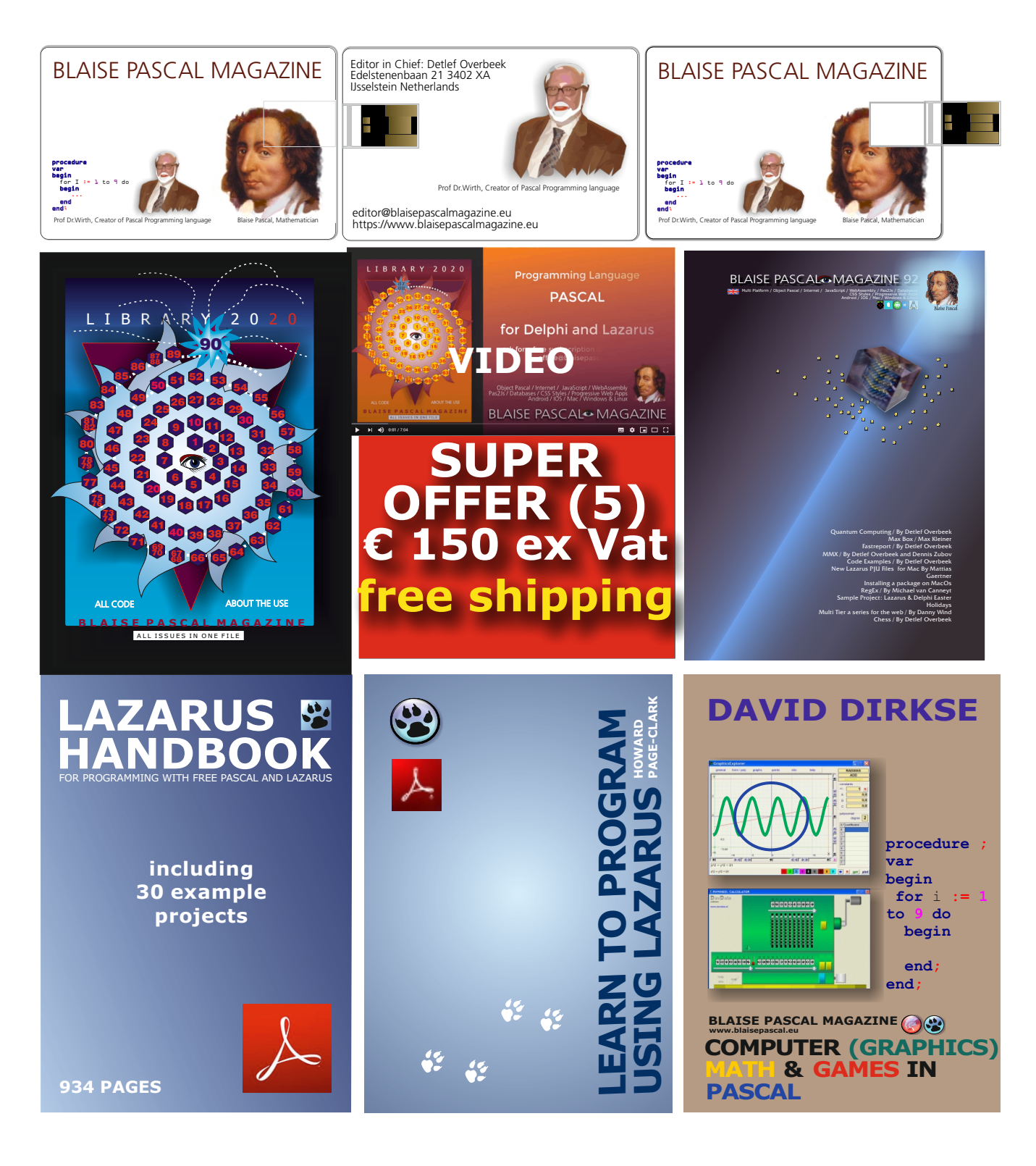

- 1. One year Subscription
- 2. The newest LIB Stick
  - including Credit Card USB stick
- 3. Lazarus Handbook Personalized -PDF including Code

- 4. Book **Learn To Program** using Lazarus PDF including 19 lessons and projects
- 5. **Book Computer Graphics Math & Games** book + PDF including ±50 projects

## **ADVERTISEMENT**

BLAISE PASCAL MAGAZINE 93

ep your settings in Del de Delphi 10.4.2 / By Jim in Delphi 10.4.2 / By Jim

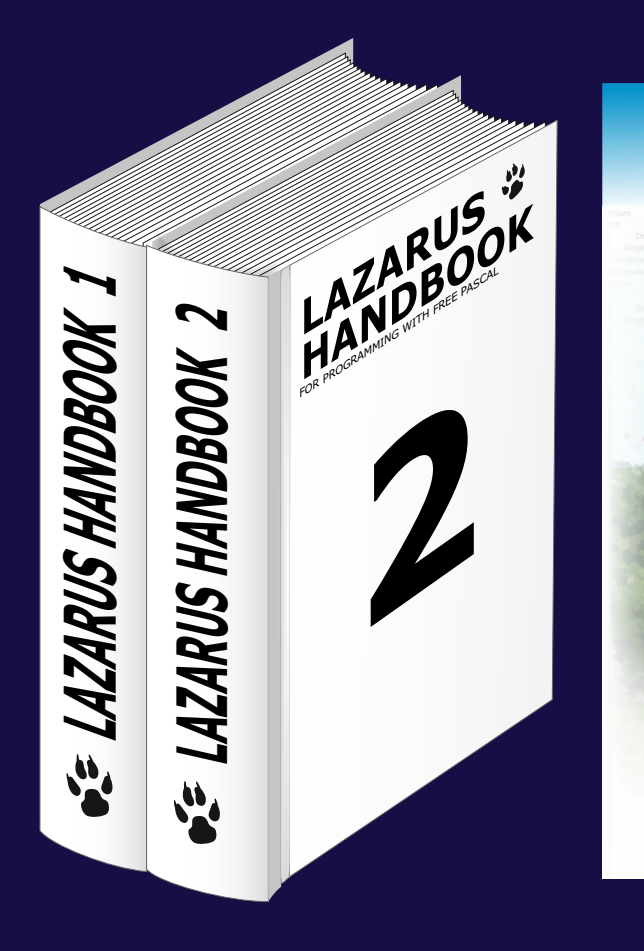

# Subscription Combi(4) Subscription + Lazarus Handbook (hardcover) € 100

Ex Vat 9% Including shipment!

## BBC News Sentiment Analysis Page 1/4 maxbex

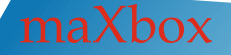

Author: Max Kleiner "Yesterday I was clever, so I wanted to change the world.

Today I am wise, so I am changing myself." - Rumi

As you way know, we went through the last magazine report on the BBC News feed, line by line; now we want to equip and enlarge these texts with a sentiment analysis like the following:

```
11: French MP and billionaire Olivier
Dassault dies in helicopter crash:
Sun, 07 Mar 2021 20:04:17 GMT
{"probability": {"neg":
0.46705201547833042, "neutral":
0.81510771060379195, "pos":
0.53294798452166958}, "label":
"neutral"}
```

So the label shows neutral in the middle of possibilities. The english sentiment uses classifiers trained on both twitter sentiment as well as movie reviews from the data sets. The dutch and french sentiment is based on book reviews. Because of the nature

of the text and its categories, the classification we will be doing is a form of sentiment analysis or opinion mining. If the classifier returns pos, then the text expresses a positive sentiment, whereas if we get neg, then the text expresses a negative sentiment.

This procedure of discovering and classifying opinions expressed in a piece of text (like comments/feedback text/news feed in our case) is called the sentiment analysis. The intended output of this analysis would be to determine whether the producers mindset toward a topic, product, headline or service etc., is in most cases neutral, positive, or negative.

Let's get started with the use of an API:

Const

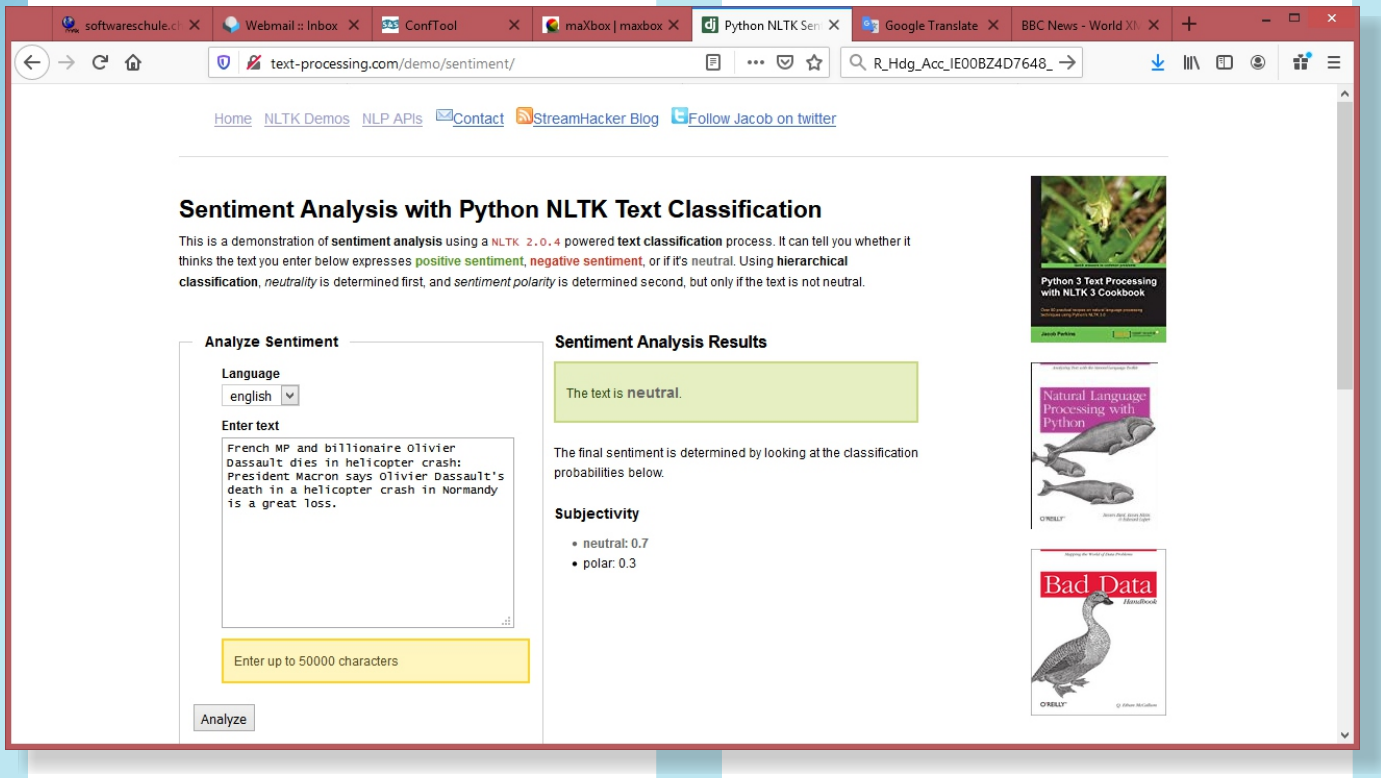

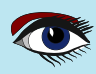

## BBC News Sentiment Analysis

Page2/4 maxbox

Our text lines are based on the BBC-News Feed:

BCFeed =
 'http://feeds.bbci.co.uk/
news/world/rss.xml';

To call the API we use a late binding OLE Automation from <msxml2.xmlhttp>.

The text-processing.com API is a simple JSON over HTTP web service for text mining and natural language processing. It is currently free and open for public use without authentication or login, but could be changed in the future. As of JSON we use the delphi4json library to parse the return.

#### The script you can find at: http://www.softwareschule.ch/ examples/newssentiment2.txt

XMLhttp:=CreateOleObject('msxml2.xmlhttp')
XMLhttp.Open('POST', URLSentimentAPI2, False) //False: async
XMLhttp.setRequestHeader('Content-Type', 'application/json');
XMLhttp.Send('text='+'''+textin+'''+CRLF+'language=english');
response:= XMLhttp.responseText; //assign data
writeln(response)
with TJson.create() do begin

writeln('statuscode: '+itoa(XMLhttp.status;))
XMLhttp:= unassigned;

On success, a 200 OK response will be returned containing a JSON object that looks like:

{"probability":

```
{"neg": 0.37517484595971884,
"neutral": 0.091034274541377691,
"pos": 0.62482515404028116},
"label": "pos"}
```

A 503 Throttled response will be returned if you exceed the daily request limit. Using async = false in Open() is not always recommended, but for a few small requests this can be ok. Remember that the script will NOT continue to execute, until the server response is ready. If the server is busy or slow, the application will hang or stop. Anyway we open our XMLhttpObject (which is late binding) as not asynchronous, that is to say, synchronous because we just post a single block of data with send(). The send() method (XMLhttp.Send();) needs more explanation: send() accepts an optional parameter which lets you specify the requests body; this is primarily used for requests such as PUT or POST. If the request method is GET or HEAD, the body parameter is ignored and the request body is set to null. Im not sure if the content-type is the right (text or application), the MIME media type for JSON text is application/json and the default encoding is UTF-8. (Source: RFC 4627). {content-type: application/json; charset=utf-8}

To analyze some text, we do an HTTP POST to our API with form encoded data containg the text we want to analyze. We get back a JSON object response with 2 attributes label and probability which we parse with a JSON object (more of that in the next number):

clear; parse(response); cnode:= JsonObject.items[0].name; //'probability' writeln(itoa(JsonObject.count)); writeln('prob: '+values[cnode].asObject.values['neutral'].asstring); writeln('result: '+(values['label'].asstring)); free; end;

>>> 2
>>> prob: 0.854074272795421
>>> result: neutral

As you may see many of the most commonly used words or phrases are insignificant when it comes to discerning the meaning of a phrase. For example, in the phrase the movie was terrible, the most significant words are movie and terrible, while the and was are almost useless. You could get the same meaning if you took them out, that is, movie terrible or terrible movie. Either way, the sentiment is the same. Another approach is to measure the sentiment of face feelings with 3 flavours: Joy, Sadness and Anger or Disbelief, but that's kind of research.

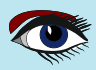

## BBC News Sentiment Analysis

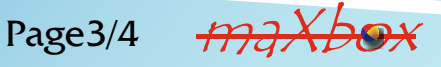

Our

quote from above results in: Sentiment of: "Yesterday I was clever, so I wanted to change the world. Today I am wise, so I am changing myself". {"probability": {"neg": 0.37517484595971884, "neutral": 0.091034274541377691, "pos": 0.62482515404028116}, "label": "pos"} statuscode: 200

The NLTK (Natural Language Toolkit) is a leading platform for building Python or API programs to work with human language data. It provides easyto-use interfaces to over 50 corpora and lexical resources such as WordNet and many others.

## CONCLUSION:

This is a demonstration of sentiment analysis using a NLTK 2.0.4 powered text classification process with msxml2.xmlhttp and TJson objects. It can tell you whether it thinks the text you enter below expresses positive sentiment, negative sentiment, or if it is neutral.

The feedback results will be more accurate on text that is similar to original training data. If you get an odd result, it could be the words you have used are unrecognized. Try entering more words or blocks to improve accuracy. Note that the public API is for non-commercial purposes, and each method is throttled to 1000 calls per day per IP.

You may also test the same context with different languages, the default language is english, but this API also supports dutch and french, but don't forget to change the language in the API call:

XMLhttp.Send('text='+'"'+textin+'"'+C RLF+'language=dutch'); *Trump's false election fraud claims* >face a dead end  $\triangleleft \square$ {"probability": {"neg": 0.52, "neutral": 0.64, "pos": 0.47}, "label": "neutral"} Trumps falsche Wahlbetrugsansprüche stehen vor einer Sackgasse Trump's valse verkiezingsfraude claims lopen dood Les fausses allégations de fraude électorale de Trump font face à une impasse {"probability": {"neg": 0.33, "neutral": 0.46, "pos": 0.66}, "label": "pos"} Trump's valse verkiezingsfraudeclaims lopen dood {"probability": {"neg": 0.48, "neutral": 0.72, "pos": 0.51}, "label": "neutral"} Ref: http://www.softwareschule.ch/examples/ newssentiment2.txt http://text-processing.com/docs/ sentiment.html https://www.nltk.org/ Script: 1017 RSSDatacampSSLStreamSentiment2.pas Doc:

Appendix: Alternate HTTPPost-Routine:

https://maxbox4.wordpress.com

function GetBlogStream8Sentiment(const S\_API, pData: string; astrm: TStringStream): TStringStream; begin

sr:='text='+HTTPEncode(pData)+CRLF; sr:= sr+'language=english'; if HttpPostURL(S\_API, sr, astrm) then result:= astrm; end;

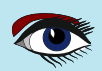

| RSS FEEDS of<br>BBC NEWS |                                |                          |       |                         |                      |                                     | Page4/4                                                                                                    |                    |  |  |
|--------------------------|--------------------------------|--------------------------|-------|-------------------------|----------------------|-------------------------------------|----------------------------------------------------------------------------------------------------|--------------------|--|--|
|                          | ×                              | Ш                        | <     |                         |                      |                                     |                                                                                                    |                    |  |  |
|                          |                                | 3::                      |       |                         |                      |                                     |                                                                                                    |                    |  |  |
|                          | 1                              | •                        |       |                         |                      |                                     |                                                                                                    |                    |  |  |
|                          |                                |                          |       |                         |                      |                                     |                                                                                                    |                    |  |  |
|                          | +                              | ≦                        |       |                         |                      |                                     |                                                                                                    |                    |  |  |
|                          | 404 Not Found X                | →<br>↑                   |       | Adhon 3 Taxt Processing | vith NLTK 3 Cookbook | Natural Language<br>Processing with | The second second | Bad Data<br>Innico |  |  |
|                          | 🗙 🛛 BBC News - World XIX 🗙 👷 4 | Q R_Hdg_Acc_IE00BZ4D7648 | -     | you whether it<br>cal   | X (3) 4              |                                     | e classification                                                                                                    |                    |  |  |
|                          | fe                             | 47                       | vitte | Inchief I               |                      |                                     | atth                                                                                                    |                    |  |  |

## The final sentiment is determined by looking at the classification Sentiment Analysis Results probabilities below. The text is pos. neutral: 0.1 Subjectivity polar: 0.9 pos: 0.5 neg: 0.5 Polarity Yesterday I was clever, so I wanted to change the world. Today I am wise, so I am changing myself. Enter up to 50000 characters **Analyze Sentiment** english 🗸 Language Enter text Analyze

# Sentiment Analysis with Python NLTK Text Classification

Home NLTK Demos NLP APIs Contact StreamHacker Blog LFollow Jacob on twitter

Grand Coodle Translate X

di Python NLTK Sen X

🔦 Blog | maXbox | n 🗙

×

V Webmail :: Welco

×

Softwareschule.d

🔏 text-processing.com/demo/sentiment/

Ð

٩ U  $\uparrow$ 

 $\overline{\downarrow}$ 

D :

.

This is a demonstration of sentiment analysis using a NLTK 2.0.4 powered text classification process. It can tell you whether it classification, neutrality is determined first, and sentiment polarity is determined second, but only if the text is not neutral. thinks the text you enter below expresses positive sentiment, negative sentiment, or if it's neutral. Using hierarchical

maxbox

## Advertisement

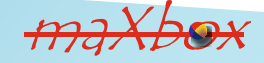

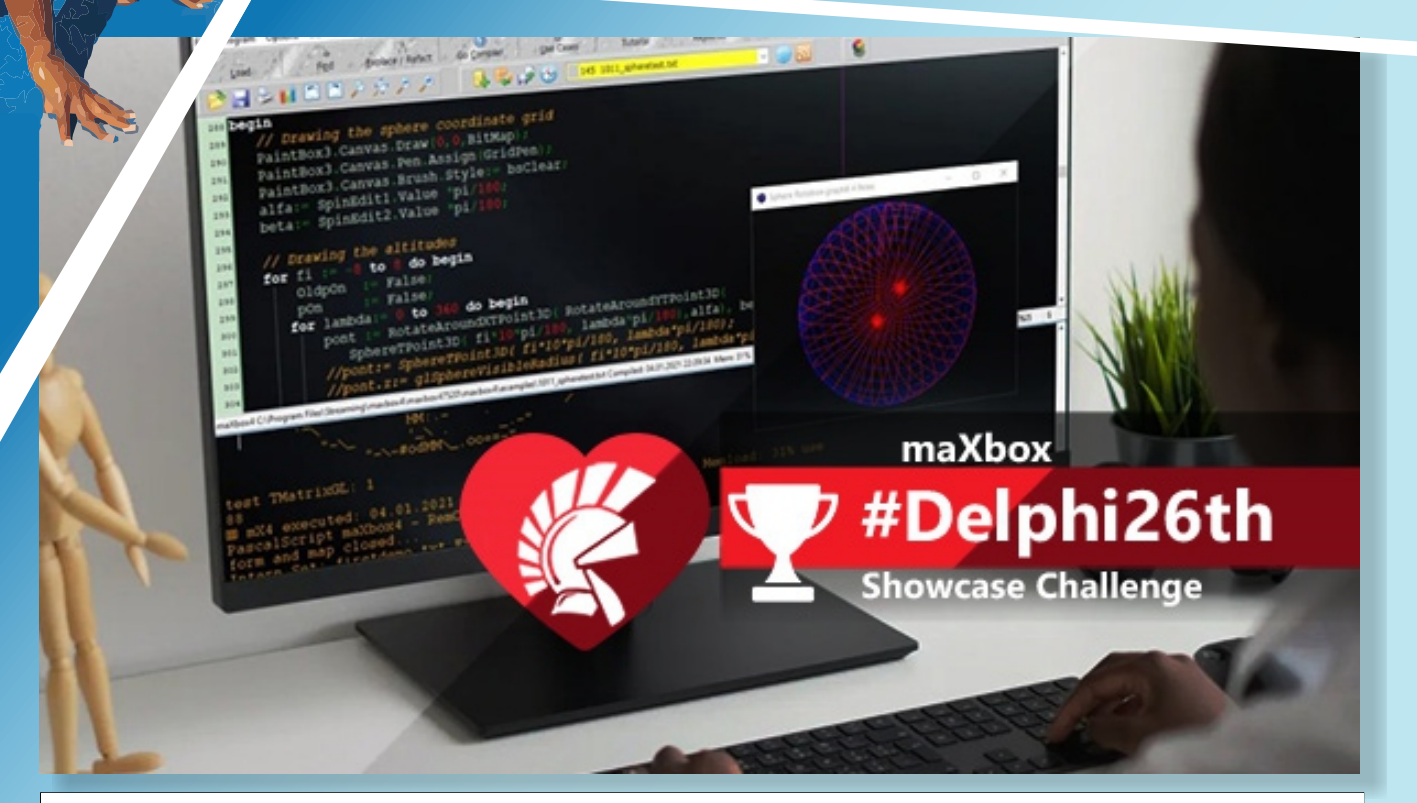

Fun maXbox Is An All-In-One Script Engine Application: Powered By Delphi. maXbox is an open source script studio with an Object Pascal scripting language. According to the developer, "it is an open-source script tool engine, compiler, and source library, all in one. Use it to design and code your scripts! Pure Code for Object Pascal Scripting. The guiding principles are simplicity and the reduction of complexity to the max. The app is self-containment "out of the box" with no need for installation or registration."

## https://blogs.embarcadero.com/ fun-maxbox-is-an-all-in-one-script-engine-application-powered-by-delphi/

# FastReport VCL 2021 turns your data into structured and visualized reports and documents.

Any database. Any export format. Dozens of report objects to represent the most diverse data.

## What's inside the next generation of FastReport VCL?

Significantly improved work with images - as in image editors: High-quality vector SVG images in reports

Improved image transparency in different formats

New objects widen the concept of a "report":

Two-Track Pharmacode for designing and printing medication and vaccine packages

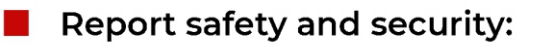

Now reports in PDF are protected with a digital signature. It guarantees its uniqueness, allows to clearly establish the authorship, and protects it from editing. Your reports now correspond with the docflow standards.

## Resource optimization:

Page miniatures are formed faster Less memory required for work

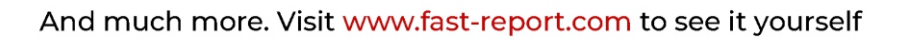

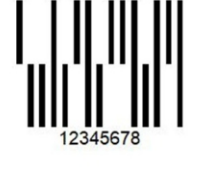

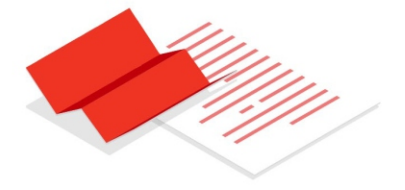

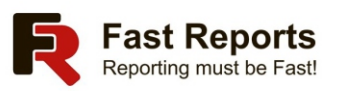

# How differs the new FastReport VCL 2021.0 from the previous versions?

## Page 1 / 20

Significantly improved work with images - as in image editors:

High-quality vector SVG images in reports
 Improved image transparency in different formats

New objects widen the concept of a "report":

Two-Track Pharmacode for designing and printing medication and vaccine packages Report safety and security:

Now reports in PDF are protected with a digital signature. It guarantees its uniqueness, allows to clearly establish the authorship, and protects it from editing. Your reports now correspond with the docflow standards.

Resource optimization:

- Page miniatures are formed faster
- Less memory required for work New licensing model:

Starting March 2021 all FastReport VCL editions are subscription-based. It means that you will always have an up-to-date version as long as your subscription is valid.

## In detail:

Loading and output images in vector SVG format through standard "Picture" object (only for Delphi). Enhance the look of your reports!

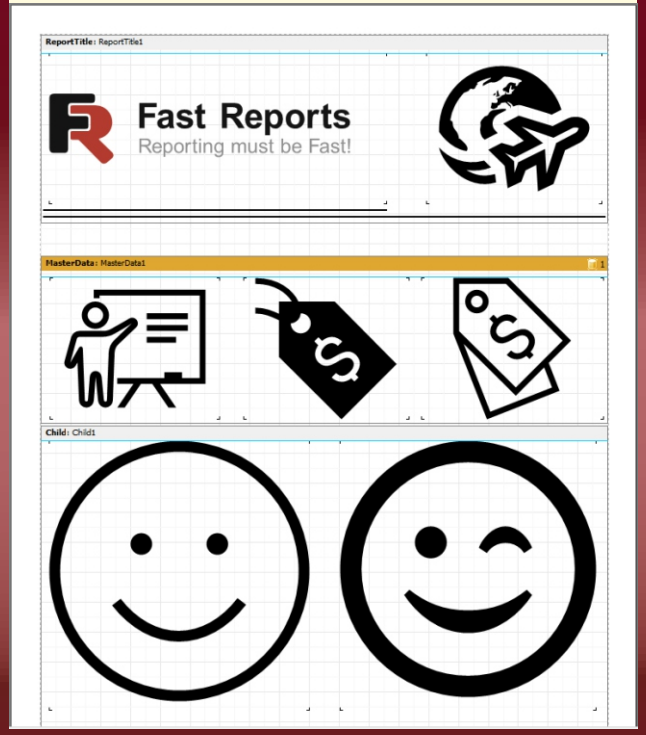

Improved transparency support for images inside a report. Now FastReport VCL supports not only color mask but also an alpha channel in the report preview, on the printout, and exports which supports transparent images.

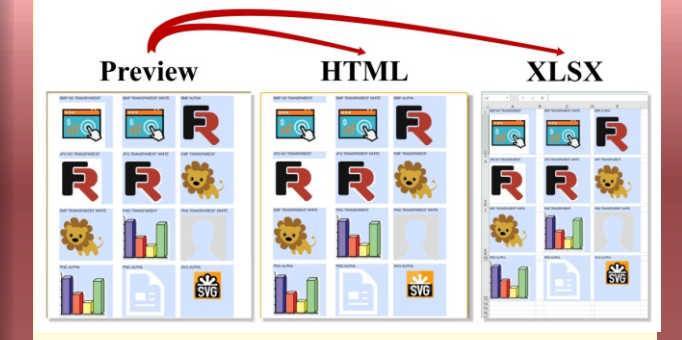

Added experimental picture cache with the ability to generate thumbnails and control overall image quality. New picture cache saves memory usage and GDI descriptors. It loads only one instance of duplicated image (can be turned on with

Report.PictureCacheOptions.CachedImagesBu ildType=tbtOriginal property).

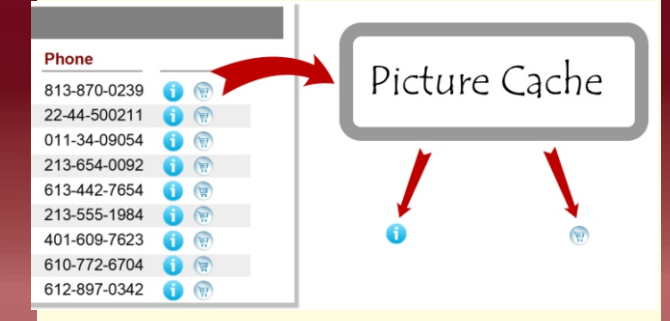

Added new barcode type Two-Track Pharmacode.

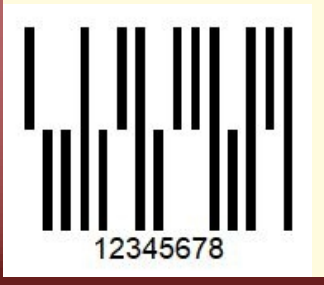

# How differs the new FastReport VCL 2021.0 from the previous versions?

## Page 2 / 20

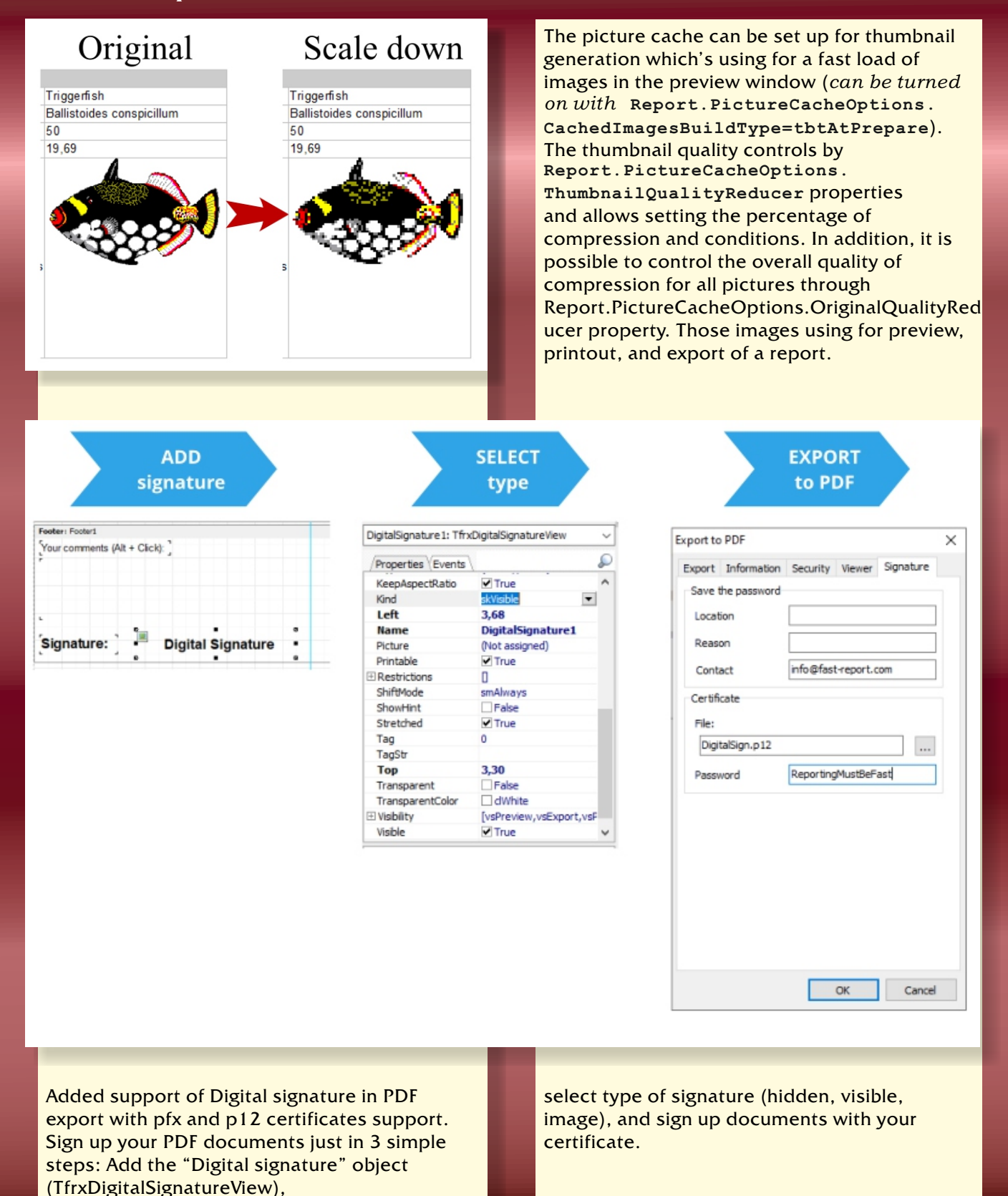

Blaise Pascal Magazine 93 2021

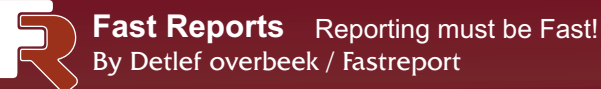

# WORKING WITH THE REPORT DESIGNER

## INTRODUCTION

FastReport is a reporting tool, that has one big advantage: It is so easy to understand that even with very little knowledge you can find out how to create a report. To be precise: Put some components on the form (or possibly a DataModule) and simply start. To make it even more easy FastReport has prepared a complete running project that you could start with. Its called the Embedded designer: it is located over here: c:\Program Files (x86)\FastReport VCL Enterprise\Demos\EmbedDesigner.

## START

But to make it even more practical – everyone wants to use a database- I updated the project to collaborate with a database: One of the example databases that come with Delphi: Employee.

So first let's find out where that is hiding: c:\ProgramData\Embarcadero\InterBase\g ds\_db\examples\database\employee.gdb So now we found out where the necessary files are residing we can start Delphi. I have done this with Delphi 10.4.2 but an older version will not be any problem. (In the next issue I will do the same Project In Lazarus). So there is no reason for you not to try and I must say the price of the program is very affordable.

If you want to know details please go to: https://www.fast-report.com/en/buy/#!/ VCL%20(Embarcadero%20RAD%20Studio|Delp hi|C++%20Builder)/FastReport%20VCL/

But for now we need to start Delphi. Open the project EmbeddedDesigner. This project will be made available for you with your sources on the website downloads address: https://www.blaisepascalmagazine.eu/ your-downloads/

Figure 1: The project form with components needed

## EmbeddeDesigner.dproj - Projects ᅒ v 📴 🖻 🕄 🗟 🗑 v 🎜 v 🕞 v ProjectGroup2 🖉 🔚 EmbeddeDesigner.exe Build Configurations (Debug) Release 🏠 Debug — — — Target Platforms (Windows 32-bit) > 💼 Android 64-bit - Android SDK 25.2.5 64-bit > I iOS Device 64-bit > \Lambda Linux 64-bit > 🛄 macOS 64-bit V Windows 32-bit Configuration Application Store < Normal UMain.pas 😑 UMain.dfm CodeInsight: Done EmbeddeDesig... Model View Data Explorer Multi-Device Pr...

#### Figure 2: The project

Let's start with the more problematic part of the project: getting the database connected. We have to do that in Delphi itself – you should be sure InterBase is running on your computer. Let's find out...

## 1. DELPHI CONNECTING TO DATABASE

(See the next page figure 3 of the Data Explorer Tab) Go to the Data Explorer Tab at the right side of your Delphi IDE. Choose "Firedac." Freedom of choice! Not because you need to, but this is the one I used for this simple trial. You might also choose for dbExpress where there is also a database available. All this explanation is done to make it understandable for you if you have to engage your own database. (See figure 4 of dbExpress on the next page). There are small x-crosses and that means it is not connected.

| 🔇 Form1   |                  |          |                |               |                     |              |           |  |
|-----------|------------------|----------|----------------|---------------|---------------------|--------------|-----------|--|
| File Edit | Report View Help |          |                |               |                     |              |           |  |
| Designer  | Preview          |          |                |               |                     |              |           |  |
|           | MainMenu 1 fr    | xReport1 | frxDesigner1 [ | DataSource1 f | DB<br>frxDBDataset1 | IBDatabase 1 | IBTable 1 |  |

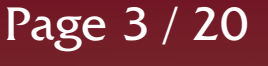

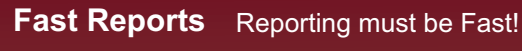

## Page 4 / 20

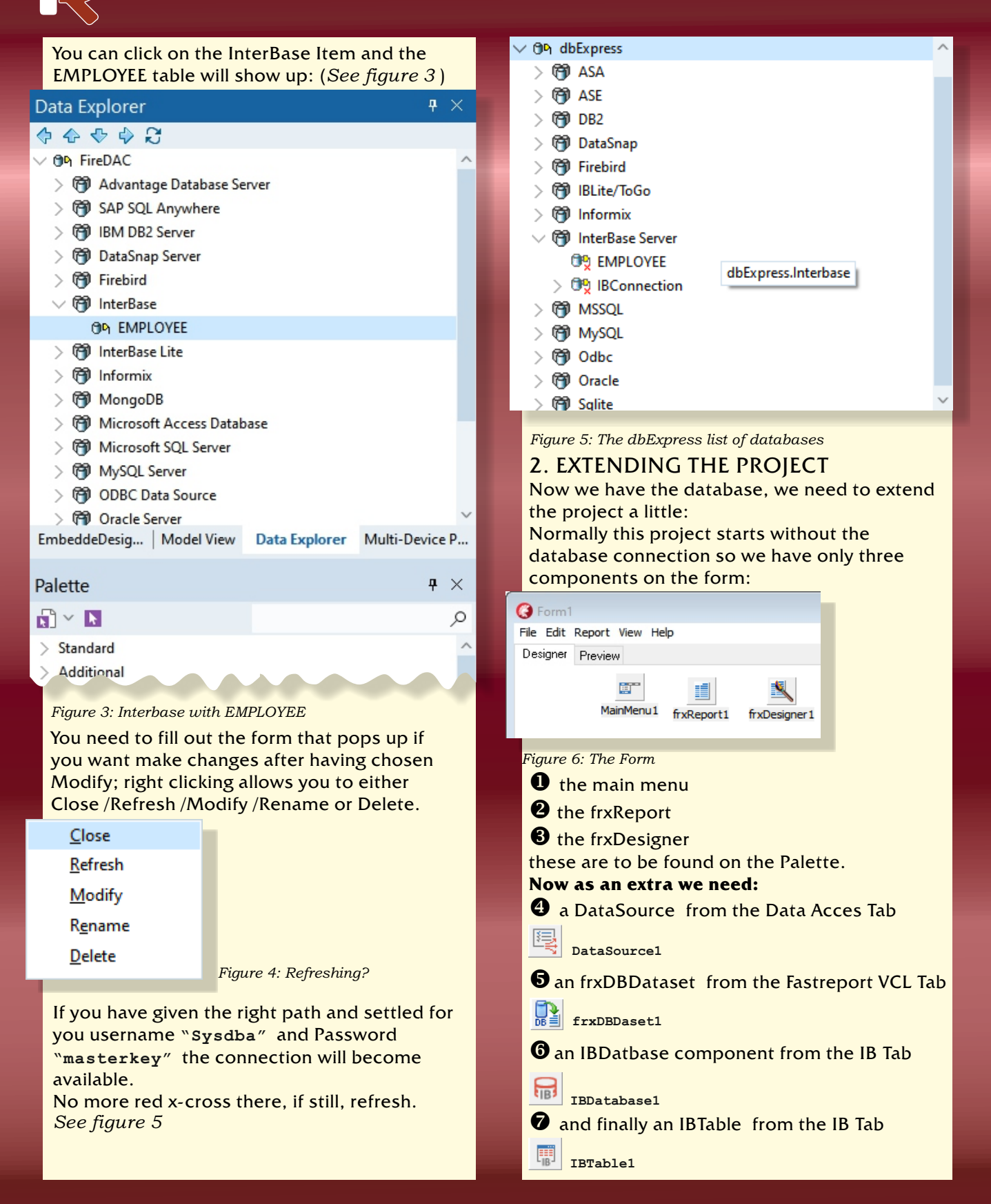

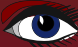

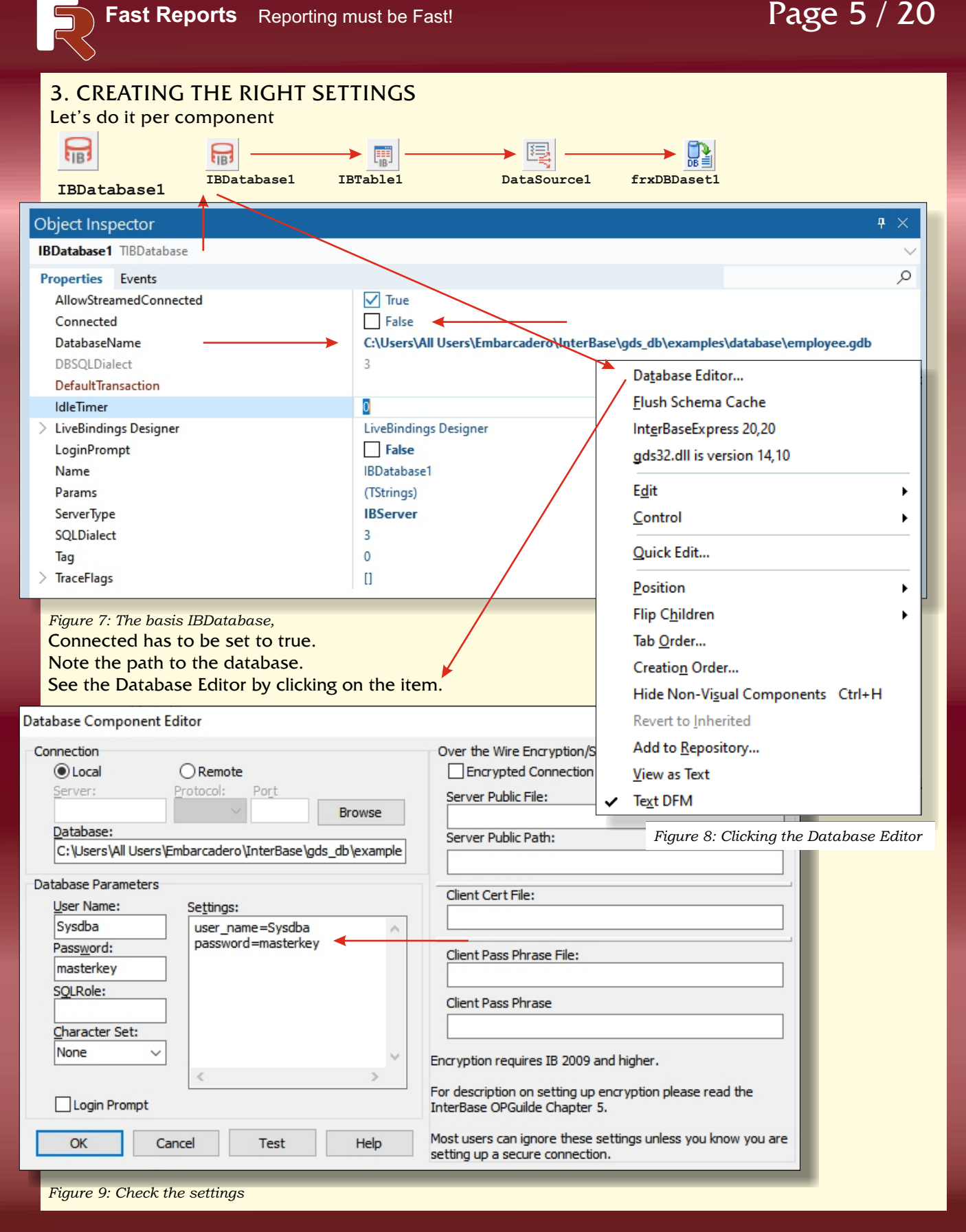
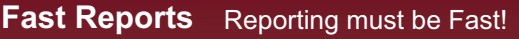

### Page 6 / 20

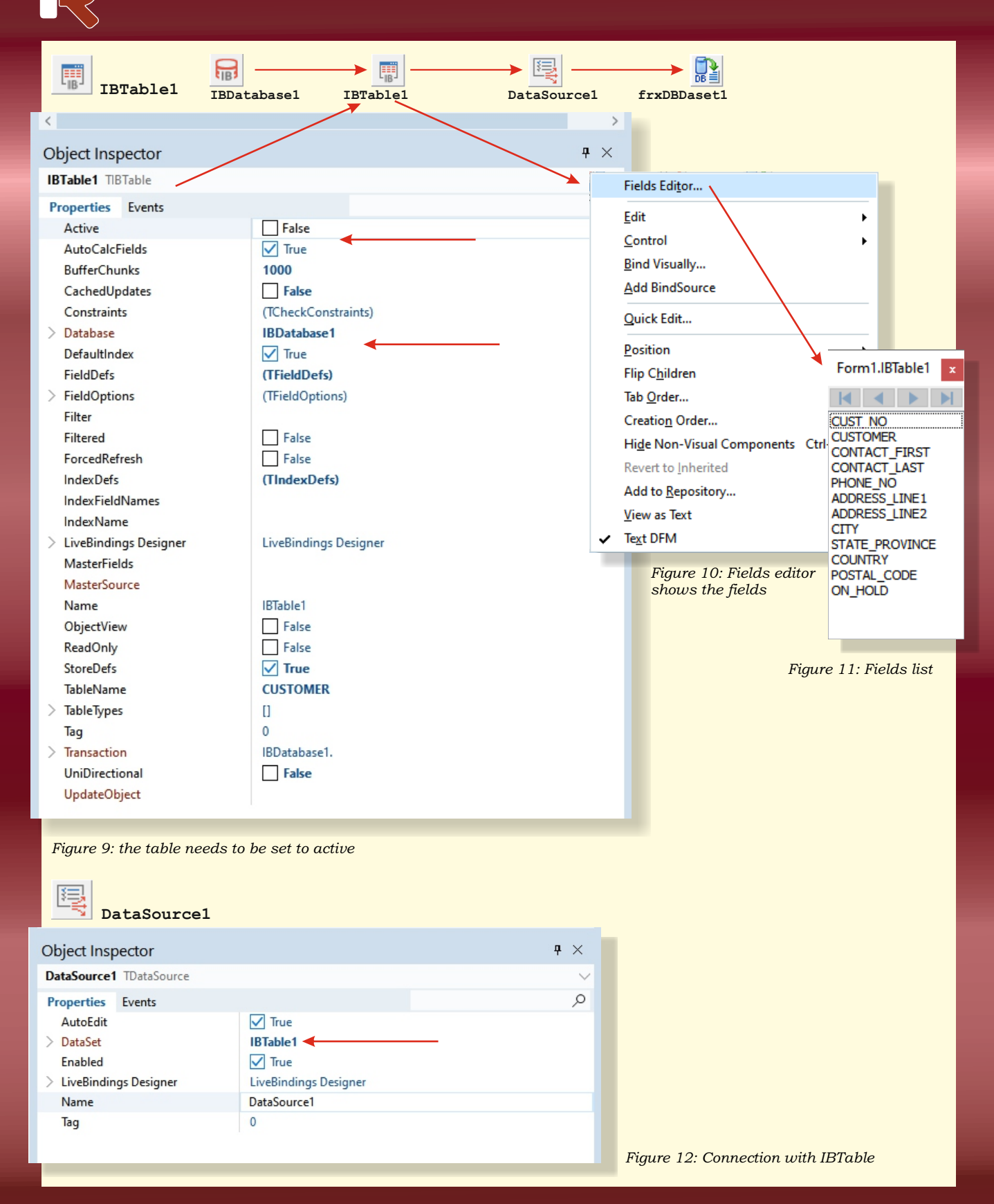

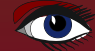

| Fast Rep                                                                                   | o <b>rts</b> Reportir                                                             | ng must be                                   | e Fast!                                                                                      |                                               |                          | Page 7 / 2                             | 20 |
|--------------------------------------------------------------------------------------------|-----------------------------------------------------------------------------------|----------------------------------------------|----------------------------------------------------------------------------------------------|-----------------------------------------------|--------------------------|----------------------------------------|----|
| frxDBDaset                                                                                 | 1<br>IBDatabase1                                                                  | IBTable1                                     | Data                                                                                         | Source1                                       | frxDBDaset1              |                                        |    |
| Object Inspector                                                                           |                                                                                   |                                              | Ψ×                                                                                           |                                               |                          |                                        |    |
| frxDBDataset1 TfrxDBDataset                                                                |                                                                                   | Ed                                           | lit Aliases                                                                                  |                                               | ×                        |                                        |    |
| Properties Events                                                                          |                                                                                   | Da                                           | ataset alias                                                                                 | frxDBDataset1                                 |                          |                                        |    |
| BCDToCurrency                                                                              | False                                                                             | Fie                                          | eld aliases                                                                                  |                                               | Press Enter to edit item |                                        |    |
| DataSet                                                                                    | Faise                                                                             | L                                            | Jser name                                                                                    | Original na                                   | ame                      |                                        |    |
| > DataSource                                                                               | DataSource1                                                                       | F                                            | CUST NO                                                                                      | CUST NO                                       |                          |                                        |    |
| Description                                                                                |                                                                                   |                                              |                                                                                              | CUSTOME                                       | R                        |                                        |    |
| Enabled                                                                                    | True                                                                              |                                              | CONTACT_FIRST                                                                                | CONTACT                                       | FIRST                    |                                        |    |
| FieldAliases                                                                               | (TStrings)                                                                        |                                              | CONTACT_LAST                                                                                 |                                               | _LAST                    |                                        |    |
| > LiveBindings Designer                                                                    | LiveBindings Designer                                                             |                                              | ADDRESS LINE1                                                                                | ADDRESS                                       | LINE1                    |                                        |    |
| Name                                                                                       | frxDBDataset1                                                                     |                                              | ADDRESS_LINE2                                                                                | ADDRESS                                       | LINE2                    |                                        |    |
| OpenDataSource                                                                             | ✓ True                                                                            |                                              |                                                                                              | CITY                                          |                          |                                        |    |
| RangeBegin                                                                                 | rbFirst                                                                           |                                              | STATE_PROVINCE                                                                               | STATE_PR                                      | ROVINCE                  |                                        |    |
| RangeEnd<br>PangeEndCount                                                                  | reLast                                                                            |                                              | POSTAL_CODE                                                                                  | POSTAL_C                                      | CODE                     |                                        |    |
| Тад                                                                                        | 0                                                                                 | 6                                            |                                                                                              | ON_HOLD                                       |                          |                                        |    |
| UserName                                                                                   | frxDBDataset1                                                                     |                                              |                                                                                              |                                               |                          |                                        |    |
| After all these set<br>If your connection<br>If all is settled you<br>FireDAC Connection E | tings there is on<br>h fails: check the<br>u can see the ta<br>ditor - [EMPLOYEE] | F<br>e more ite<br>e Data Exp<br>ble views p | Reset Update<br>Figure 14: If so des<br>em to be name<br>plorer tab and do<br>procedures and | ired you ca<br>d:<br>puble click<br>generator | cancel                   | ee table item.<br>6 <i>next page</i> ) | ×  |
| Definition Options Info                                                                    | SOL Script                                                                        | ne to overnde                                | , then setup parameter                                                                       | 5                                             |                          |                                        |    |
| D.:                                                                                        |                                                                                   |                                              |                                                                                              |                                               |                          |                                        |    |
| Driver ID:                                                                                 | IB                                                                                |                                              | ~                                                                                            |                                               |                          |                                        |    |
| Connection Definition Name                                                                 | :                                                                                 |                                              | ~                                                                                            |                                               |                          |                                        |    |
| Test                                                                                       | Wizard Reve                                                                       | rt To Defaults                               | Help                                                                                         |                                               |                          |                                        |    |
| Parameter                                                                                  |                                                                                   | Value                                        |                                                                                              |                                               | Default                  |                                        |    |
| DriverID                                                                                   |                                                                                   | IB                                           |                                                                                              |                                               | IB                       |                                        |    |
| Pooled                                                                                     |                                                                                   | False                                        |                                                                                              |                                               | False                    |                                        |    |
| Database                                                                                   |                                                                                   | localhost:C:                                 | localhost:C:\Users\Public\Documents\Embarcader                                               |                                               |                          |                                        |    |
| Uses News                                                                                  |                                                                                   |                                              | "                                                                                            |                                               |                          |                                        |    |
| User_Ivame                                                                                 |                                                                                   | sysoba                                       | sysdba                                                                                       |                                               |                          |                                        |    |
| Password                                                                                   |                                                                                   | masterkey                                    | sterkey                                                                                      |                                               |                          |                                        |    |
| MonitorBy                                                                                  |                                                                                   |                                              |                                                                                              |                                               |                          |                                        |    |
| OSAuthent                                                                                  |                                                                                   |                                              |                                                                                              |                                               |                          |                                        |    |
| Protocol                                                                                   |                                                                                   | TCPIP                                        |                                                                                              |                                               | Local                    |                                        |    |
| Server                                                                                     |                                                                                   |                                              |                                                                                              |                                               |                          |                                        |    |
| Port                                                                                       |                                                                                   |                                              |                                                                                              |                                               |                          |                                        |    |
| SOLDiplact                                                                                 |                                                                                   | 2                                            | Figure 15: Right                                                                             | click on the                                  | e Employee table a       | nd choose Modify                       |    |
| SQLDIAIECL                                                                                 |                                                                                   | 3                                            |                                                                                              |                                               |                          |                                        |    |

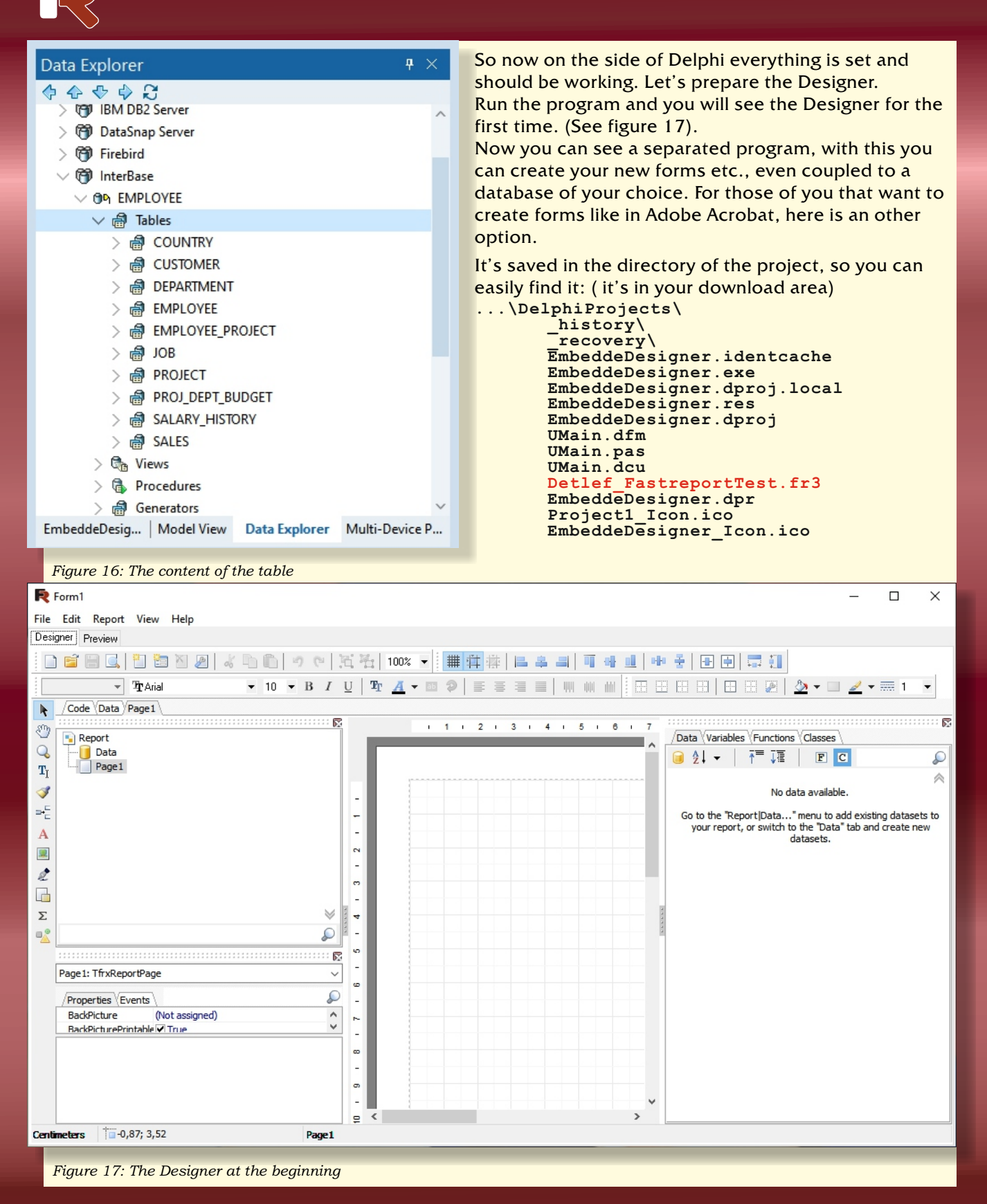

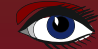

| No tyle Tyledana   No tyle Tyledana   All Tyledana   All Tyledana   All Solution   All Solution   All <t< th=""><th>i 🗄 💽</th><th>1 🗄 🛯 🖉 🕹</th><th>D D 9 (</th><th>-   <b>I I</b></th><th>100% 🔻</th><th>#</th><th></th><th>日本日日</th><th>아 <u>네</u> 아이</th><th></th><th><b></b></th></t<>                                                                                                    | i 🗄 💽           | 1 🗄 🛯 🖉 🕹                 | D D 9 (             | -   <b>I I</b> | 100% 🔻         | #          |                 | 日本日日             | 아 <u>네</u> 아이 |            | <b></b> |
|----------------------------------------------------------------------------------------------------|-----------------|---------------------------|---------------------|----------------|----------------|------------|-----------------|------------------|---------------|------------|---------|
| Code (Data) (Page1)       Image: Code (Data) (Page1)         Image: Code (Data) (Page1)       Image: Code (Data) (Page1)         Image: Code (Data) (Page1)       Image: Code (Data) (Pag                                                                                                    | yle 🔻           | <b>₽</b> Verdana          | ▼ 10 ▼ B            |                | r <u>A</u> - E | 9          | ≣≣              | ≣ ≣   ₩ ₩        |               |            | ··•:    |
| Page1   ReportTitle:   Memo1   A Memo2   A Memo3   A Memo3   A Memo3   A Memo3   A Memo3   A Memo3   A Memo3   A Memo3   A Memo3   A Memo3   A Memo3   A Memo3   A Memo3   A Memo3   A Memo3   A Memo3   A Memo3   A Memo4   A Memo5   A Memo5   A Memo5   A Memo5   A Memo6   A Memo6   A Memo6   A Memo5   A Memo5                                                                                                    | Code (Data)     | Page1 5                   |                     |                |                |            |                 |                  |               |            |         |
| Paget         ■ Report Title 1         ■ Master Data 1         ● Pagefooter 1         ■ Memo 2         ■ Memo 3         ● A Memo 3         ● A Memo 4         ■ Memo 4         ■ Memo 4         ■ Memo 7         ● A Memo 3         ● A Memo 4         ■ Memo 4         ■ Memo 7         ● A Memo 3         ● A Memo 4         ■ A Memo 5         ■ A Memo 7         ● A Memo 7         ● A Memo 8         ● A Memo 9         ● A Memo 9         ● A Memo 9         ● A Memo 9         ● A Memo 9         ● A Memo 9         ● A Memo 9                                                                                                    |                 |                           |                     |                | <b>-</b>       | 1.0        | 2 1             | 3 1 4 1 5 1      | 6 7 1         | 8 9        |         |
| Report Title 1   Page Footer 1   Image 1   Memo 2   A Memo 3   A Memo 5   A Memo 6   A Memo 7     Page Footer 1     Customer 1   A Memo 7     Page Footer 1     Page Footer 1     Page Footer 2     Page Footer 2     Page Footer 2     Pag                                                                                                    | ✓ · Page1       |                           |                     | <b>^</b>       |                |            |                 |                  |               |            |         |
| MasterJata1     Memo1     Memo2     A Memo2     A Memo3     A Memo3     A Memo4     A Memo5     A Memo7     V     V      Memo4     A Memo7     V      PogeFooter:     Address     Pr      PageFooter:     PageFooter:                                                                                                    | Rep             | ortTitle1                 |                     |                |                |            |                 |                  |               |            |         |
| Report Title: Report Title: Repor                                                                                                    | Mas             | terData1                  |                     |                |                |            |                 |                  |               |            |         |
| Image: Second Second Secon                                                                                                    |                 | Memo 1                    |                     |                | Rep            | oortTitle: | ReportT         | ītle1            |               |            |         |
| A Memo2   A Memo3   A Memo5   A Memo5   A Memo7     A Memo7     A A Memo7     A A Memo7     A Memo7     A Memo7     A Memo7     A Memo7     A Memo7     A Memo7     A Memo7     A Memo7<                                                                                                    |                 | ine1                      |                     | -              |                |            |                 |                  |               |            |         |
| A Memo2   A Memo3   A Memo5   A Memo5   A Memo5   A Memo5   A Memo5   A Memo7     Properties   Properties   Properties   Properties   Alon-Marron New     Properties   Alon-Marron New     Properties   Alon-Marron New     Properties   Alon-Marron New     Properties   Alon-Marron New     Properties   Alon-Marron New     Properties   Alon-Marron New     Properties   Alon-Marron New     Properties   Properties   Alon-Marron New     PageFooter 1     PageFooter 1     PageFo                                                                                                    |                 | ine2                      |                     | -              | R              |            | a               | -                | _             | -          |         |
| A Memo3 Image: Second Second Se                                                                                                    | ···· A Men      | 02                        |                     |                | C              | istome     | er 🛔            | Address          |               | Phone      |         |
| A Memos<br>A Memos<br>A M | ···A Men        | o3 🙆 🔶                    |                     | 2              |                | -t         | Mashar          | D-t-1            |               |            |         |
| A Memod<br>A Memod<br>A M | - A Men         | 05                        |                     | -              | Fid            | stervata   | : Masteri       | Data1            |               |            |         |
| A Memoo<br>A Memoo<br>A Memoo<br>Customer ] [Address ] [Pr<br>PageFooter: PageFooter 1<br>PageFooter: PageFooter 1<br>PageFooter: Page                                                                                                    | A Men           | 104                       |                     | e e            |                |            |                 |                  |               |            |         |
| Properties   Fromos:   TrixMemoView     Properties   Align   balowitrorMutage   AlowitrorMutage   AlowitrorMutage   AlowitrorMutage   AlowitrorMutage   AlowitrorMutage   AlowitrorMutage   AlowitrorMutage   AlowitrorMutage   Fiale   AlowitrorMutage   AlowitrorMutage   Fiale   AlowitrorMutage   Fiale   AlowitrorMutage   Canstronk   Calor   Color   Color    Color   Color  <                                                                                                    | A Men           | 00                        |                     | -              | 6              | Istomer    | ٦               | Address          | -             | Phone      |         |
| PageFooter: PageFooter 1     Properties     Align     AlowExpressionS     AlowExpressionS     CharSpacing   0     Color   Color   Color   Color   Color   Duptacetd   Duptacetd   DisplayFormat   DisplayFormat   DisplayFormat   DisplayFormat   DisplayFormat   DisplayFormat   DisplayFormat   DisplayFormat   DisplayFormat   DisplayFormat   BigIn   etermines the alignment of the object relative to band or page     8                                                                                                    | ·····A Men      | 07                        | *                   | / v v          | L              | . otomet   | -               | L                |               | Linone     |         |
| Itemo3: TfrxMemoView   Properties Events   Align   Align   AlowTMTATgs   AlowTMTATgs   AlowTMTATgs   AlowTex   AlowTration   AlowTration   AlowTex   AlowTex   AlowTex   AlowTex   AlowTration   AlowTex   AlowTex   True   AlowTex   AlowTration   Color   CarStrink   CarStrink   Color   Color   Color   Color   Color   DataSet   DisplayFormat   DisplayFormat   DisplayFormat   DisplayFormat   DisplayFormat   Figure 18: Overview of the Designer IDE   Figure 18: Overview of the Designer IDE                                                                                                    |                 |                           |                     | <u></u>        | Pac            | eFooter    | : PageFor       | oter 1           |               |            |         |
| Bin       Bin         Properties Events       Image: Second Second                                                                                                    |                 |                           |                     |                |                |            |                 |                  |               |            | -       |
| Periode is furthered by the second of the second of the secon                                                                                                    | ama Er Thudd    | a\/iau                    |                     |                | <u> </u>       |            |                 |                  |               |            | -       |
| Properties Events   Align baNone AllowExpressions I'True AllowExpressions I'True AllowExpressions I'True AllowExpressions I'True AllowExpressions I'True AllowExpressions I'True CarSprink Clapped I'True Color Clapped I'True Color Clapped I'True Color Cloped I'True Color Cloped I'True Cloped I'True Cloped I'True Cloped I'True Cloped I'True Cloped I'True Cloped I'True Cloped I'True Cloped I'True Cloped I'True Cloped I'True Cloped I'True Cloped I'True Cloped I'True Cloped I'True Cloped I'True <                                                                                                    | lemos: I frxMen | loview                    |                     |                |                |            |                 |                  |               |            |         |
| Align beNone   AllowExpressions True   AllowExpressions False   AllowKetorExport True   Anchors IfraLeft, fraTop]   AutoWiddh False   AllowKetorExport True   Anchors IfraLeft, fraTop]   AutoWiddh False   Carsor CDefault   DataField DataSet   (Not assigned) DataField   Description DataSet   BiplayFormat Duplicates   Duplicates dmShow   If int (TfrxCustomFill)   Film (TfrxFrame)   GapX 2   GapX 2   GapX 2   Height 0,50   Hidzeros False   Highight (TfrxHighlight)                                                                                                    | Properties VEv  | ents                      |                     | ₽              |                |            |                 |                  | (             | <b>∩</b> + | -       |
| AllowExpressions True<br>AllowExpressions False<br>AllowMitrorMode False<br>AllowMitrorMode False<br>AllowMitrorMode False<br>AllowExproximation<br>Carsbrink False<br>CharSpacing 0<br>Clipped True<br>Color Cloped True<br>Color Cloped Inter<br>Color Cloped Inter<br>Cloped Inter<br>Cloped Inter<br>Cloped In                                                                                                    | Align           | baNone                    |                     |                |                |            |                 |                  |               |            |         |
| AllowHTMLTags False<br>AllowHTMLTags False<br>AllowKetorExport I True<br>Anchors [fraLeft,fraTop]<br>AutoWidth False<br>CanShrink False<br>CanShrink False<br>The Construction of the Designer IDE<br>Figure 18: Overview of the Designer IDE<br>Figure 18: Overview of the Open Figure 18: Overview of the Designer IDE<br>Figure 18: Overview of the Open Figure 18: Overview of the Designer IDE<br>Figure 18: Overview of the Open Figure 18: Overview of the Open Figure 18: Overview of the Designer IDE<br>Figure 18: Overview of the Open Figure 18: Overview of the Open Figure 18: Overview of the Open Figure 18: Overview of the Open Figure 18: Overview of the Open Figure 18: Overview of the Open Figure 18: Overview 08: Overview 08: Overview 08: Overview 08: Overview 08: Overview                                                                                                    | AllowExpressio  | ns 🗹 True                 |                     | _              |                |            |                 |                  |               |            |         |
| AllowMirrorMode   False<br>AllowVetorExport V True<br>Anchors [fraLeft,fraTop]<br>AutoWidth   False<br>CanShrink   False<br>CanShrink   False<br>Iffil   CanShrink   False<br>Figure 18: Overview of the Designer IDE<br>Frigure 18: Overview of the Designer IDE<br>Figure 18: Overview of the Designer IDE<br>Figure 18: Overv                                                                                                    | AllowHTMLTag    | s 🗌 False                 |                     |                |                |            |                 |                  |               |            |         |
| AllowVectorExport V True<br>Anchors (fraLeft,fraTop)<br>AutoWidth   False<br>CanShrink   False<br>CanShrink   False<br>CharSpacing 0<br>Clipped V True<br>Color Clore<br>Cursor crDefault<br>DataSet (Not assigned)<br>Description<br>DisplayFormat<br>Duplicates dmShow 7<br>ExpressionDelimiters [,]<br>Fill (TfxCustomFill)<br>Fill Type ftBrush<br>FlowTo<br>Font (TFont)<br>IFrame (TfxFrame)<br>GapX 2<br>GapY 1<br>Halign haLeft<br>Height 0,50<br>Highlight (TfrxHighlight)<br>termines the alignment of the object relative to band or page                                                                                                    | AllowMirrorMod  | le 🗌 False                |                     |                |                |            |                 |                  |               |            |         |
| Anchors [faleft,fraTop]   AutoWidth False   CanShrink [False   CharSpacing 0   Clipped True   Color IckNone   Cursor crDefault   DataField 2   DataSet (Not assigned)   Description 2   DisplayFormat 2   Duplicates dmShow   Permitting (firxCustomFill)   Fill UffrxCustomFill) 2   Fill UffrxFrame) 2   GapX 2   GapX 2   GapX 2   GapX 2   GapX 2   GapX 1   Highight (ffrxHighlight)   ************************************                                                                                                    | AllowVectorEx   | ort 🗹 True                |                     |                |                |            |                 |                  |               |            |         |
| AutoWath False<br>CanShrink False<br>CharSpacing 0<br>CharSpacing 0<br>Clipped True<br>Color Individual Constraints<br>Cursor crOefault<br>DataSet (Not assigned)<br>Description<br>DisplayFormat<br>Duplicates dmShow 7<br>ExpressionDelimiters [,]<br>Fill (TfrxCustomFill)<br>Fill Type ftBrush<br>FlowTo<br>Font (TFont)<br>Frame (TfrxFrame)<br>GapX 2<br>GapY 1<br>Halign haLeft<br>Height 0,50<br>HideZeros False<br>Highlight (TfrxHighlight)<br>Fill (TfrxHighlight)<br>Fill (TfrxHighlight)<br>Fill (TfrxHighlight)<br>Fill (TfrxHighlight)<br>Case of the object relative to band or page                                                                                                    | Anchors         | [fraLeft,fraTop]          |                     | <b>a</b>       |                |            |                 |                  |               |            |         |
| CanSpacing       0         CharSpacing       0         Clipped       ✓ True         Color       ■ cNone         Cursor       crDefault         DataField       ●         DataSet       (Not assigned)         Description       ●         20       ●         21       ●         22       ●         23       ●         ExpressionDelimiter: [.]       ●         25       ●         26       ●         17       ●         18       ●         19       ●         10       ●         10       ●         10       ●         10       ●         10       ●         10       ●         11       ●         12       ●         12       ●         13       ●         14       ●         14       ●         14       ●         14       ●         14       ●         14       ●         14       ●         14       ●<                                                                                                    | AutoWidth       | L False                   |                     |                |                |            |                 |                  |               |            |         |
| Clipped ♥ True<br>Color Color C                                                                                                    | CharSpacing     | L] Faise                  |                     | <b>P</b>       |                |            |                 |                  |               |            |         |
| Color Cilone   Cursor CDefault   DataField DataSet   DataSet (Not assigned)   Description Particle   DisplayFormat Duplicates   Duplicates dmShow   Pathelia Particle   ExpressionDelimiter: []   Fill (TfrxCustonFill)   Fill (TfrxCustonFill)   Fill (TfrxCustonFill)   Fill (TfrxFrame)   GapX 2   GapX 2   GapX 1   Halign haLeft   Height 0,50   Highlight (TfrxHighlight)                                                                                                    | Clinned         | V True                    |                     | - 1 -          |                |            |                 |                  |               |            |         |
| Cursor crDefault Cursor crDefault Cursor                                                                                                    | Color           | dNone                     |                     | =              |                |            |                 |                  |               |            |         |
| DataField   DataSet   (Not assigned)   Description   DisplayFormat   Duplicates   dmShow   2   Editable   0   ExpressionDelimiter [,]   Fill   (TfrxCustomFill)   Fill   Fill   Fint   (TfrxCustomFill)   Fill   Font   (TfrxFrame)   GapX   2   GapY   1   Height   0,50   Hidplight   (TfrxHighlight)                                                                                                    | Cursor          | crDefault                 |                     |                |                |            |                 |                  |               |            |         |
| DataSet (Not assigned)   Description   DisplayFormat   Duplicates   dmShow   Cattable   []   ExpressionDelimiter: [,]   Fill   (TfrxCustomFill)   Fill   Fill   Fill   (TfrxCustomFill)   Fill   Firame   (TfrxFrame)   GapX   GapX   GapX   2   GapY   1   Halign   haLeft   Height   0,50   HideZeros   False   Highlight   (TfrxHighlight)                                                                                                    | DataField       |                           |                     | 2              |                |            |                 |                  |               |            |         |
| Description DisplayFormat Duplicates dmShow Description Duplicates dmShow Description Duplicates dmShow Description Duplicates dmShow Description Description Desc                                                                                                    | DataSet         | (Not assigned)            |                     |                |                |            |                 |                  |               |            |         |
| DisplayFormat   Duplicates   dmShow   Editable   I   ExpressionDelimiters   []   Fill   (TfrxCustomFill)   Fill   Fill (TfrxCustomFill)   Fill (Tfront)   Frame   Frame   (TfrxFrame)   GapX   2   GapY   1   Height   0,50   HideZeros   False   Highlight   (TfrxHighlight)   ***                                                                                                    | Description     |                           |                     | <u>e</u>       |                |            |                 |                  |               |            |         |
| Duplicates dmShow   Editable                                                                                                    | DisplayFormat   |                           | •                   |                |                |            |                 |                  |               |            |         |
| Editable   ExpressionDelimiters [,]   Fill   Fill   Fill   Fill (TfrxCustomFill)   Fill Type   fBrush   FlowTo   Bront   Frame   (TfrxFrame)   GapX   2   GapY   1   Height   0,50   HideZeros   False   Highlight   (TfrxHighlight)                                                                                                    | Duplicates      | dmShow                    | <b>V</b>            |                |                |            |                 |                  |               |            |         |
| ExpressionDelimiters [L]<br>Fill (TfrxCustomFill)<br>Fill Type ftBrush<br>FlowTo<br>Bront (TFort)<br>Frame (TfrxFrame)<br>GapX 2<br>GapY 1<br>HAlign haLeft<br>Height 0,50<br>HideZeros False<br>Highlight (TfrxHighlight)<br>Figure 18: Overview of the Designer IDE<br>Figure 18: Overview of the Designer IDE<br>Fig                                                                                                    | Editable        | 0                         |                     |                |                |            |                 |                  |               |            |         |
| Fill Type ftBrush   FlowTo   Bront   (TFort)   Brame   (TfrxFrame)   GapX   2   GapY   1   HAlign   haLeft   Height   0,50   HideZeros   False   Highlight   (TfrxHighlight)                                                                                                    | ExpressionDeli  | miters[,]                 |                     |                |                |            |                 |                  |               |            |         |
| Flow To       -         Font       (TFont)         Frame       (TfrxFrame)         GapX       2         GapY       1         Halign       haLeft         Height       0,50         HideZeros       False         Highlight       (TfrxHighlight)         Number of the object relative to band or page       -                                                                                                    | FillType        | (IffxCustomHill)          |                     |                |                |            |                 |                  |               |            |         |
| Font (TFont)<br>Frame (TfrxFrame)<br>GapX 2<br>GapY 1<br>Halign haLeft<br>Height 0,50<br>HideZeros False<br>Highlight (TfrxHighlight)<br>Lign<br>etermines the alignment of the object relative to band or page                                                                                                    | FlowTo          | rubrusri                  |                     |                |                |            |                 |                  |               |            |         |
| Frame     (If frxFrame)       GapX     2       GapY     1       Halign     haLeft       Height     0,50       HideZeros     False       Highlight     (TfrxHighlight)       Lign     *       etermines the alignment of the object relative to band or page                                                                                                    | Font            | (TEont)                   |                     | <del>2</del>   | 1              | iaure 1    | 8· 01101        | niew of the Desi | aner IDF      |            |         |
| GapX 2   GapY 1   HAlign haLeft   Height 0,50   HideZeros False   Highlight (TfrxHighlight)                                                                                                    | Frame           | (TfrxFrame)               |                     |                |                | igure I    | 5. <i>50</i> 81 |                  |               |            |         |
| GapY 1   HAlign haLeft   Height 0,50   HideZeros False   Highlight (TfrxHighlight)                                                                                                    | GapX            | 2                         |                     | ₽              |                | _          |                 |                  |               |            |         |
| HAlign haLeft   Height 0,50   HideZeros False   Highlight (TfrxHighlight)     Jign   etermines the alignment of the object relative to band or page                                                                                                    | GapY            | 1                         |                     | -              |                |            |                 |                  |               |            |         |
| Height     0,50       HideZeros     False       Highlight     (TfrxHighlight)       Ilign     S       etermines the alignment of the object relative to band or page                                                                                                    | HAlign          | haLeft                    |                     | <b>2</b>       |                |            |                 |                  |               |            |         |
| HideZeros False<br>Highlight (TfrxHighlight)                                                                                                    | Height          | 0,50                      |                     |                |                |            |                 |                  |               |            |         |
| Imigningnt     (If TXHighlight)     -       Jiign     -       vetermines the alignment of the object relative to band or page     -                                                                                                    | HideZeros       | False                     |                     | <u></u>        |                |            |                 |                  |               |            |         |
| lign<br>etermines the alignment of the object relative to band or page                                                                                                    | Highlight       | (TfrxHighlight)           |                     | × _            |                |            |                 |                  |               |            |         |
| etermines the alignment of the object relative to band or page                                                                                                    | lign            |                           |                     |                |                |            |                 |                  |               |            |         |
|                                                                                                    | etermines the a | ignment of the object rel | ative to band or pa | age 🔼          |                |            |                 |                  |               |            |         |
|                                                                                                    |                 |                           |                     |                |                |            |                 |                  |               |            |         |
| 2                                                                                                    |                 |                           |                     | 5              |                |            |                 |                  |               |            |         |

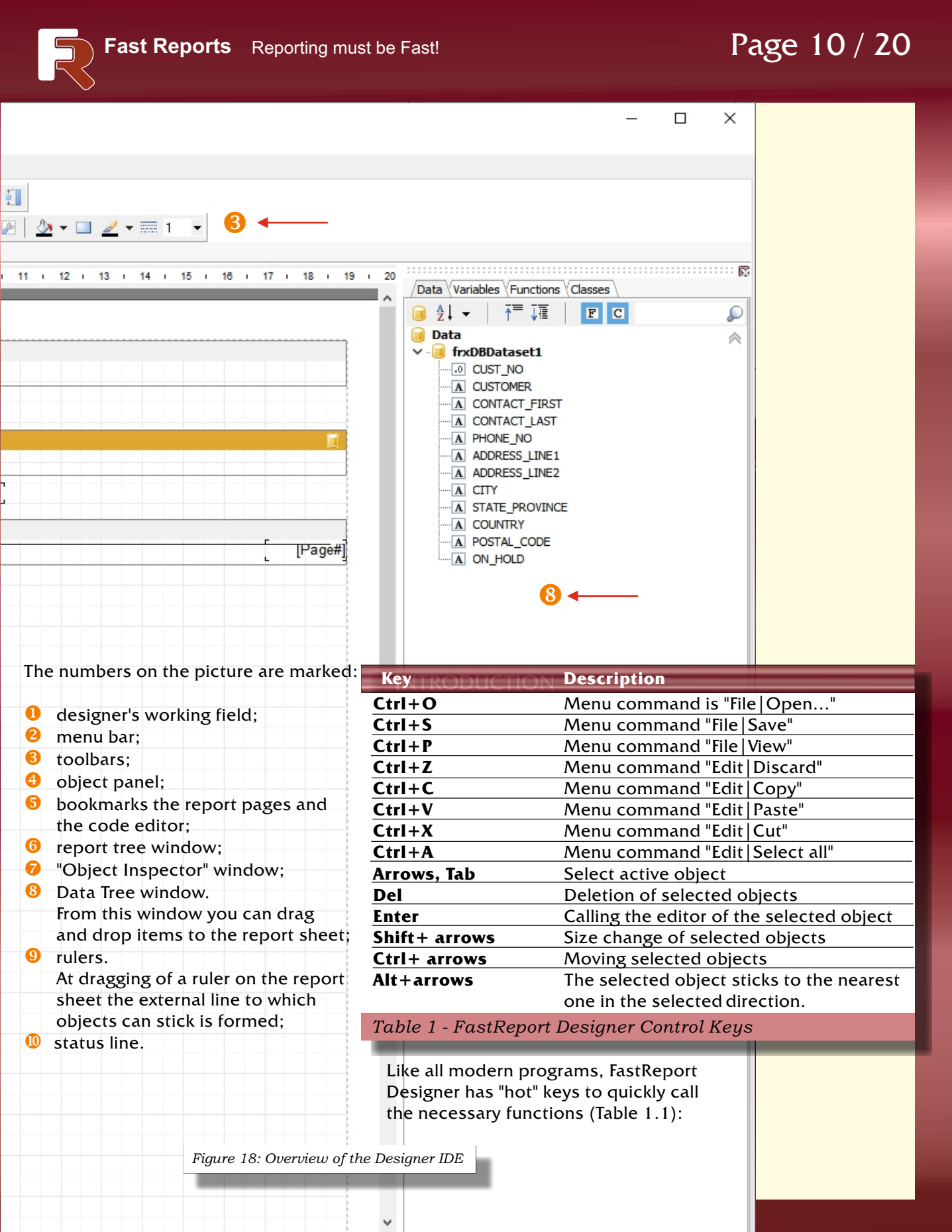

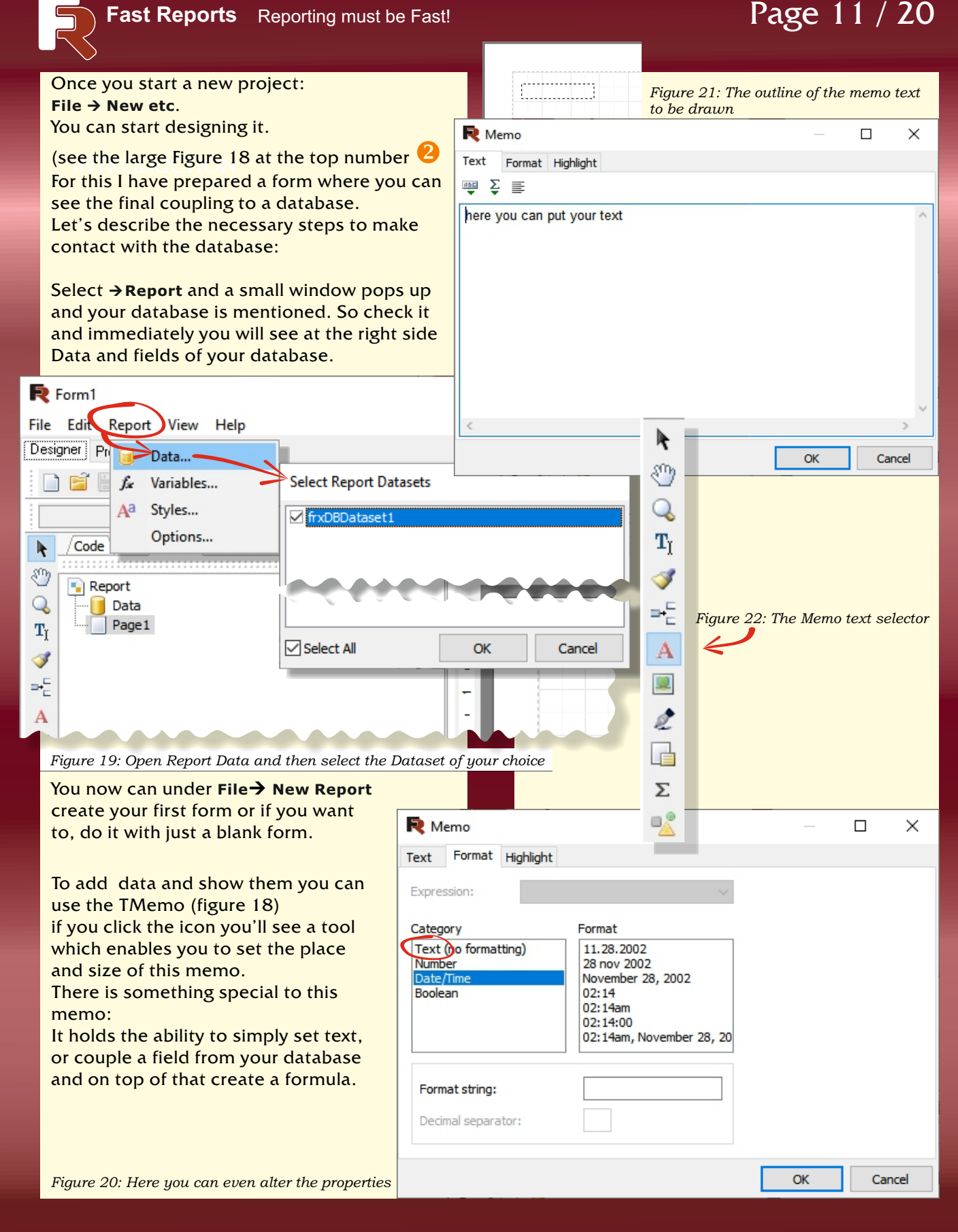

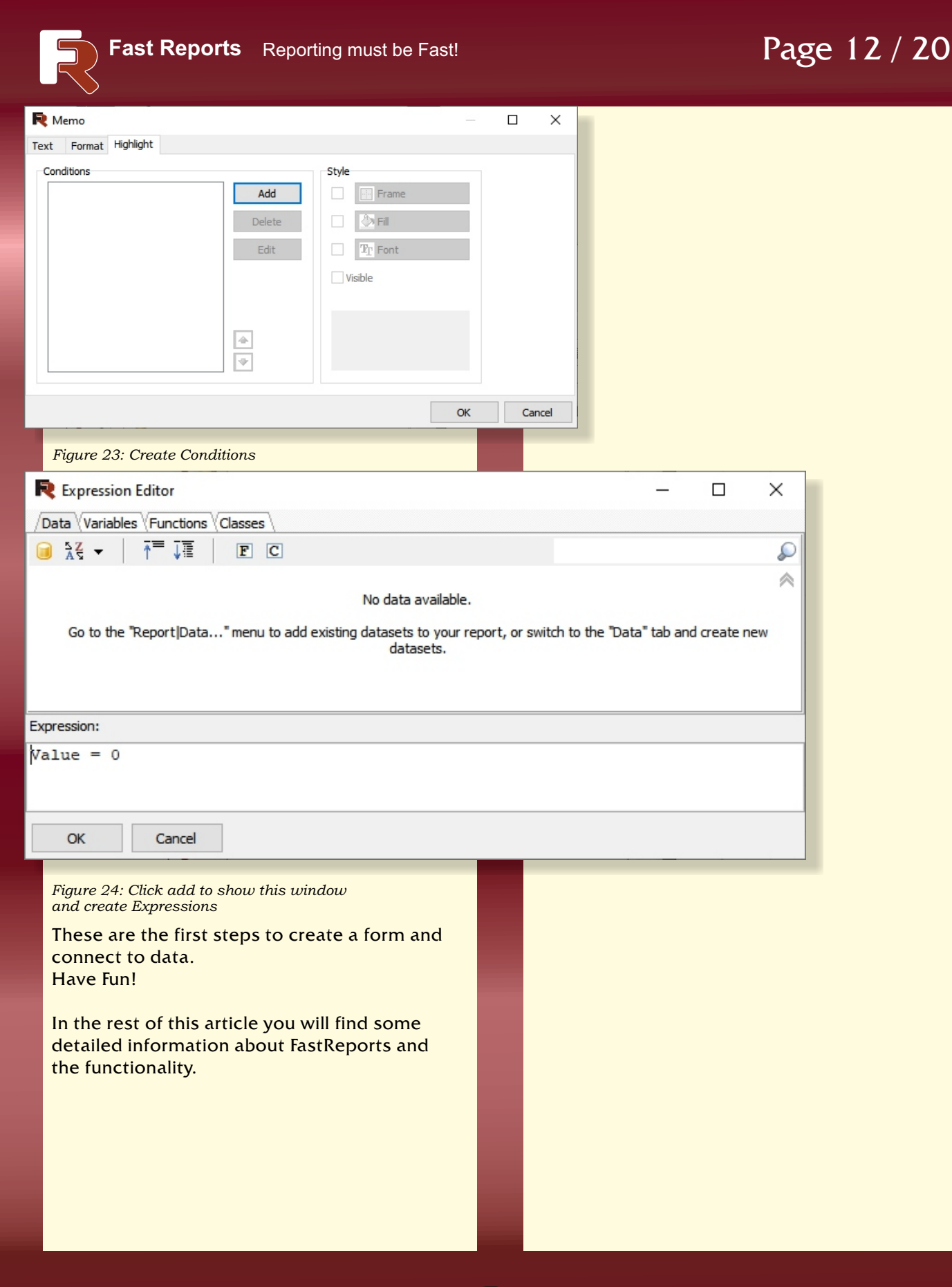

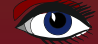

The control of the mouse manipulator is described.

| Action                                | Description                                                                                                    |
|---------------------------------------|----------------------------------------------------------------------------------------------------|
| Left Mouse Button                     | Selecting an object; inserting a new object;<br>moving and resizing the object(s). You can scale the selected objects by<br>pulling the red quare at the bottom right corner of the selected<br>group of objects.                                                                                                    |
| Right Mouse Button                    | Context menu of the object(s) above which the mouse pointer is placed.                                                                                                    |
| Double-click the left<br>Mouse button | Call the object editor. If you double-click on an empty page,<br>the "Page Options" dialog box will be called.                                                                                                    |
| Mouse Wheel                           | Scrolling through the report page.                                                                                                    |
| Ctrl + Mouse Wheel                    | Scope                                                                                                    |
| Shift + left Mouse button             | If an object is already selected, it removes the selection from it,<br>otherwise the object is selected. The selection of other objects does<br>not change.                                                                                                    |
| Ctrl + left Mouse button              | A frame is drawn as soon as you press and move the mouse;<br>after releasing the mouse button, all the objects included in the frame<br>are highlighted. The same effect can be achieved by clicking with the left<br>mouse button on an empty area of the page and dragging the mouse to<br>the desired position without releasing the button. |
| Alt + left Mouse button               | If the object "Text" is selected, it edits its content inside.                                                                                                    |
|                                       |                                                                                                    |

#### Table 1.2 - Mouse control modes

By learning the "hotkeys" and mouse techniques, you can significantly accelerate the work in the designer in the future.

Let's look at the toolbars. In the designer it is possible to allocate five panels:

- Designer mode panel (object panel);
- The "Standard" toolbar;
- The Text toolbar;
- Rectangle toolbar;
- Alignment toolbar.

The Designer Mode Panel is combined with the Object Panel.

| lcon    | Title             | Description                                                                                                    |
|---------|-------------------|----------------------------------------------------------------------------------------------------|
| R       | Object selection  | Normal operation mode, where the mouse pointer allows selecting objects, changing their size, etc.                                                                                                    |
| C       | Hand pointer      | If you click with the left mouse button, you can drag the report sheet.                                                                                                    |
| Q       | Magnifying Glass  | A single left mouse click zooms in 100%, the right mouse button zooms out 100%. If you press the left mouse button and drag the mouse without releasing it, it zooms the selected area.                                                               |
| T       | Text Editor       | By clicking on the Text object, you can edit its content right on the report<br>sheet. If you press the left button and drag the mouse without<br>releasing it, the "Text" object will be created on the selected place and<br>its editor will start. |
| 3       | Format copying    | The button becomes active if the "Text" object is selected. If you press with the left mouse button on the "Text" object, it copies to the object the formatting that has the previously selected object "Text".                                      |
| Table 1 | 2 Decigner Mede D | an al                                                                                                    |

Table 1.3 - Designer Mode Panel

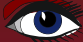

| The "S                             | The "Standard" toolbar is placed at the top of the program window (Figure 1.2). |                                                                        |  |  |  |  |
|------------------------------------|---------------------------------------------------------------------------------|------------------------------------------------------------------------|--|--|--|--|
| 🗋 🔚 🔍 💾 🛅 🎦 🖉 🖌 🖿 🛍 🔊 🥲 🧏 🧏 100% 💌 |                                                                                 |                                                                        |  |  |  |  |
| Figure                             | 25 - "Standard" toolbar left u                                                  | under item on the overview at page 40 $2$                              |  |  |  |  |
| The "S                             | tandard" toolbar has th                                                         | e following icons:                                                     |  |  |  |  |
| lcon                               | Title                                                                           | Description                                                            |  |  |  |  |
|                                    | New report                                                                      | Creates a new blank report.                                            |  |  |  |  |
| E                                  | Open report                                                                     | Opens an existing report from a file. The keyboard analogue is Ctrl+O. |  |  |  |  |
|                                    | Save the report                                                                 | Saves the report as a file. The keyboard analogue is Ctrl+S.           |  |  |  |  |
| 652                                | Preview                                                                         | Performs report generation and preview.                                |  |  |  |  |
|                                    |                                                                                 | The keyboard analogue is Ctrl+P.                                       |  |  |  |  |
|                                    | New Page                                                                        | Adds a new page to the report.                                         |  |  |  |  |
|                                    | New dialog form                                                                 | Adds a new dialog form to the report.                                  |  |  |  |  |
| X                                  | Delete Page                                                                     | Deletes the current page.                                              |  |  |  |  |
| P                                  | Page Properties                                                                 | Calls up a dialog with page properties.                                |  |  |  |  |
|                                    | Cut out                                                                         | Cuts the selected objects into the clipboard.                          |  |  |  |  |
| 00                                 |                                                                                 | The keyboard analogue is Ctrl+X.                                       |  |  |  |  |
|                                    | Сору                                                                            | Copies the selected objects to the clipboard.                          |  |  |  |  |
|                                    |                                                                                 | The keyboard analogue is Ctrl+C.                                       |  |  |  |  |
|                                    | Insert                                                                          | Inserts objects from the clipboard. The keyboard analogue is Ctrl+V.   |  |  |  |  |
| 5                                  | Cancel                                                                          | Cancels the last operation. The keyboard analogue is Ctrl+Z.           |  |  |  |  |
| -                                  | Repeat                                                                          | Repeats the last operation that was cancelled.                         |  |  |  |  |
| N.                                 |                                                                                 | The keyboard analogue is Ctrl+Y.                                       |  |  |  |  |
| , L                                | Group                                                                           | Groups the selected objects.                                           |  |  |  |  |
| °Ľ.                                | Ungroup                                                                         | Ungroups the selected objects.                                         |  |  |  |  |
| 75%                                | Zoom level                                                                      | Defines the report page scale.                                         |  |  |  |  |

| Table | 1.4 - | Contents | of the | "Standard" | toolba |
|-------|-------|----------|--------|------------|--------|
|-------|-------|----------|--------|------------|--------|

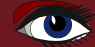

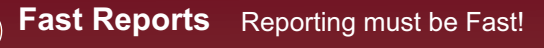

| The Te<br>slightly | ext toolbar is also placed by defa<br>y below the Standard toolbar (Fig | ult at the top of the program window,<br>gure 26).     |
|--------------------|-------------------------------------------------------------------------|--------------------------------------------------------|
| lo style           | ▼ TrArial ▼                                                             | 10 ▼ B I U   Tr <u>A</u> ▼ 10 2   Ξ Ξ Ξ                |
| Figure 2           | 26 - Toolbar "Text" see item 3                                          |                                                        |
| The "T             | ext" toolbar has the following i                                        | cons:                                                  |
| lcon               | Title                                                                   | Description                                            |
| No                 | Style                                                                   | Allows you to choose a style. To define the liststyle. |
| Style              |                                                                         | of styles, call the menu item "Report   Styles".       |
| Arial              | Font                                                                    | Allows you to select a font name from the              |
| 10                 |                                                                         | drop-down list. Remembers the last five fonts used.    |
|                    | Font Size                                                               | The size can also be entered manually                  |
| B                  | Bold                                                                    | Sets/removes font thickening                           |
| T                  | Italic                                                                  | Sets/removes the cursive of the font.                  |
| 1                  |                                                                         |                                                        |
| Ū                  | Underlining                                                             | Sets/releases font underscore.                         |
| 19. A              | Font Properties                                                         | Allows you to specify font properties using the        |
| -1.                |                                                                         | standard font selection dialog box.                    |
| A                  | Font Colour                                                             | Selects the font color from the drop-down list.        |
| SB                 | Conditional allocation                                                  | Shows a dialog with selection attributes for the       |
| <b>Contract</b>    |                                                                         | selected Text object.                                  |
| Q                  | Rotate text                                                             | Allows you to select text rotation.                    |
|                    | Alignment to the left                                                   | Sets text alignment to the left.                       |
| -                  | Center alignment                                                        | Sets the text to centerline.                           |
| 糟                  | Alignment to the right                                                  | Sets the text alignment to the right.                  |
|                    | Width Alignment                                                         | Sets the alignment of text evenly across the width.    |
| <b>IIII</b>        | Upperedge alignment                                                     | Sets the alignment of text at the top edge.            |
| 曲曲                 | Height alignment                                                        | Sets the text height alignment.                        |
| hida               | Lower edge alignment                                                    | Sets the alignment of text at the bottom edge.         |

Table 1.5 - Contents of the "Text" toolbar

Blaise Pascal Magazine 93 2021

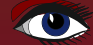

| R                 | Fast Reports Repor             | ting must be Fast!       | Page 16 / 20                         |
|-------------------|--------------------------------|--------------------------|--------------------------------------|
| By def<br>the rig | fault, the Rectangle toolba    | r is placed on<br>r.     |                                      |
|                   |                                | 🖉   🖄 🔻 💷 🛃 🖛 📰          | ē 1 🔻                                |
| Figure            | 27 - Rectangle toolbar see ite | em 3 on page 9/20        |                                      |
| Icon              | Title                          | Description              |                                      |
|                   | Upper line                     | Turns on/off the top l   | ine of the frame.                    |
|                   | Lower Line                     | Enables/disables the     | frame bottom line.                   |
|                   | Left Line                      | Switches on/off the le   | eft frame line.                      |
|                   | Right Line                     | Switches on/off the ri   | ight frame line.                     |
|                   | All Lines                      | Includes all frame line  | es.                                  |
|                   | No Lines                       | Turns off all frame line | es.                                  |
| 15                | Frame Editor                   | Calling the frame edit   | tor.                                 |
|                   | Back Ground Color              | Selects the font color   | r from the drop-down list.           |
| 2                 | Line Color                     | Selects the line color   | from the drop-down list.             |
|                   | Fill Editor                    | Calling the fill editor. |                                      |
|                   | Line style                     | Selects a line style fro | om a drop-down list.                 |
| 1                 | Line thickness                 | Selects the thickness    | of the line from the drop-down list. |

Table 1. 6 - Contents of the "Rectangle" toolbar

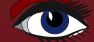

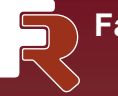

| The "A<br>by defa<br>"View"<br>(Figure | lignment Palette" toolbar is not displayed<br>ault, but can be easily added from the<br>→ "Toolbars" → "Alignment Palette" menu<br>28 see item 3). |
|----------------------------------------|----------------------------------------------------------------------------------------------------|
| # #                                    | 權 📙 후 🔳 🗉 바 텔 버 동 🖻 🖻 🗒 📰                                                                                                    |
| Icon                                   | Description                                                                                                    |
| #                                      | Show the grid.                                                                                                    |
|                                        | Align objects with the grid.                                                                                                    |
|                                        | Arrange in the nodes of the grid.                                                                                                    |
|                                        | Align the left edges.                                                                                                    |
|                                        | Horizontal center.                                                                                                    |
|                                        | Align right edges                                                                                                    |
|                                        | Align the upper edges.                                                                                                    |
|                                        | Centralize vertically.                                                                                                    |
|                                        | Align the lower edges.                                                                                                    |
| -i-                                    | Arrange evenly across the width.                                                                                                    |
| ÷                                      | Arrange evenly in height.                                                                                                    |
| <u>-</u>                               | Center horizontally in the window.                                                                                                    |
| <b></b>                                | Center vertically in the window.                                                                                                    |
| + +                                    | Set the same width as the first selected object.                                                                                                   |
|                                        | Set the same height as the first selected object.                                                                                                  |

Table 1.7 - Contents of the "Alignment" toolbar

Now let us move on to the settings of the designer (Figure 29). To set the options of the designer, use the menu command "View"→ "Settings...".

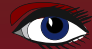

### Page 18 / 20

| Designer Options                                                                                                    |                                                                                                    | ×     |  |  |
|----------------------------------------------------------------------------------------------------|----------------------------------------------------------------------------------------------------|-------|--|--|
| Grid<br>Type<br>© Centimeters:<br>O Inches:<br>O Pixels:<br>Dialog form:<br>Fonts<br>Code window                                                                                                    | Size<br>0,1 cm Show grid<br>0,1 in Align to Grid<br>4 pt Stick to guides<br>4 pt Use guides as anchor<br>Courier New Size 10 | ~     |  |  |
| Memo editor                                                                                                    | Arial Size 10                                                                                                    | ~     |  |  |
| Colors          Workspace         Tool windows         LCD grid color         Code complition and Syntax memo         Show script variables         Tab stops:         Show report objects         Show Ptit variables |                                                                                                    |       |  |  |
| Other          Show editor after insert         Show band captions         Free bands placement         Gap between bands:       4         Pt         Guides stick accuracy:       1,5                                 |                                                                                                    |       |  |  |
| Restore defaults                                                                                                    | ок                                                                                                    | ancel |  |  |

#### Figure 30 - Designer settings form

In this form you can specify the used units of measurement (centimeters, inches, pixels), specify the grid spacing for each unit. You can also switch the units of measure in the designer by double-clicking on the left side of the status bar where the current units of measure are displayed.

You can immediately set up grid display and alignment of objects to the grid. You can also do it using the buttons on the "Standard" toolbar in the designer.

In addition, there is an option to configure the font for the code editor window and for the editor of the "Text" object.

If the "Use object font" option is enabled, the font in the text editor window will correspond to the font of the edited object.

If you are not satisfied with the white background of the designer's work field and service windows, you can change it using the "Work field" and "Windows" buttons. The "Mesh Color for LCD Monitor" option slightly increases the contrast of the mesh lines, which allows them to be better seen on LCD displays.

The "Call editor after inserting" option controls the process of inserting new objects. If this option is enabled, its editor will be shown each time an object is inserted. When inserting a large number of empty objects, it is better to disable this option.

By disabling the "Show band headers" option, you can disable band headers to save space on the page. In this case, the name of the band is written inside it.

If you disable the "Show drop-down list of fields" option, you can disable showing the drop-down list when pointing the mouse cursor over the object "Text" connected to the data. It can be necessary if there are many small objects in the report.

The "Free band placement" option disables band binding to the sheet. By default, this option is disabled, and bands are automatically grouped on the page according to their purpose. The gap between bands is set in the "Band gap" field.

#### 1.2 REPORT OPTIONS

The report also has its own settings (Figure 31). The window with report parameters is available from the menu "Report" -> "Settings...". The form of settings has three tabs: Basic, Inheritance, Description.

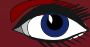

### Page 19 / 20

Report Settings × General Inheritance Description Printer settings 📄 Default Adobe PDF DYMO LabelWriter 400 🚔 Fax HP ColorLaserJet M253-M254 Microsoft Print to PDF Microsoft XPS Document Writer NPI7DD056 (HP Color LaserJet M254dw) 1 Collate copies Copies General Double pass Password Print if empty OK Cancel Figure 31 - Report settings window. Tab "General"

On the "Basic" tab, you can attach the report to one of the printers installed in the system. This means that the report will be printed to the selected printer by default. If there are several printers in the system, this function allows, for example, to attach text documents to monochrome printers, and documents with graphics - to color printers. As you can see on Figure 31 there is a "Default" printer in the list of printers. When it is selected, the report will be displayed on the current active printer.

Here you can specify the number of copies of the report to be printed and the parse function. The values specified in this window will be displayed in the "Print" window.

If the "Two passes" checkbox is checked, the report will be generated in two stages. On the first pass, the report is generated, it is divided into pages, but the result is not saved anywhere. On the second pass, the normal report generation is performed with saving the result in the flow.

Why do you have to do two passes for? This option is most often used when there is a mention of the total number of pages in a report, i.e. information like "Page 1 of 15". The total number of pages is counted on the first pass and can be accessed via the system variable TOTALPAGES. The most common error is an attempt to apply this variable in a single-pass report, in which case it returns 0.

Another area of application is to perform any calculations on the first pass and display the results on the second pass. For example, when you want to display an amount in the group header, which is usually calculated and displayed in the group basement. Such calculations are connected with the use of the built-in FR language.

The "Print if empty" checkbox allows you to build a report that does not contain any data lines. If this option is disabled, no empty reports will be generated.

The "Password" field allows you to specify a password that will be requested from the user when opening the report.

The controls on the "Inheritance" tab (Figure 32) allow you to set the report inheritance options.

| Report Se | ttings           |              |              |                   | ×      |
|-----------|------------------|--------------|--------------|-------------------|--------|
| General   | Inheritance      | Description  |              |                   |        |
| Inherita  | ance settings    |              |              |                   |        |
| This rep  | port is not inhe | rited.       |              |                   |        |
| Select    | the option:      |              |              |                   |        |
| On        | 't change        |              |              |                   |        |
| ODet      | ach the base r   | eport        |              |                   |        |
| () Inhe   | erit from base   | report:      |              |                   |        |
| Detle     | ef_Fas           |              |              |                   |        |
| Templa    | ates path : D:   | \FastReport∣ | Book & Cours | ses \DelphiProjec | ts\    |
|           |                  |              |              | ОК                | Cancel |
| Figu      | re 32 - "In      | heritance    | " tab        |                   |        |

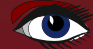

### Page 20 / 20

Here you can find out from which report the current report is inherited, disconnect the basic report (*in this case the report ceases to be inherited and becomes independent*), and also inherit the report from one of the selected ones. For more information about inheritance, see chapter "Report Inheritance".

The controls on the "Description" tab (*Figure 33*) allow you to set the description of the report.

| Report Settings                              |                                          | ×         |
|----------------------------------------------|------------------------------------------|-----------|
| General Inherita                             | nce Description                          |           |
| Description<br>Name<br>Author<br>Description | This report demonstrates the Database co | nnections |
| Picture                                      | Browse                                   |           |
| Version<br>Major<br>Created 18               | Minor Release                            | Build     |
|                                              | OK                                       | Cancel    |

#### Figure 33 - "Description" tab

In this tab, you can specify the name of the report (it is displayed in the preview window and is assigned to the print job), author, description, picture and version of the report. All these parameters are optional and serve for information purposes.

#### **1.3 PAGE PARAMETERS**

Like in text editors, in FR Studio you can set page parameters, namely size, margins, paper orientation and so on. Page parameters are available through "File"->"Page Parameters..." menu or by double-clicking on an empty page. The window has two tabs:

| Page Options X      |                   |
|---------------------|-------------------|
| Paper Other options |                   |
| Columns             |                   |
| Number              | 2                 |
| Width               | 9,50 cm           |
| Positions           | 0                 |
|                     | 9,50              |
|                     |                   |
| Other               |                   |
|                     |                   |
| Mirror margins      |                   |
| Endless page width  |                   |
| Endless pa          | ge height         |
| Large heig          | ht in design mode |
| Duplex              | Default 🗸         |
|                     |                   |
|                     |                   |
|                     | OK Cancel         |
|                     |                   |

#### Figure 34 - Page settings. Tab "Other Options"

The "Print on front page" checkbox allows you to start printing the page starting from the free space on the previous sheet. This option can be used if the report template consists of several sheets or when printing batch (composite) reports.

The "Mirror Fields" option allows you to swap the right and left margins of a page for even pages when viewing or printing a report.

Options "Infinite Width", "Infinite Height" allow you to enable the mode in which the page size increases depending on the output data. In this case, in the preview window you see one dimensionless page containing all data (unlike the normal mode, when a new page is formed when reaching the end of the page).

The option "Greater height in designer" allows you to increase the height of the page by several times. This can be useful if there are many bands on the page. The actual page height does not change when building a report.

In the next issue we will extend the learning session,.

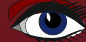

#### Install Aware Installer soon not only for Windows by Detlef Overbeek

### Page 1/7

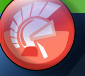

InstallAware is a program that started as a specific Windows installer for Visual Studio. It has grown to something very professional and is now even going to gain ground on other OS's. There is a free version that I will present to you here.

#### INTRODUCTION

**ABSTRACT:** 

In several occurrences I have used Install programs like Inno Setup. Problem with this program was that you need to find out by trial and error how it works. And that consumes a lot of time.

For testing reasons I took the simplest version of Install Aware and found that I could install a program almost instantly within a few minutes. AND working.

Figure 1: The starting screen 🔇 Getit Package Manage

R

Delphi developers.

✓ Filter

O Sub OU

0 V

0

01

OL

00

OP ⊙ Tria

O Styles

O Tools

Installed

There is of course a financial factor in this: Inno Setup is free, so costs nothing at all.

INSTALLAWARE also has a free version: InstallAware can be found in Delphi in the GetIt Package Manager, located at the Welcome -Page at the subject **Promoted**, I found it by setting the filter to All / Name / Trial. Simply typing the name in the search box didn't help. Maybe because the Embarcadero GetIt server could not be reached, which happens guite a lot.

There is of course an other way: go to their website, but I found that they explicitly say the free installer is a VisualStudio Extension. So I simply installed the version from Get it.

Now for testing reasons I had a look at the other options for downloading a free or trial version: I ran into

https://www.installaware.com/landing/ code-gear.html which confused me a little. I thought Code Gear didn't exist any more? What I found wasn't exactly a free trial. Again I tried to find the free version download at their site:

https://www.installaware.com/download s-product-downloads.htm

Here I get a warning that you will need Visual Studio. That's not what I want.

So I'll go back to the version I installed by choosing install through the GetIt Package

Manager.

Take into consideration that they later this year will have these extra options  $\rightarrow$ 

#### Trial - InstallAware X12 by InstallAware Software First and only installer with full-stack ARM64 support, including triple-hybrid installers with X86, AMD64-EM64T, and ARM64 targeting from a single setup package. Also first installer with Next-Generation MSIX Package Builder. 22 Jun 2020 Figure 2: The enlarged text of the Trial InstallAware Software License Industry Ter Trial - InstallAware X12 by InstallAware Soft O IDE Plugin First and only installer with full-stack ARM64 support, including triple-hybrid installers with X86 AMD64-EM64T, and ARM64 targeting from a single setup package. Also first installer with Next-Generation MSIX Package Builder. Figure 3: The get it Manager C++ Librarie 22 Jun 2020 Trial - InstallAware X12 by InstallAware Software ware Software License First and only installer with full-stack ARM64 support, including triple-hybrid installers AMD64-EM64T, and ARM64 targeting from a single setup package. Also first installer with Next-Generation MSIX Package Builder. Sample Projects Trial - OptiVec for RAD Studio 8.0.1 by Optic O Promoted OptiVec is a high-performance vector and matrix library for Delp 22 Jun 2020 statistics, signal processing, curve fitting, linear systems, vector a InstallAware Software License 3 Sep 2020

Trial - ReportBuilder 20.04 by Digital Metaphors Corpora

ReportBuilder is the premier reporting tool for Delphi. Whether you need to create simple reports quickly or deliver the most advanced reporting solutions, ReportBuilder is the tool of choice among

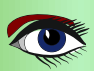

0 Install

Page 2/7New Project х Wizards Templates Plug-Ins Converters All Types Samples Custom Wizards generate fully functional setups. The setups may be further customized in the InstallAware IDE. Application Quick Start Project Wizard PackageAware MST/MSM Import Wizard Runtime MST Suite Insta Transforme Description Quick Start is the fastest and most intuitive way to produce a working setup for your application, with fewer steps than the Project Wizard. Project Name: ClockAgenda Project Folder: D:\ClockAgenda\_V1\ Browse... Create project in subfolder OK Cancel

Figure 4: The Quick Start Option which we test here.

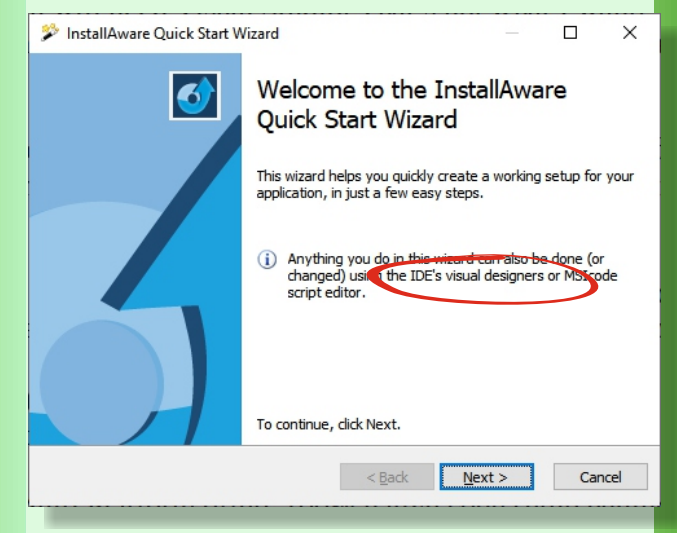

*Figure 5: The subtext on the wizard shows the importantant messages* 

Anything you do in this wizzard can also be done (or changed) using the **IDE visual desginer** (see figure 7, page 4/7) or **MSIcodesript editor** (see figure 8, page 5/7).

- Three Major Platforms: Code and compile natively on Linux, Mac, and Windows. Build for any platform from any environment – ex: you will be able to build Mac installers on a PC, and vice versa!
- Advanced Dialogue Editing: Enjoy a dialogue editor virtually identical to its Windows Installer brethren, with the same ease of use, drag&drop design experience, and visual configuration.
- Conditionally Flowing Setup Script: Code, commands, and syntax to remain as similar as possible to InstallAware's existing scripting language, and a zero learning curve.
- NO JAVA: InstallAware Multi Platform offers 100% native code setup engines for Linux, Mac, and Windows – ZERO DEPENDENCIES and runtime free delivery!

Since I downloaded the program a few weeks ago I had to restart my memory and started the program again. Now I need to (see figure) state that I would like to try it again. As I hoped the program started. To begin with: let's do a quick start.

#### QUICK START

Running through the Install setup is easy. Because I wanted to do something useful, I tried a program example I made earlier and which could use an update. The **ClockAgenda**. The clock for the desktop you can put as a small app somewhere on your desktop which I want to give an update in the next issue: create a colouring menu, add a startup for the app when windows starts and make it also in Lazarus, so you can choose what you want: Windows/Linux or Mac.

The code is of course as always free... Hopefully by that time the new **InstallAware** abilities will be available...

The Install-Setup is decorated with all the windows that pop up during the process. You'll find the extra info under each picture.

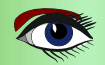

## Page 3/7

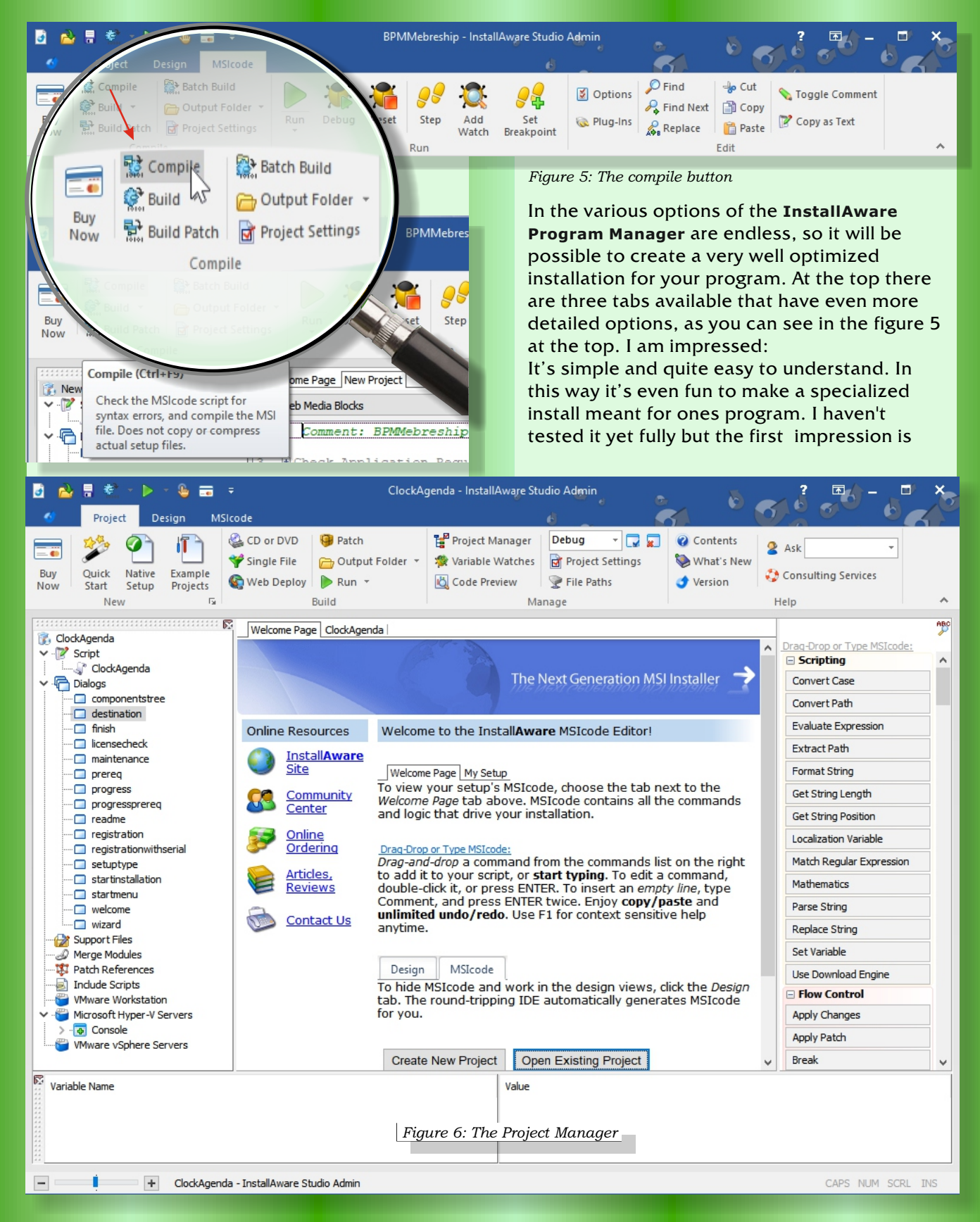

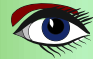

Page 4/7

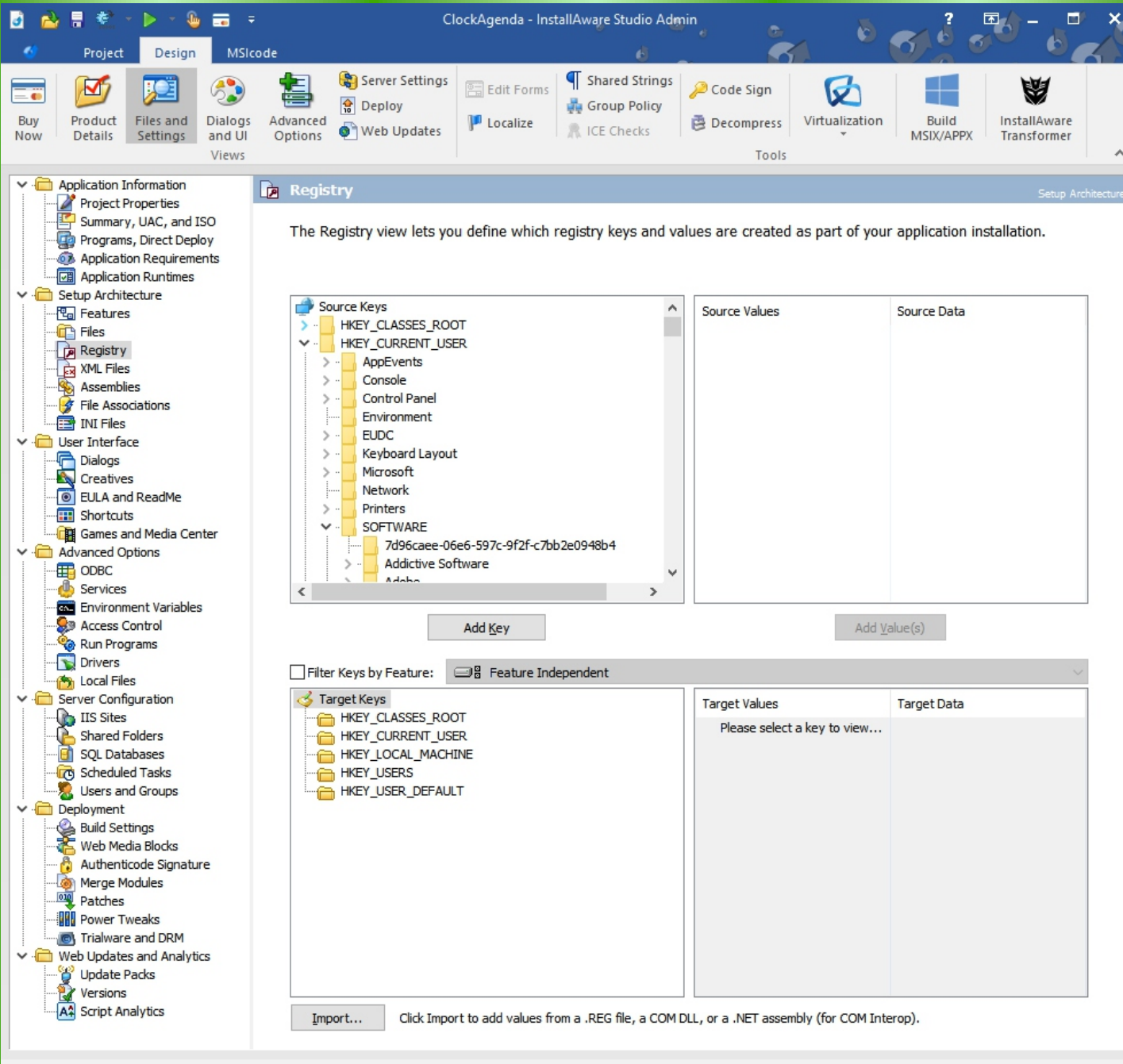

Ready

#### Figure 7: The Visual Designer

The Visual Designer shows at the left a list of subjects which show a more detailed plan at the The main window in the middle/right section. Its worth to browse through them. It will maybe even give you new ideas. I think if they are capable of doing this for various OS's this Installer is a must have. Here you see what you could do with the Windows registry, if you need a controlled installation.

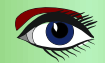

Page 5/7

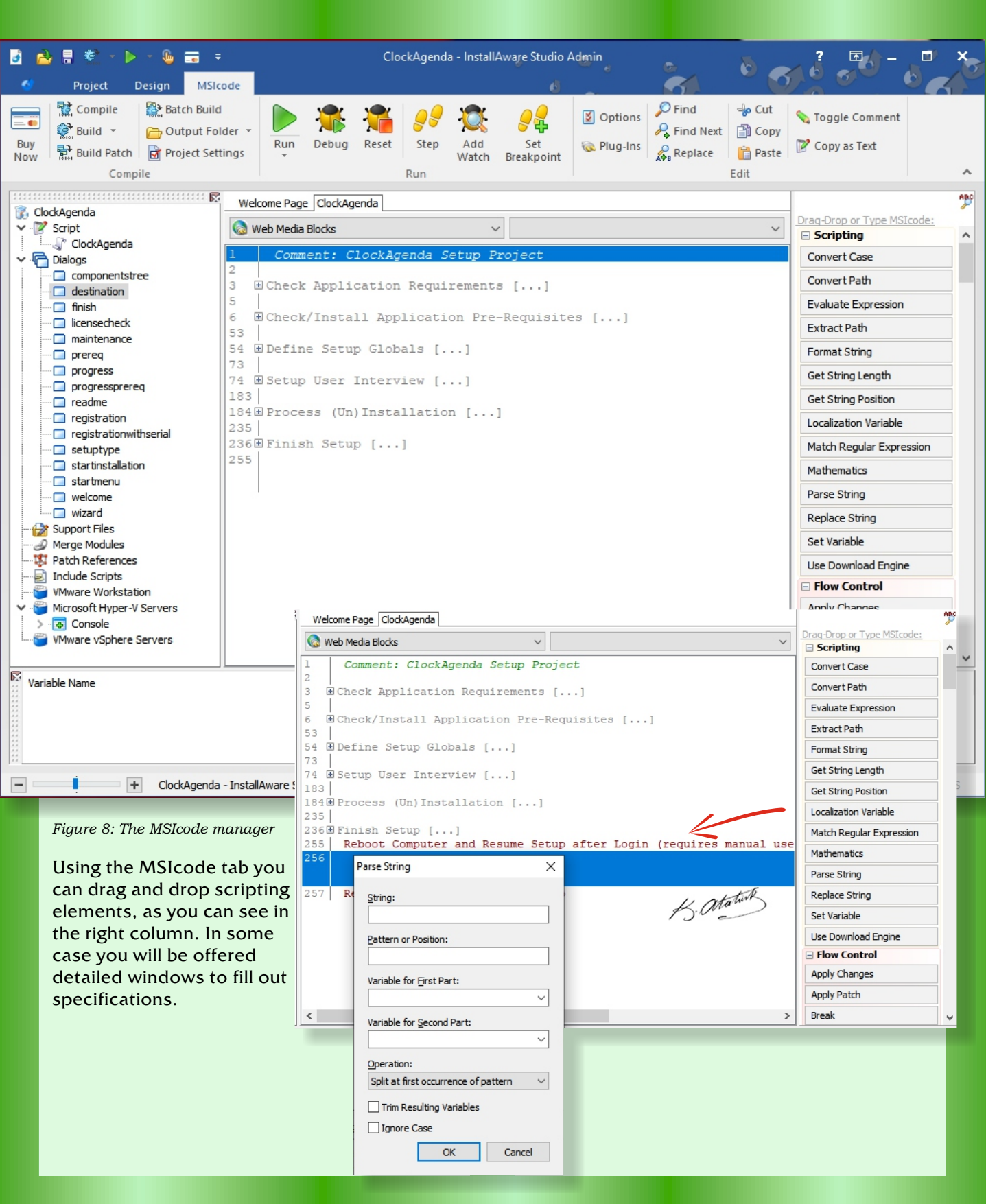

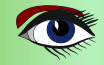

Page 6/7

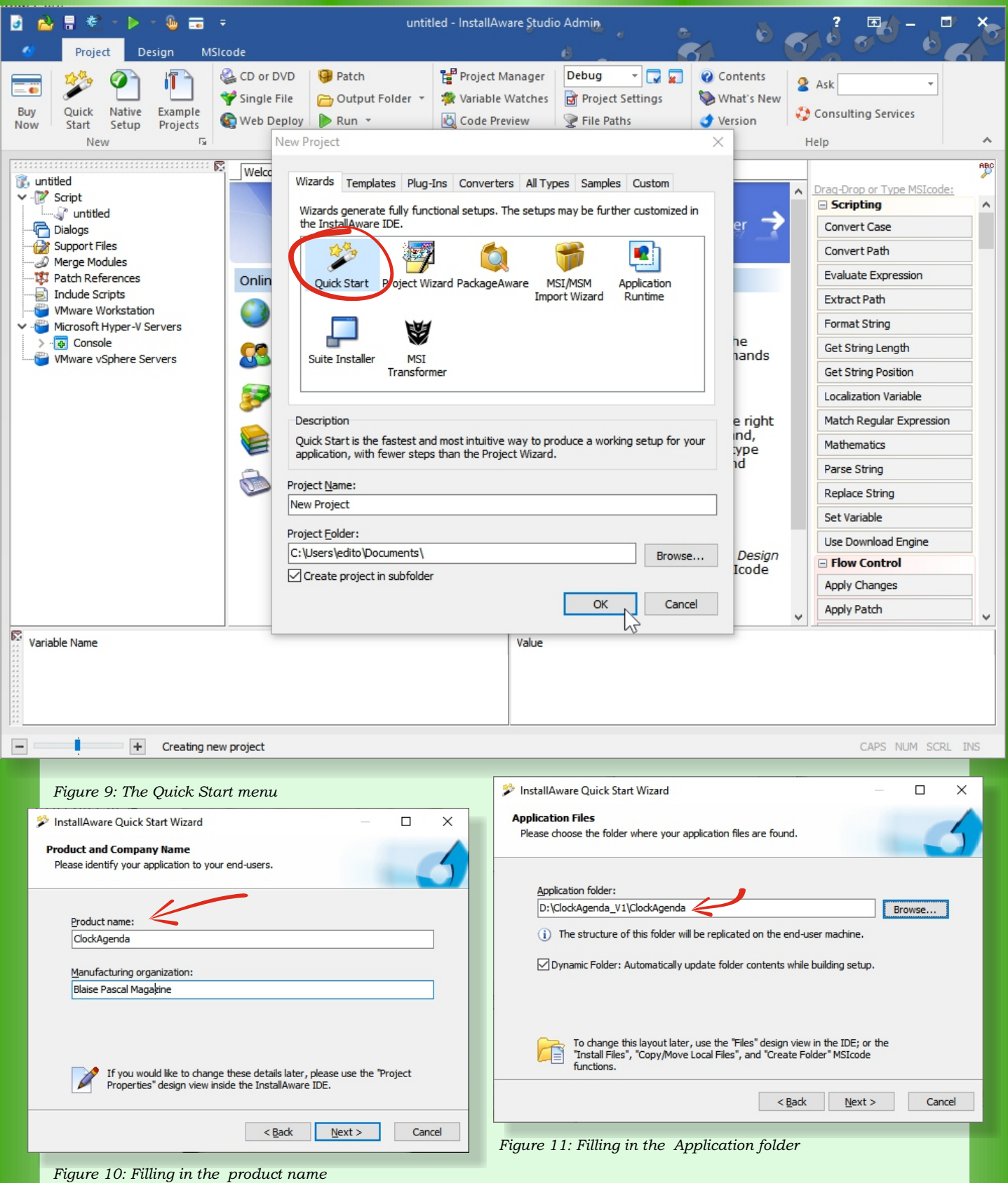

Blaise Pascal Magazine 93 2021

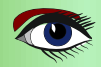

#### Page 8/7

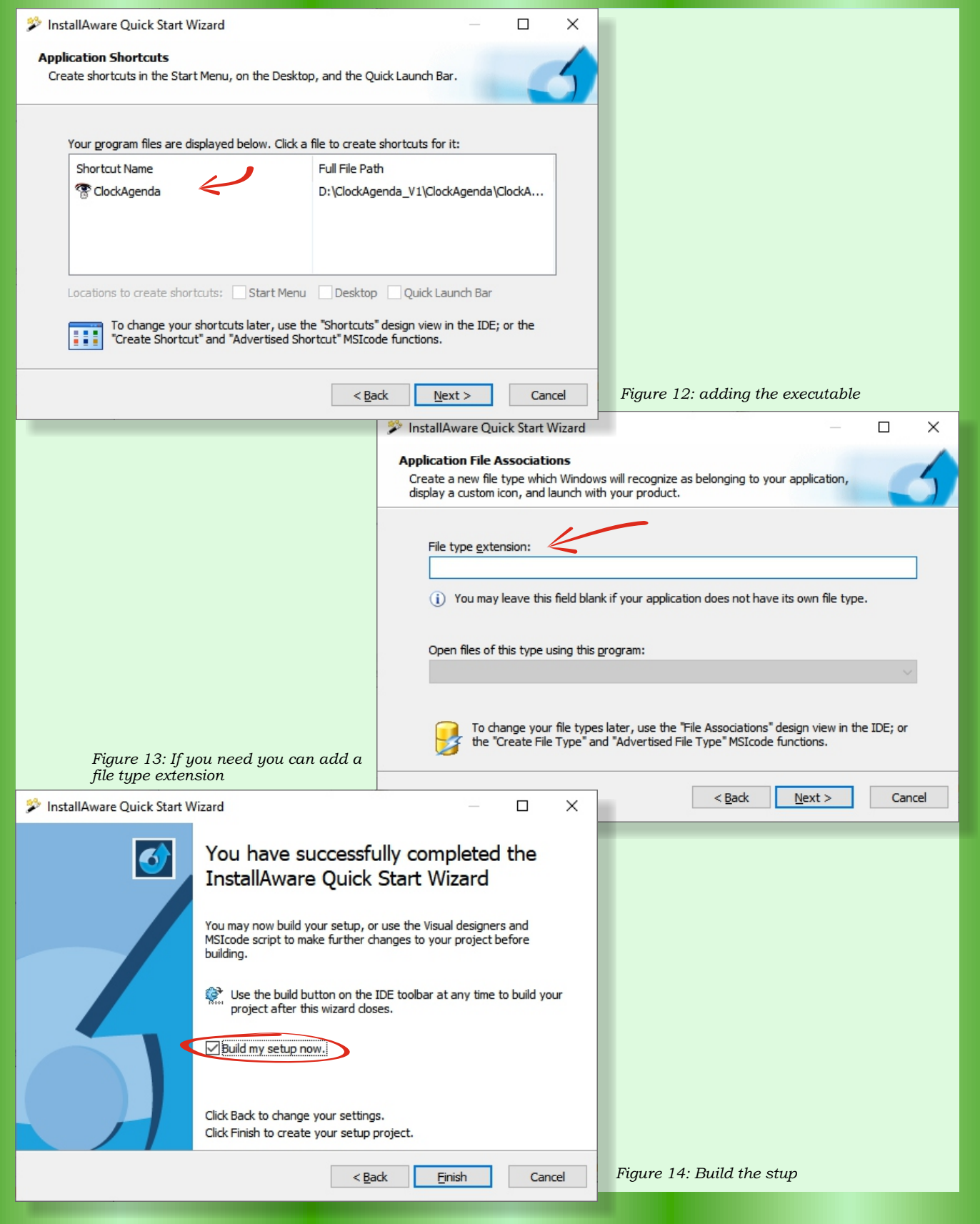

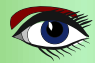

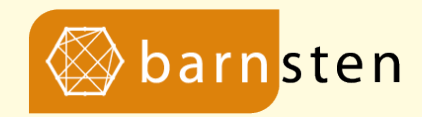

#### For your components and workouts

Deleaker **RemObjects Enterprise Connectors DevExpress VCL Controls TMS Software Gnostice Document Processing** Steema FastReport QuickReport Woll2Woll Devart Delphi Access Components uniGUI **Elevate Software** ImageEN Software **Multilizer** CrossVcl

https://www.barnsten.com/product-category/components/

# Infotorial What's coming in TMS WEB Core v1.7 Ancona

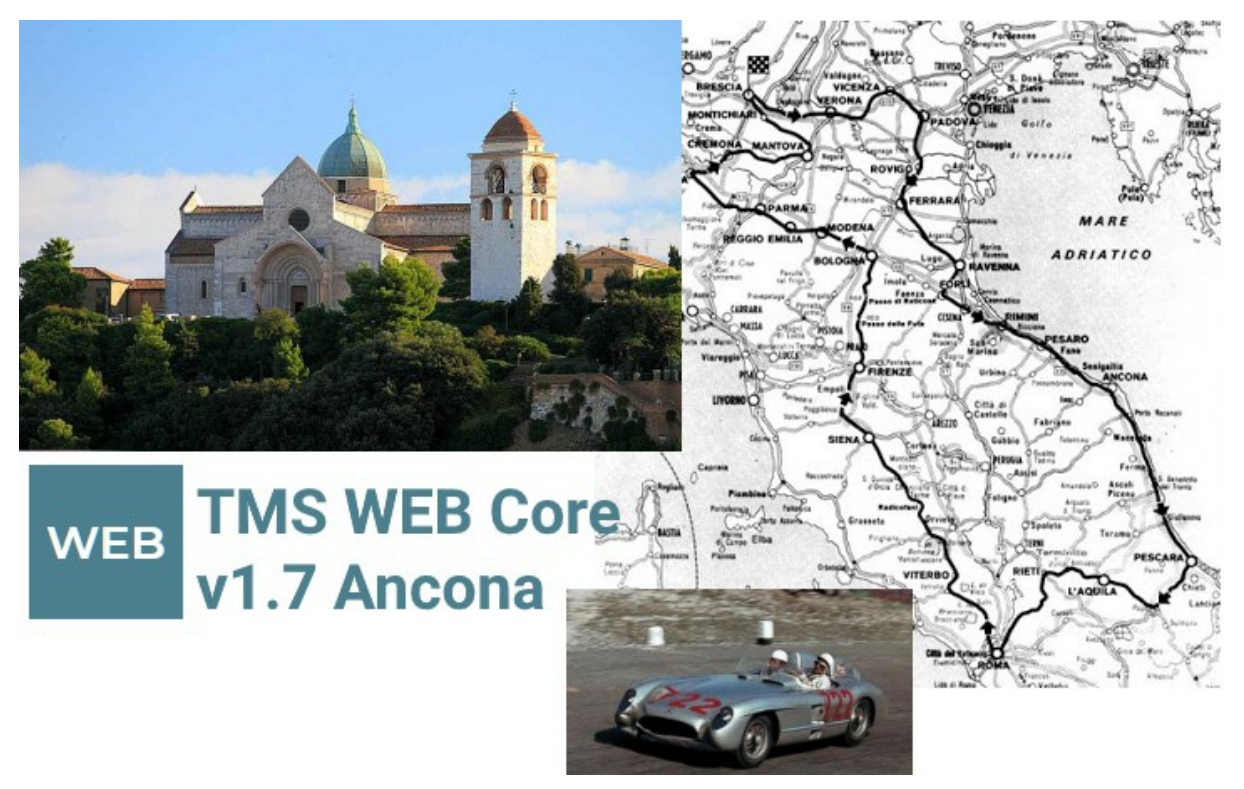

The new version v1.7 of TMS WEB Core has been in development for about 6 months by now. Many of its features were already in development in parallel to v1.6. And yes, our team already is working on v1.8! It will not come as a surprise to you that in v1.7 there are new game changing features in TMS WEB Core also.

Those who have been following the TMS WEB Core development since the first version TMS WEB Core v1.0 Brescia will know that we name the releases after cities along the famous historic race "MilleMiglia". To be more precise, the legendary race of 1955. And as such, after we visited the city Pesaro with v1.6, for v1.7 we land in Ancona. The historical meaning of the word "Ancona" is elbow which is commonly associated with the shape of the coastline. After the 'elbow' Ancona, there are new sights towards the more southern coasts of Italy.

Enough history! Let's bring an overview of what our team has been working on for TMS WEB Core v1.7 Ancona.

### Opponents wrapping browser API for local file access

The W3C consortium proposed an API forlocal file access from Web browser applications and Google Chrome implements it already. Given that Microsoft uses the Google Chromium engine, it is also available in Microsoft Edge Chromium. With TMS WEB Core, you can take a head start, explore, and start using this with its three components today:

- TWebLocalTextFile
- TWebLocalBinaryFile

Blaise Pascal Magazine 93 2021

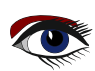

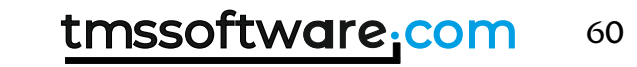

#### Infotorial

These components allow you to directly open text and binary files from the local file system as well as traverse the local file system's folder structure from a Web application. Of course, for security reasons, the users have to give their consent first.

# Popup menu component and popup menu support in components

In TMS WEB Core, we offered the regular TWebMainMenu since its inception and now we completed this trend with the new TWebPopupMenu. It works very similar to a Windows VCL TPopupMenu. Simply drop a TWebPopupMenu on your Web forms and assign it to control.PopupMenu to obtain an automatic context menu for controls.

TMS WEB Core rocks!

### ISB device access

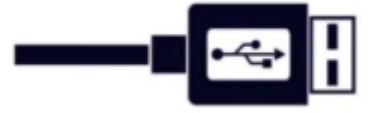

The times that software developers thought you could never use a Web application for controlling your machine's hardware are officially over. We already introduced support for Bluetooth with our TWebBluetooth component, and with this release we add two new components TWebUSBSerial and TWebUSBHID that allow you to write applications communicating with locally connected USB devices using a serial protocol or the HID protocol. This opens up a whole new field of applications that can be implemented using Web technologies.

# O TWebStringGrid & TWebDBGrid extensions

We added a whole range of new grid features in TWebStringGrid and TWebDBGrid. There are now:

- Methods to insert & remove rows
- A range of different inplace editor types
- Cell merging and cell splitting
- Loading and saving to streams
- Loading from a stringlist with CSV data
- Direct access to grid data as TJSArray
- Add checkboxes to the grid

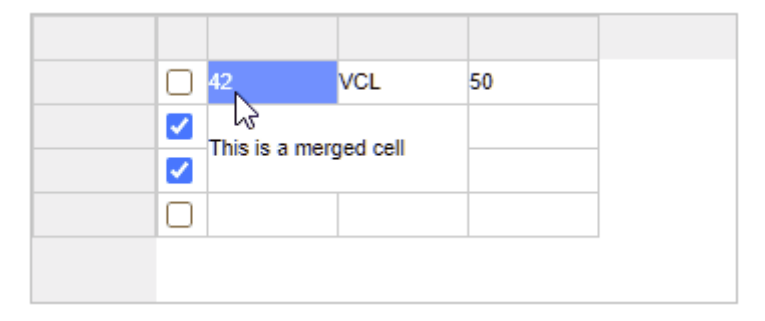

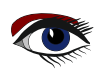

Infotorial

### 6 Async methods

There is no way around it in the Web browser, there are different APIs that can only be used in an asynchronous way. The reason for this is very clear: Always guarantee a responsive UI even when lengthy operations are taking place in the application.

Many developers struggle with implementing sequential logic for processes that occur asynchronously. We already offered anonymous methods that can be used to handle results of methods asynchronously, but, in v1.7, we added a whole range of async methods to classes. With a simple await() construct around an async method, you can write your code as if it were synchronous and sequential, but, behind the scenes, the browser still handles it asynchronously and keeps your UI responsive. The components to perform HTTP(S) requests for example, load data from a URL, load images from URL, etc... now all have async equivalents making you write code that is cleaner and consequently easier to maintain.

```
1. var
2.
     ms: TMemoryStream;
3. begin
4.
     ms := TMemoryStream.Create;
5.
      try
6.
        await(boolean, ABinaryFile.LoadStream(ms));
7.
       ms.Position := 0;
8.
       webmemo2.lines.LoadFromStream(ms);
      finally
9.
10.
       ms.Free;
11.
      end;
12. end;
```

#### 6 Miletus framework

This is probably the biggest feature of TMS WEB Core v1.7! Miletus is a framework for creating native desktop applications with Web technologies. It permits to create wonderful and modern user-interfaces using (and in many cases reusing) HTML/CSS templates.

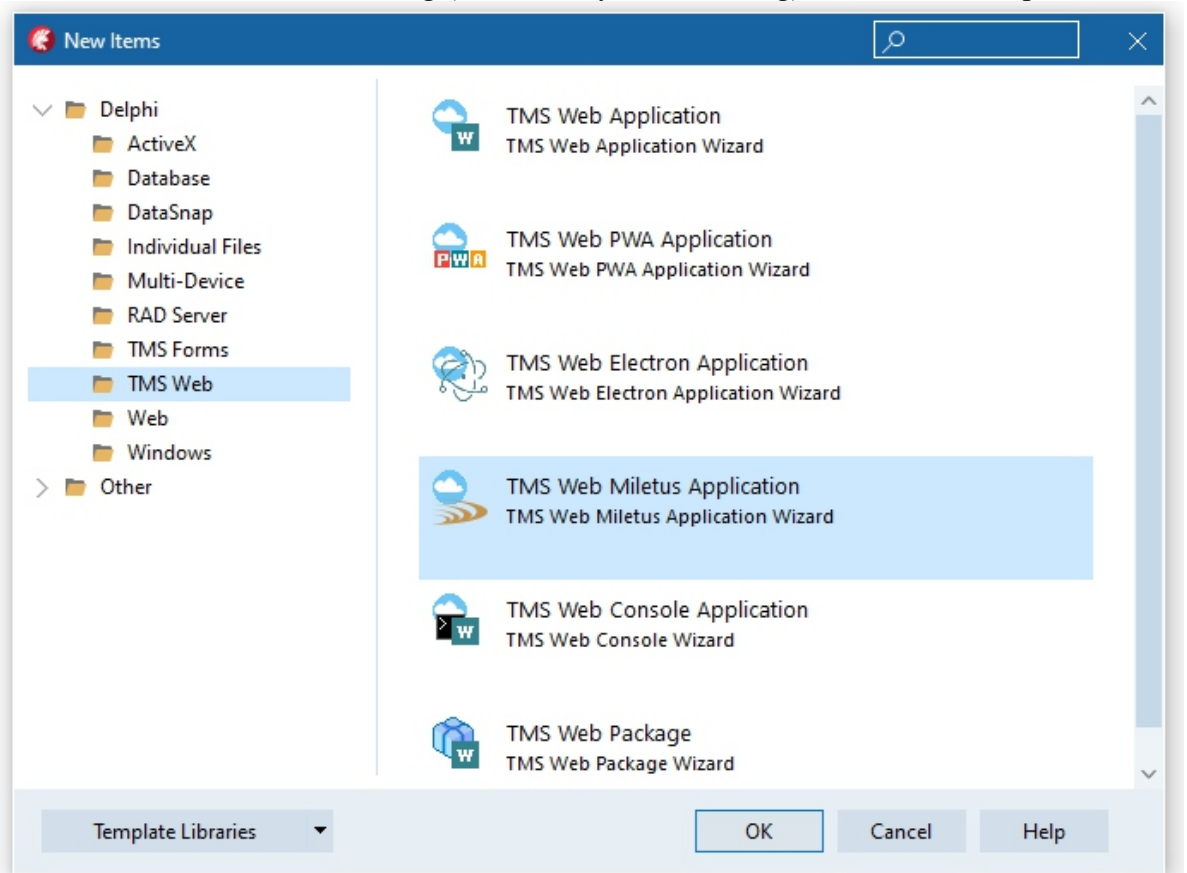

#### Infotorial

Still, it allows to run as a desktop application and to access desktop features normally reserved for a native desktop app. This includes:

- local file access
- operating system menu
- drag & drop interaction with the operating system
- access to the taskbar
- access to local databases (SQLite, MSSQL, PostgreSQL, mySQL, MS Access)
- so much more...

This first introduction of Miletus in TMS WEB Core offers the capability to create Win32 and Win64 native single EXE file applications with a size below 10MB. And in the near future, we will add macOS and Linux to that.

Stay tuned for another blog with a more detailed overview of the Miletus features. An additional benefit of Miletus is that we developed this framework from the ground up as opposed to a similar framework called Electron that is from a 3rd party. This means that for the future, we have full control to design any feature set we want for Miletus.

# TWebSocketClient method added to send & receive binary data

When communicating with a web socket server, TWebSocketClient can now directly send & receive binary data whereas in previous versions this had to be sent as Base64 encoded string data.

# 8 TWebForm extended

We added more flexibility to the TWebForm. This includes:

- Option to have a close button in the caption
- Property to choose whether a shadow border is used or not
- ElementCaptionClassName property added to allow the use of CSS for the caption
- OnDOMContentLoaded event added, that signals when the browser loaded the entire DOM content
- OnHashChange event added to handle browser back & forward buttons

# In the server-side filtering + multi-tenant support in TWebFireStoreClientDataSet

We have also significantly improved TWebFireStoreClientDataSet. Now,TWebFireStoreClientDataSet supports to create more flexible and more performant Web client applications using Google's Firestore as the backend for data storage. In the new version, it is possible to specify server-side filters. This facilitates not only multi-tenant scenarios but also increases performance by minimizing data returned from the server.

#### O Numerous smaller extensions & improvements to various components & IDE integration Not only was the TMS WEB Core framework improved in almost any corner, the IDE integration got

Not only was the TMS WEB Core framework improved in almost any corner, the IDE integration got further fine-tuning as well. The capability to use environment variables in the compiler path with the \$() syntax was added. The same is possible with custom compiler directives.

And finally, also the pas2js compiler & RTL were updated to the latest version v2.0.4.

Blaise Pascal Magazine 93 2021

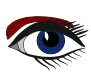

# Planning

The first step is that we will release the beta version of TMS WEB Core v1.7 in the next few days to all TMS ALL-ACCESS users and registered users of TMS WEB Core. We expect the upgrade process should be smooth and painless as we paid a huge amount of attention to backwards compatibility. This is proven by the fact that we did not have to make any modifications to the meanwhile over 100 demos included. However, we want to put the v1.7 beta into your hands first and listen closely to your feedback. That allows us to apply further polish where needed.

After this beta period, TMS WEB Core v1.7 Ancona will be officially released, and our team will continue to work hard on the next milestones.

### TMS WEB Core for Visual Studio Code v1.3

The new version v1.3 of TMS WEB Core for Visual Studio Code is also around the corner. The major new feature of v1.3 will be extensibility via 3rd party components with a package system and with this, the whole portfolio of TMS FNC components will also become usable at design-time in Visual Studio Code. The TMS WEB Core framework will be at the same level as TMS WEB Core v1.7 for Delphi & Lazarus. The only feature that will not yet be included in TMS WEB Core for Visual Studio Code v1.3 is Miletus support. That is reserved for v1.4 and with this, it is expected to already bring Miletus for Windows, macOS, and Linux.

# TMS WEB Core v1.8

There are several ongoing new developments for TMS WEB Core that we cannot reveal yet, but it is clear that v1.8 will come with Miletus support for macOS and Linux. We already have proof of concept versions working in the lab, but further work is needed before this is considered "feature complete". This will very likely be the case in v1.8.

# Get started today!

The only constant in software development is change. Web technologies open up exciting new capabilities for us Delphi, Lazarus, or Object Pascal developers in general. It allows us to create with RAD component-based techniques and a strongly-typed object-oriented language no-deploy web applications. Further, we may create PW As for iOS and Android that can be installed and run offline when needed. Best of all, we do not need to conform to Apple or Google store censorship. Alternatively, you can create cross-platform desktop applications with Electron or Miletus at the same time.

We are of course curious to hear what you like the most about TMS WEB Core v1.7 Ancona or what you wish to see in future versions of TMS WEB Core! We look forward to discussing all these great milestones with you!

# Webinar

If you want to see the new capabilities in TMS WEB Core 1.7 Ancona demonstrated live and ask questions, we have organized this opportunity for you! Attend our free webinar on April 8, 2021, from 15h00 to 16h00 UTC (17h00 18h00 CEST).

Register for the webinar here https://www.tmssoftware.com/site/tmswebacademy.asp?id=75

Blaise Pascal Magazine 93 2021

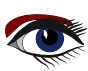

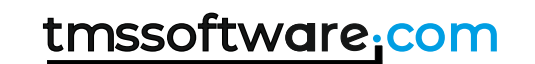

A small revolution for Pascal on the desktop By Michaël Van Canneyt

#### ABSTRACT

The Chrome browser is by far the most popular browser of the moment. The technology underlying this browser is freely available: the Chromium project distributes the rendering and Javascript engine underlying this browser. In this article we show how to embed the Chromium browser in your Lazarus Application.

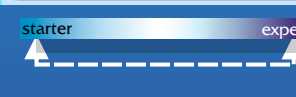

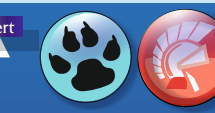

#### INTRODUCTION

Survey after survey shows that the Chrome browser is by far the most popular browser of this moment. Google has made the technology underlying this browser freely available: The CHROMIUM EMBEDDED FRAMEWORK, managed by the Chromium project, makes the RENDERING & JAVASCRIPT ENGINE available to any programmer.

This can be used to do simple matters such as show webpages in your application:

this can be used to embed "help" or even a complete "helpdesk" in your application. If you're adventurous, you can try to build a

complete browser. But one can go even further: projects such as NODE.JS, ELECTRON, ATOM, SPOTIFY and many others use this

technology since a long time to allow you to run Web Applications on the desktop or on a tablet:

The CHROMIUM EMBEDDED FRAMEWORK runs on all major platforms, so when using it, your program will run on all major programs, with just a single codebase.

Now why would one want to do this ? Isn't it better to run native applications ? It all depends on what your application is meant for. For applications with an extensive and rich UI, the choice to run the UI in a browser has considerable advantages: There is a multitude of UI frameworks for the browser, and if you want to roll your own, the standards of HTML and CSS allow you to finetune your UI and add visually appealing effects with little or no effort. Delphi's VCL or Lazarus' LCL and derived components are hopelessly outdated where it concerns visual effects and gadgets, simply because the Javascript world is meanwhile much bigger and more people contribute to its development. You may ask: Do these visual effects really matter, and is it worth the effort? Each must decide this for himself, but the technology exists, and the FREE PASCAL & LAZARUS FOUNDATION wants to make it available for Object Pascal programmers.

With the development of PAS2JS and TMS Web core, it is possible to program the browser itself.

This means that we can now create a program that has a native part, programmed in Pascal, and a GUI part running in the browser - also programmed in pascal. This opens new perspectives.

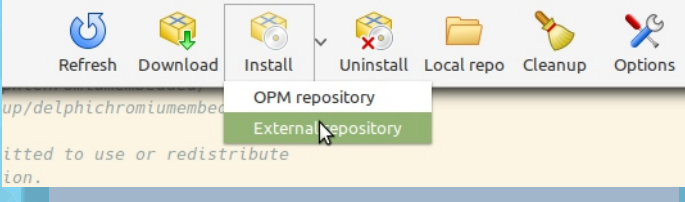

Figure 1: Install from external repository

So, you want to embed the browser in your application. How to start ? The first thing to do is to

download the Chromium Embedded Framework. You can find binaries for your platform on

https://cef-builds.spotifycdn.com/index.html

Second is to install **CEF4Delphi** in the Lazarus IDE. **CEF4Delphi** was initially developed as **DCEF3** by **Henri Gourvest**, and is continued by **Salvador Diaz Fau**.

The name suggests that the project was initially developed for Delphi and as such the support was best on Windows. There was preliminary support for Lazarus, and the

Free Pascal and Lazarus foundation has sponsored some development by Martin Friebe to make it universally usable on all major Lazarus-supported platforms: Windows, Linux and MacOS.

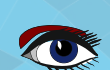

We can now create a program that has a

native part, programmed in Pascal,

and a GUI part running in the browser -

also programmed in Pascal.

# Page 1/11

### Page 2/11

The **CEF4Delphi** project has a package file for installation in Lazarus (**CEF4Delphi\_Lazarus**). The **Lazarus OnLine Package manager** can be used to install this package.

You will need to install the **DCPCrypt** package as well, as the **CEF4Delphi\_Lazarus** package depends on this package.

Note that when installing through the **Online Package Manager**, you must install from the external repository, as shown in figure 1 on page 2.

The reason is that the changes needed to run in Lazarus are not yet packaged in the zip distributed by the people managing the Online Package manager.

Alternatively, you can also install directly from the **CEF4Delphi** sources.

Simply clone the official repository using your favourite git client:

https://github.com/salvadordf/CEF4Delphi

The Lazarus package is located in the packages directory. The package is a Lazarus package as any other and can be installed in the IDE with the usual 'Use  $\rightarrow$  Install' menu from the package dialog.

The Lazarus IDE will offer to rebuild itself, and if all goes well, 2 extra tabs will appear on the component palette, shown in Figure 2 on page 2/11 and Figure 3 on page2/11. (See below) The following components are registered on the '**Chromium**' tab:

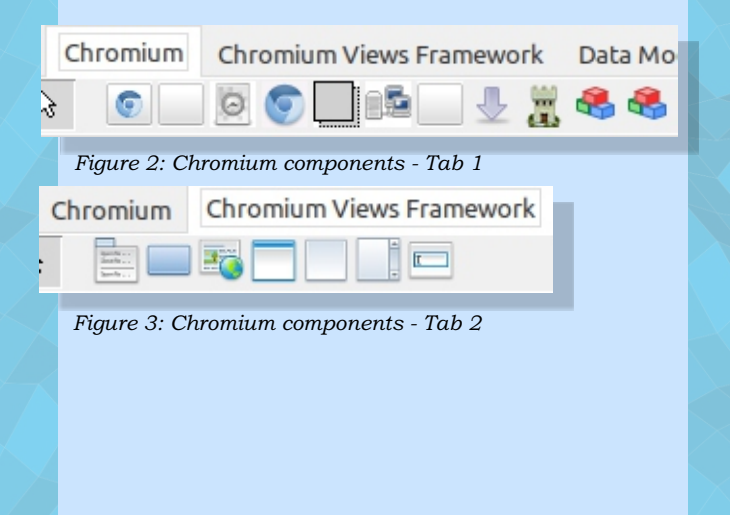

#### TChromium

The general interface to the Chromium Embedded Framework: It basically gives you access to the CEF API, and can be seen as the API for the browser.

- TBufferPanel
   A panel which can be used by the CEF browser to draw on, it provides double buffering (See the simple OSR (Off Screen Rendering) Browser demo)
- TCefServerComponent
   A small non-visual component that implements a small webserver and websocket server.
   TChromiumWindow
  - TChromiumWindow A TWinControl descendent which can be used by the CEF browser to host its windows. Normally you will not use this, you should use TBrowserWindow
- TCEFWindowParent A TWinControl descendent which can be used by the CEF browser to host its windows. Normally you will not use this, you should use TBrowserWindow
- TCEFLinkedWindowParent
   A TWinControl descendent which can be used by the CEF browser to host its windows. Normally you will not use this, you should use TBrowserWindow
   TCEFUBLBequestClientComponent
- TCEFURLRequestClientComponent a TComponent wrapper around a TCustomCefUrlrequestClient, used to handle request progress.
   TCEFWorkScheduler
  - a component that can be used to control when the browser does work and when it is idle.
- $\diamond$  TBrowserWindow

A control that is essentially a combination of a TCEFLinkedWindowParent

control and TChromium component. Usually this will be sufficient for most applications.

- TOSRBrowserWindow

   a control similar to TBrowserWindow that
   shows the browser window using OSR
   (Off Screen Rendering).
- TCEFSentinel a control that can be used to check the status of the CEF browser:

You must be careful when to close the window, when the window is ready for you to send commands etc.

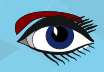

#### Page 3/11

# Lazarus: Webform inside Lazarus

A small revolution for pascal on the desktop

The components on the 'Chromium Views Framework' tab are normally not necessary for embedding the browser. They are wrappers around CEF classes which - under normal circumstances - you will not need, but they are provided for completeness.

This might look like a lot of components just to implement a browser, but for simple cases, only a single component is needed: TBrowserWindow. This visual control has a TChromium component built-in and it uses this component to control the browser.

#### CREATING A SIMPLE BROWSER

To create a simple browser, not much code is needed. To show this, we create a small demo program. We drop an edit-control along the top border of the window (edtAddress), and a TBrowserWindow control that occupies the rest of the window: bwBrowser.

Next to the address bar, we put a small button btnGo. In the OnClick handler of the button, we place the following code:

bwBrowser.LoadURL(UTF8Decode(edtAddress.Text));

The UTF8Decode is needed because the LCL uses UTF8 for all texts in controls, but the **CEF API** expects a WideString (or Unicode String) in its APIs.

If this were all there was to it, it would of course be very simple.

Alas, some more work is needed.

The Chromium browser is a complex piece of software. To let it work correctly, some initialization is needed, and when closing down, also some extra code is needed to make sure the CEF browser close down properly. Specifically, you can't just close the form on which the browser window is located. In the OnCloseQuery of the form, you must check whether the browser window was actually closed before allowing the form to be closed.

The first line tells the browser to close itself. The second line checks if the browser window was actually closed, and if so, allows the form to be closed.

But what if the browser form was not yet closed ? How to close the form ? Well, the TBrowserWindow window as an OnBrowserClosed event that is triggered when the browser form is actually closed. We can use this event to close the main form again:

procedure TForm1.bwBrowserBrowserClosed(Sender: TObject); begin Close;

end;

The effect of these 2 event handlers is the following sequence of events:

- The user closes the main form.
- **2** The OnCloseQuery event is triggered. It tells the browser window to close. If the window is not yet closed, the main form is prohibited from closing.
- When the browser window is closed, the OnBrowserClosed event is triggered. It closes the main form.
- Again the OnCloseQuery event is triggered. But this time, the IsClosed will evaluate to True, and the main form is allowed to close.

Additionally, on Windows, some extra code is needed to handle the use of the menu. The menu uses a separate modal loop, and this must be communicated to the CEF browser. The following code can be inserted in the form declaration:

procedure TForm1.FormCloseQuery(Sender: TObject; var CanClose: Boolean);

begin With bwBrowser do begin CloseBrowser(True); CanClose:=IsClosed; end: end

{\$IFDEF WINDOWS}

procedure WMEnterMenuLoop(var aMessage: TMessage); message WM ENTERMENULOOP; procedure WMExitMenuLoop(var aMessage: TMessage); message WM EXITMENULOOP; {\$ENDIF}

A small revolution for pascal on the desktop

#### And the methods must be implemented as follows: uses uCEFApplication; {\$IFDEF WINDOWS} procedure TForm1.WMEnterMenuLoop(var aMessage: TMessage); begin inherited: if (aMessage.wParam = 0) and (GlobalCEFApp <> nil) then

GlobalCEFApp.OsmodalLoop := True;

#### end:

procedure TForm1.WMExitMenuLoop(var aMessage: TMessage); begin

#### inherited;

if (aMessage.wParam = 0) and (GlobalCEFApp <> nil) then GlobalCEFApp.OsmodalLoop := False;

#### end; {\$ENDIF}

The uCEFApplication unit contains the GlobalCEFApp object instance which takes care of communication with the CEF library. Setting its OsmodalLoop property notifies the CEF library that a menu global event loop is active (or not).

The above code is not so difficult, and is the same for every application that uses CEF. Alas, this is not yet everything you must do.

#### INITIALIZING THE CEF LIBRARY

The CEF library itself must also be initialized and stopped. Because the CEF browser runs in a separate process (this is a security measure), this takes time to set up and a lot of initialization needs to be done. Luckily, the CEF components take care of a lot of the details involved in setting up the library. In a Lazarus program, you don't need to code a lot to start the initialization process. Unfortunately, this must be done at different points in time, depending on the OS you are using: on Linux, the initialization must happen before the LCL itself is initialized. On Windows and Mac, the LCL must be initialized before starting CEF.

The best way to do this is to put all code in a separate unit. We'll name it CEFControl:

#### unit CEFControl; {\$mode objfpc}

{\$h+}

#### interface

#### 11565

```
uCEFApplication, uCEFWorkScheduler;
Procedure InitCEF;
Procedure StopCEF;
```

#### implementation

#### Procedure InitCEF; var Dir: String; begin if Assigned(GlobalCEFApp) then exit; {\$IFDEF DARWIN} AddCrDelegate; {\$ENDIF} CreateGlobalCEFApp; // Set the location of the CEF libs. (\$IFDEF WINDOWS) Dir:='c:\CEF\Current\Dist': {\$ELSE} Dir:='/opt/CEF/current/dist'; {\$ENDIF} GlobalCEFApp.FrameworkDirPath:=Dir; GlobalCEFApp.ResourcesDirPath:=Dir; GlobalCEFApp.LocalesDirPath:=Dir+PathDelim+'locales'; if not GlobalCEFApp.StartMainProcess then

#### begin StopCEF; halt(0); // exit the subprocess end:

#### end:

```
Procedure StopCEF;
begin
  if GlobalCEFWorkScheduler <> nil then
      GlobalCEFWorkScheduler.StopScheduler;
    DestroyGlobalCEFApp;
    DestroyGlobalCEFWorkScheduler;
end;
```

#### {SIFDEF LINUX}

```
initialization
  InitCEF:
{$ENDIF}
end.
```

On Linux, the InitCEF routine is called in the initialization section of the unit. If the CEFControl unit is inserted before the Interfaces unit in the program's uses clause, the result is that CEF will be initialized before the LCL is initialized.

To initialize CEF on MacOS and Windows, the InitCEF is called in the Initialization of the main form unit:

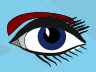

# Page 4/11

A small revolution for pascal on the desktop

## Page 5/11

initialization
 InitCEF;
finalization
 StopCEF;
end.

Since the initialization section of the main form is only executed after the **LCL** was initialized,

the **CEF** library will be initialized only after the **LCL** is initialized, and **CEF** will be stopped before the **LCL** is finalized. Let's see what happens in more detail during initialization: The first line of the **InitCEF** routine checks if the global **CEF** application exists.

If it does, it exits: this ensures that even on Linux, the CEF library is initialized only once. On MacOS, after this, an application delegate is created, this is a MacOS-specific routine, needed to handle communications with CEF. The call to CreateGlobalCEFApp creates the actual GlobalCEFApp instance, and does some configuration.

```
procedure PumpWork(const aDelayMS : int64);
begin
    if (GlobalCEFWorkScheduler <> nil) then
    GlobalCEFWorkScheduler.ScheduleMessagePumpWork(aDelayMS);
end;
procedure CreateGlobalCEFApp;
begin
    if GlobalCEFApp <> nil then exit;
    GlobalCEFApp <> nil then exit;
    GlobalCEFApp <> nil then exit;
    GlobalCEFApp <> nil then exit;
    GlobalCEFApp <> nil then exit;
    GlobalCEFApp <> nil then exit;
    GlobalCEFApp <> nil then exit;
    GlobalCEFApp <> nil then exit;
    GlobalCEFApp <> nil then exit;
```

```
if GlobalCEFApp <> nil then exit;
GlobalCEFWorkScheduler:= TCEFWorkScheduler.Create(nil);
GlobalCEFApp:= TCefApplication.Create;
GlobalCEFApp.ExternalMessagePump:= True;
GlobalCEFApp.MultiThreadedMessageLoop:= False;
GlobalCEFApp.OnScheduleMessagePumpWork:= @PumpWork;
{$IFDEF LINUX}
GlobalCEFApp.DisableZygote := True;
{$ENDIF}
```

end;

The configuration is to handle messages; in the above case the **message pump** is handled in PumpWork. There are other ways to handle this, but it is outside the scope of this article to treat all possibilities: The above code can simply be used in most case. After calling CreateGlobalCEFApp,

a couple of lines set some path properties of the global GlobalCEFApp instance. This needs some explanation. By default, **CEF4Delphi** looks for the **CEF** 

libraries and auxiliary files in the same directory as your application.

This means that you must copy the complete contents of the Resource and Release (*about* 1.2 Gb) to your application directory, and this for every time you create an application that uses CEF.

That's of course not very convenient when you're making various applications. A better approach may be to copy the contents of these 2 directories to a single directory (*in the above example code this is CEF/current/dist*) and tell **CEF4Delphi** to use the libraries and support files in that directory. That is what these lines in InitCEF do:

#### *\$IFDEF WINDOWS*}

Dir:='c:\CEF\Current\Dist':
{\$ELSE}
Dir:='/opt/CEF/current/dist';
{\$ENDIF}
GlobalCEFApp.FrameworkDirPath:=Dir;
GlobalCEFApp.ResourcesDirPath:=Dir;
GlobalCEFApp.LocalesDirPath:=Dir+PathDelim+'locales';

Depending on the configuration this will start a second (sub) process. In the subprocess the return value of this function is False, in the main process the function returns True. The subprocess should stop at once, as actually a new program is started in the sub process. That's it.

Now the program is ready to go. Running the program will result in something like figure 4 on article page 6/11.

A small revolution for pascal on the desktop

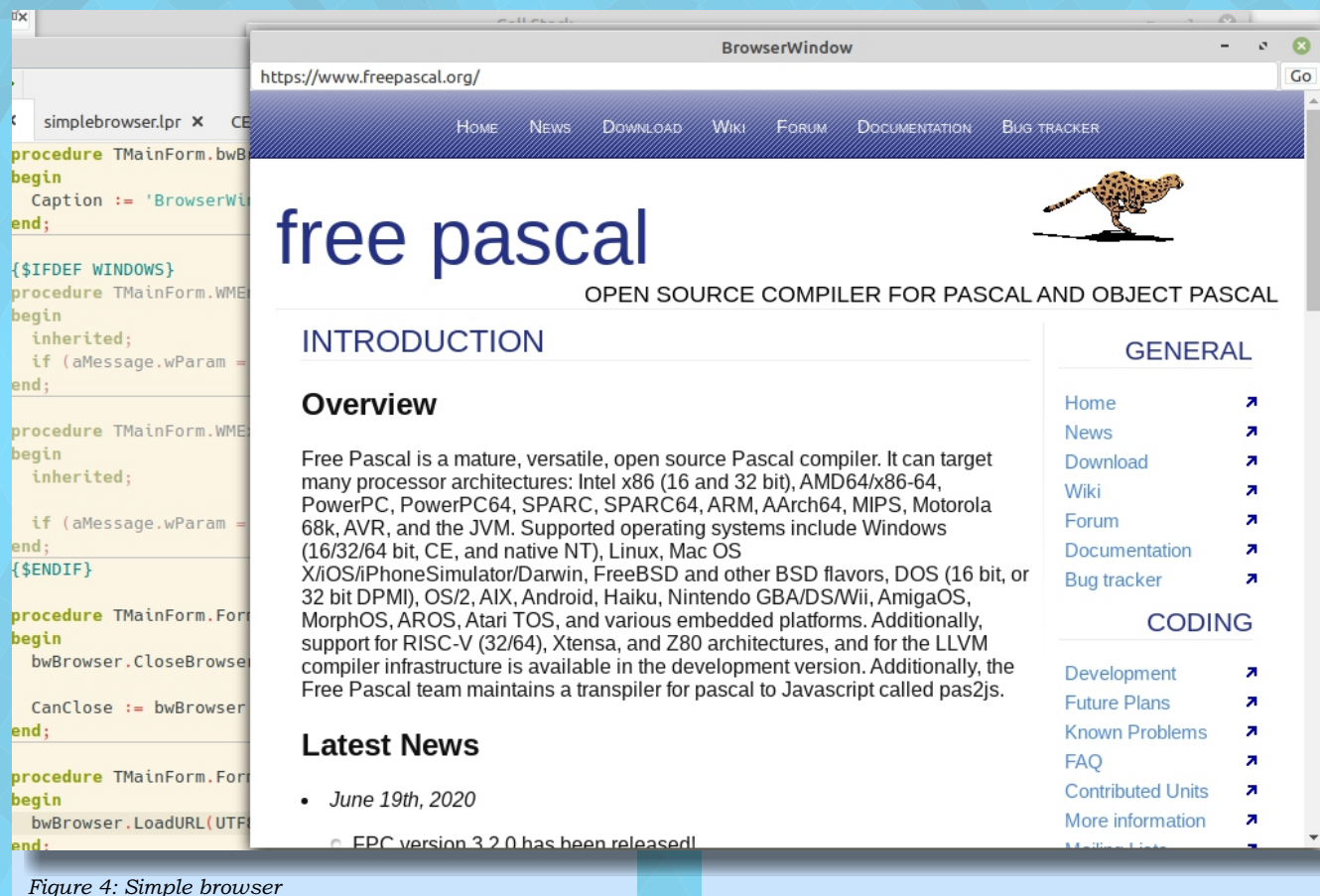

Using these functions, it is easy to add 2 buttons to go back and forth in the browser history.

To demonstrate this, we add 2 buttons to the top panel, btnForward and btnBack. Their OnClick handlers are quite simple:

```
procedure TMainForm.btnBackClick(Sender: TObject);
begin
```

```
if bwbrowser.Chromium.CanGoBack then
   bwbrowser.Chromium.GoBack;
end:
```

```
procedure TMainForm.btnBackClick(Sender: TObject);
begin
```

```
if bwbrowser.Chromium.CanGoBack then
 bwbrowser.Chromium.GoBack;
```

end:

The CanGoBack and CanGoForward functions can be used to create actions in an actionlist and let the buttons be enabled or disabled, depending on whether there is history to go forward or backward to. This is left as an exercise for the reader.

As developers, it is useful to be able to show the browser developer tools: this way we can inspect the HTML, CSS or debug the Javascript in the webpage. The chromium component also has a method to help with this: ShowDevtools and its counterpart HideDevTools. So, we create a menu button that shows a popup menu, and in the popup menu, we add menu items to show and hide the developer console.

Page 6/11

The ShowDevtools call has 2 arguments: a point and a TWinControl instance. The point is a coordinate in the browser window that will be inspected in the developer tools HTML inspector. The TWinControl instance is a TWinControl instance that will be replaced with the developer tools. The latter can be Nil, in which case the developer tools are shown in a floating window.

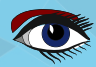

A small revolution for pascal on the desktop

We'll create a bottom-aligned panel, controller by a splitter, which will contain a second panel: the second panel will be replaced with the developer tools. Initially, the panel is invisible, and when the user asks to see the developer tools, we'll make the panel visible. When the user asks to close the developer tools, we ask the browser to close them and hide the panel. loop as finished processing pending messages. This callback is therefor called in the main application thread, and so it can be used to update the UI.

Page 7/11

To demonstrate this, we'll use a simple event. The OnTitleChange event of the TChromium component notifies you when a HTML page has a Title tag in it, and it sends you the title. We can use this event to update the title

bar of the form:

| procedure TMainForm.miHideDevToolsClick(Sender: TObject);                |  |
|--------------------------------------------------------------------------|--|
| begin                                                                    |  |
| bwBrowser.Chromium.CloseDevTools(pnlDevToolsInner);                      |  |
| <pre>splDevtools.Visible:=False;</pre>                                   |  |
| <pre>pnlDevtools.Visible:=False;</pre>                                   |  |
| end;                                                                     |  |
| <pre>procedure TMainForm.miSHowDevToolsClick(Sender: TObject);</pre>     |  |
| begin                                                                    |  |
| splDevtools.Visible:=True;                                               |  |
| pnlDevtools.Visible:=True;                                               |  |
| <pre>pnlDevtools.Height:=ClientHeight div 3;</pre>                       |  |
| <pre>bwBrowser.Chromium.ShowDevTools(Point(0,0),pnlDevToolsInner);</pre> |  |
| bwBrowser.Chromium.OnDevToolsAgentDetached:=@DoDevtoolsDetached;         |  |
| end:                                                                     |  |

The visibility of the panel can be used to enable/disable the appropriate menu items in our popup menu:

procedure TMainForm.pmMenuPopup(Sender: TObject);
begin

miSHowDevTools.Enabled:=not pnlDevtools.Visible; miHideDevTools.Enabled:=pnlDevtools.Visible;

end;

#### EVENTS FROM THE BROWSER

The TChromium component has a lot of event handlers. These are used by the CEF framework to notify your program of many things.

However, care must be taken when using these event handlers: The browser is running in a separate process, so all communication happens through the sending of messages, which are translated to events by CEF4Delphi. These events arrive in a thread which does not necessarily have to be the main UI thread. Since the widgetsets used by the LCL are not thread-safe this means that you cannot just update the GUI in the event handler. Luckily, Lazarus has a mechanism that can be used for this: Appliction.QueueAsyncCall. QueueAsyncCall schedules a callback, which will be called when the main application

procedure TMainForm.ChromiumTitleChange(Sender: TObject; const browser: ICefBrowser; const title: ustring); begin

```
if(length(title) > 0)
then FNewTitle := UTF8enCode(title)
else
```

FNewTitle:=UTF8enCode(bwBrowser.Chromium.DocumentURL);
Application.QueueAsyncCall(@DoSetHTMLTitle,0);
end;

# The new title is saved to a temporary variable, and an async call is scheduled: DoSetHTMLTitle:

procedure TMainForm.DoSetHTMLTitle(Data: PtrInt); begin Caption:=FNewTitle;

end;

Since this call is executed in the main thread, it is safe to update the form caption. The result of this can be seen in figure 5 on page 11/11.

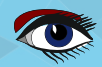

A small revolution for pascal on the desktop

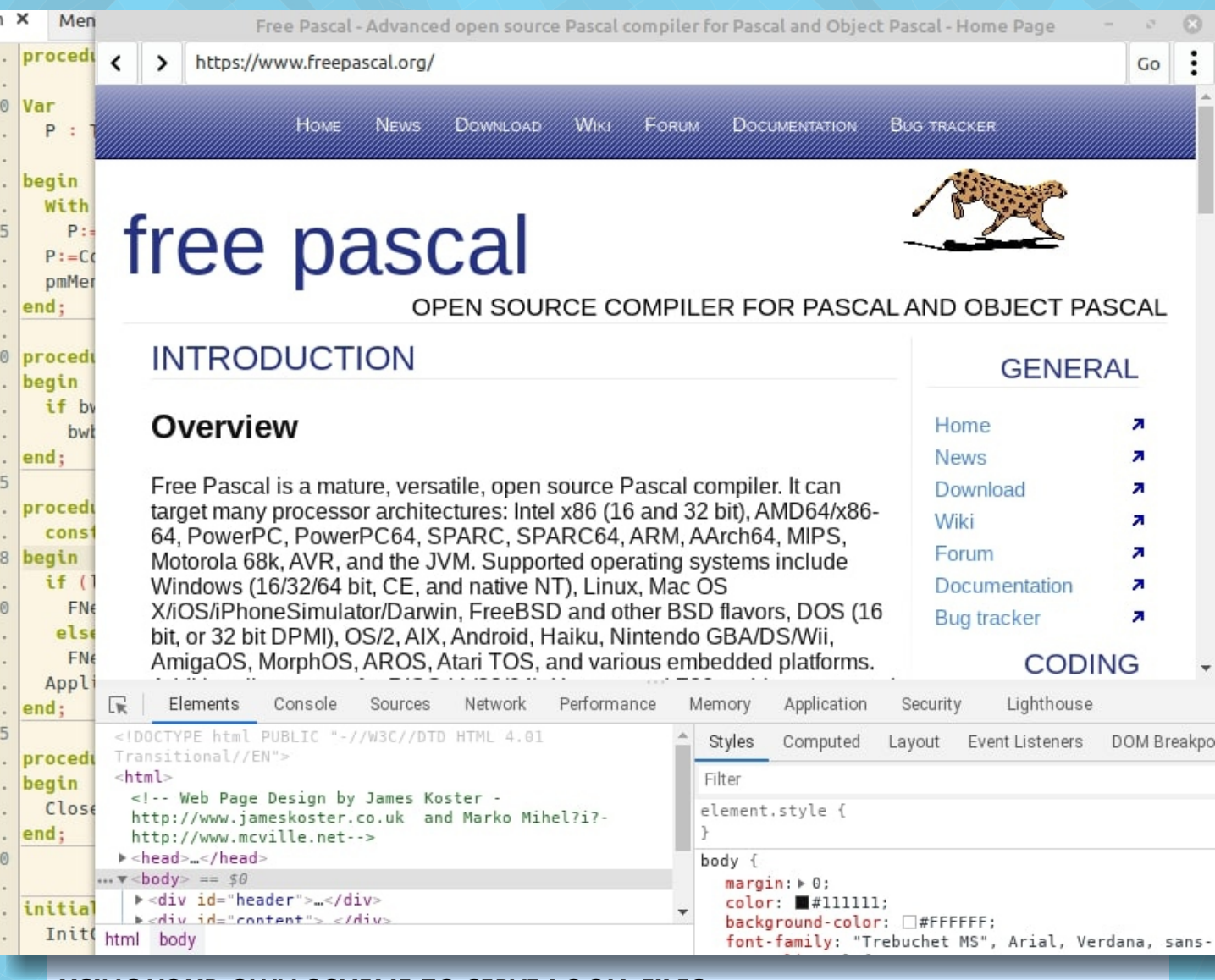

#### USING YOUR OWN SCHEME TO SERVE LOCAL FILES

The browser normally uses the 'http(s): //' URL scheme to access files on a webserver, if you double-click on a HTML file in the file explorer, the 'file://' URL scheme.

If you want to create a GUI using a browser, and you want to distribute an application that can be only be used to load the files you want, you can register a custom URL scheme.

You can use this to serve a restricted list of files, only files from a ZIP file, or even not to distribute files, but have all files in resources embedded in the executable.

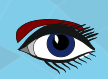

Page 8/11
# Lazarus: Webform inside Lazarus

A small revolution for pascal on the desktop

We'll demonstrate this by creating an application that plays the **Pacman** demo from the pas2is demos.

To do this is not very difficult. We'll use the first demo and extend it a little. When the GlobalCEFApp application is created in the CEFControl unit, we add a callback in which custom URL schemes can be registered:

GlobalCEFApp.OnRegCustomSchemes:=@CEFRegisterCustomSchemes;

To be able to add this definition, you need to add the uCEFInterfaces, and uCEFResourceHandler units to the uses clause. This class must be registered with the browser, the CefRegisterSchemeHandlerFactory function from the uCEFMiscFunctions unit can be used for this:

CefRegisterSchemeHandlerFactory('local',",TLocalResourceHandler);

This routine will be called when the browser is started, and is quite simple. When called, it gets a reference to a scheme registrar object, which can be used to register a scheme:

Now, when the browser needs to handle a URL scheme of 'local', it will create an instance of TLocalResourceHandler. and call ProcessRequest, GetResponseHeaders

procedure CEFRegisterCustomSchemes(const registrar: TCefSchemeRegistrarRef); Var aOptions: TCefSchemeOptions; begin

aOptions:=CEF SCHEME OPTION STANDARD or CEF SCHEME OPTION LOCAL; registrar.AddCustomScheme('local', aOptions); end:

We register here the URL Scheme name 'local'. The options mean that the scheme is a local one, which ensures that the browser will use the same safety mechanisms as when using the file:// scheme.

The TCefSchemeRegistrarRef class is defined in unit uCEFSchemeRegistrar, so we must add that to the uses class of our CEFControl unit. Likewise we need the uCEFTypes unit for the TCefSchemeOptions and the uCEFConstants unit for the various constants. The above just tells the browser it can expect to see URLS starting with the local:// scheme. It does not yet handle this scheme. To actually handle the 'local' scheme, we need to implement a descendent of the TCefResourceHandlerOwn class and register it. At least 3 methods of this class must be overridden:

and ReadResponse, in that order.

Page 9/11

TLocalResourceHandler = Class(TCefResourceHandlerOwn) private FFileName : String; FStream: TStream; Public function ProcessRequest(CEFRequest: ICefRequest; callback: ICefCallback): Boolean; override; procedure GetResponseHeaders(CEFResponse: ICefResponse; out responseLength: Int64; out redirectUrl: ustring); override; function ReadResponse(const dataOut: Pointer; bytesToRead: Integer; var bytesRead: Integer;

callback: ICefCallback): Boolean; override;

Destructor destroy; override;

end:

# Lazarus: Webform inside Lazarus

A small revolution for pascal on the desktop

# Page 10/11

#### The first method to be called is ProcessRequest:

| <pre>function TLocalResourceHandler.ProcessRequest(const CEFRequest: ICefRequest;</pre> |
|-----------------------------------------------------------------------------------------|
| <pre>const callback: ICefCallback): Boolean;</pre>                                      |
| Var                                                                                     |
| S:String;                                                                               |
| P:Integer;                                                                              |
| begin                                                                                   |
| S:=CEFRequest.GetUrl;                                                                   |
| P:=Pos('://',S);                                                                        |
| if P>0 then                                                                             |
| Delete(S,1,P+2);                                                                        |
| FFileName:=SysUtils.SetDirSeparators(ExtractFilePath(ParamStr(0))+S);                   |
| Result:=FileExists(FFileName);                                                          |
| if Result then                                                                          |
| FStream:=TFileStream.Create(FFileName,fmOpenRead or fmShareDenyWrite);                  |
| if assigned(CallBack) then                                                              |
| Callback.Cont;                                                                          |
| end;                                                                                    |

For this example we just check if the file exists, and if it does, we return True, otherwise we return false. For a real application, you would probably check that the URL does not contain any strange or forbidden locations, or is restricted to a list of files. When the file exists and can be served, we create a file stream (it is destroyed in the destructor). The browser passes a callback, which you must call in order to indicate that the process can continue.

After this call, the GetResponseHeaders is called. This method should simulate the headers of a HTTP Response, and return the size of the data: Normally, you would also set other HTTP headers of the request, but for simplicity we've omitted that part in our implementation. After these 2 calls, if there is data to be read, the browser will call ReadResponse to actually read the data. This is quite simple, we just read the data from the stream we created in ProcessRequest, taking care we do not read too much data:

```
procedure TLocalResourceHandler.GetResponseHeaders(const CEFResponse: ICefResponse;
 out responseLength: Int64; out redirectUrl: ustring);
Var
 Ext : String;
                                                        function TLocalResourceHandler.ReadResponse(
begin
                                                          const dataOut: Pointer; bytesToRead: Integer;
 Ext:=ExtractFileExt(FFileName);
                                                          var bytesRead: Integer; const callback: ICefCallback
 Ext:=Copy(Ext,2,Length(Ext)-1);
                                                          ): Boolean;
 if Assigned (FStream)
                                                        Var
 then
                                                          aAvail: Integer;
   begin
                                                        begin
     CefResponse.Status:=200;
                                                         Result:=Assigned(FStream) and Assigned(DataOut);
     CefResponse.StatusText:='OK';
                                                          if Result then
     responseLength:=FStream.Size;
                                                           begin
   end
                                                             aAvail:=FStream.Size-FStream.Position;
 else
                                                             If aAvail>BytesToRead then
   begin
                                                              aAvail:=BytesToRead;
     CefResponse.Status:=400;
                                                              BytesRead:=FStream.Read(DataOut^,aAvail);
     CefResponse.StatusText:='NOT FOUND';
                                                             Result:=aAvail>0;
     responseLength:=0;
                                                           end
   end:
                                                        end;
   CefResponse.MimeType:=CefGetMimeType(Ext);
   // No other headers.
end;
```

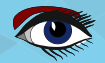

#### Lazarus: Webform inside Lazarus A small revolution for pascal on the desktop

# Page 11/11

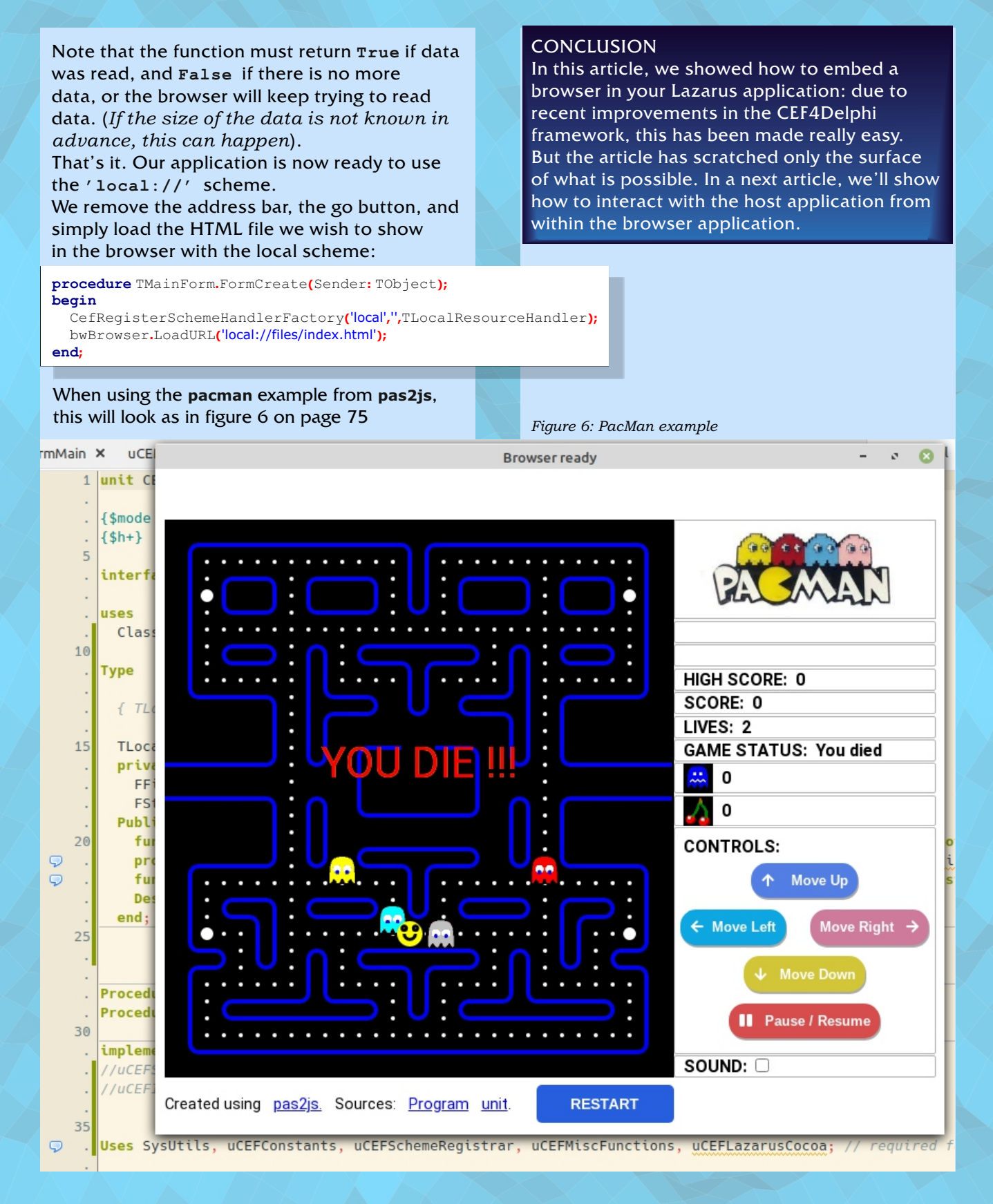

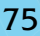

### **ADVERTISEMENT**

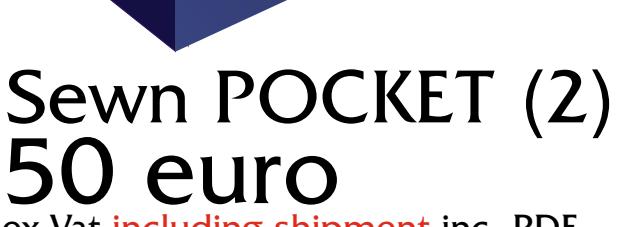

ex Vat including shipment inc. PDF

#### LAZARUS HANDBOOK POCKET edition is

also sewn, to make sure you will not lose pages after a while. It is printed on 100 percent guaranteed FSC certified Paper

#### **INCLUDED:**

CARUS HAND

bookmark - creditcard - usb stick

which contains the personalized pdf **FSC** file of the book and the extra program files. So you have your electronic as well the printed book in one product.

# 934 pages in two books

PASCAL

FREE

MING

934 PAGES

### For ordering go to:

https://www.blaisepascalmagazine.eu/product-category/books/

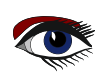

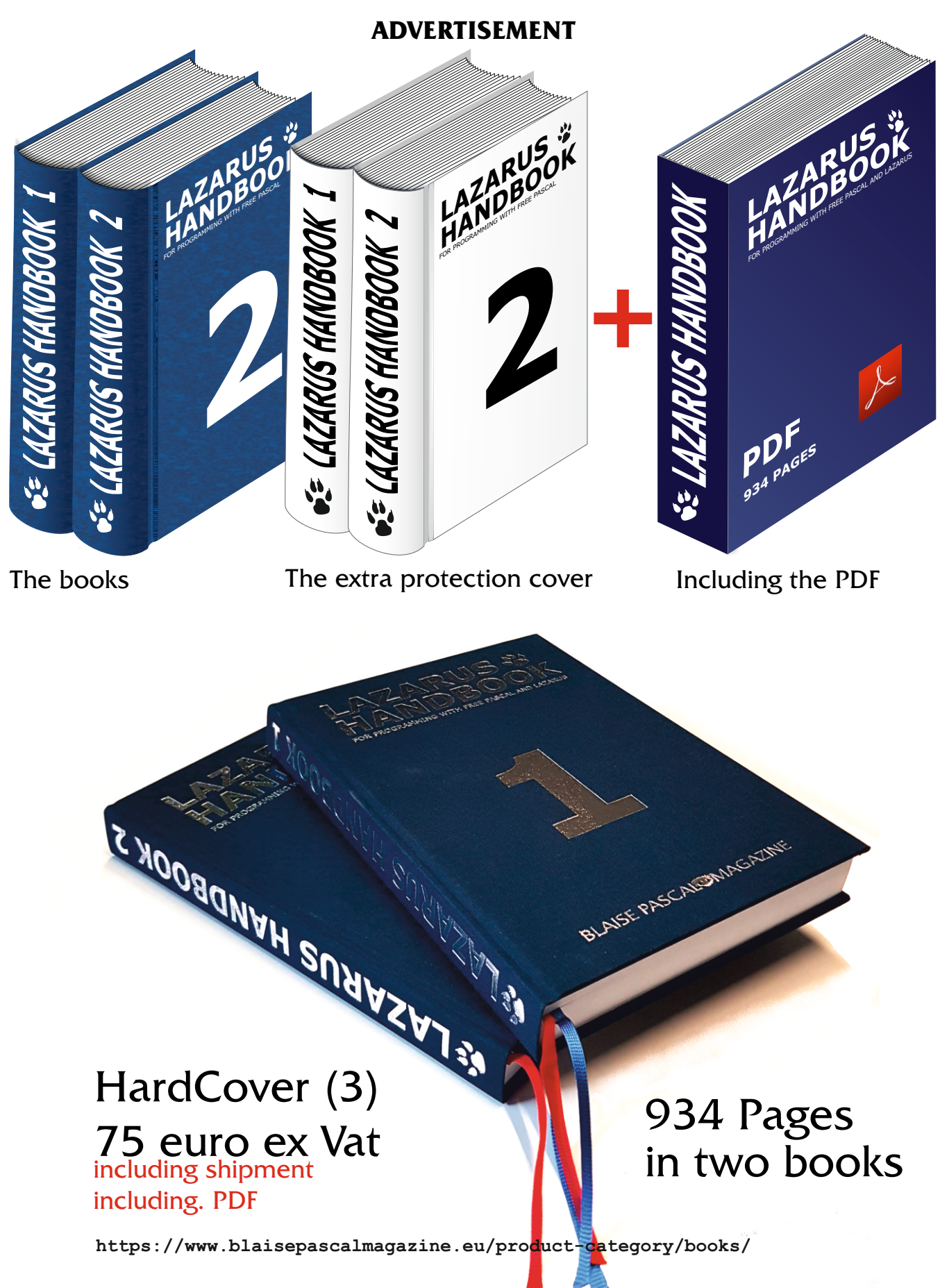

# CODE SNIPPETS Part 10 Printing With Lazarus Page 1/5

By Detlef Overbeek , project by Michael van Canneyt

# starter

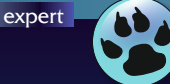

#### INTRODUCTION

Printing is closely related to graphics and drawing: when you want to print something, you must draw it on a canvas – in this case a printer page. Printing is implemented in the Printer4Lazarus package. (There is a similarsounding package called Printers41azide, which enables a Print Menu in the IDE itself, which is not necessary for regular printing support in a LCL application).

#### THE TPRINTER OBJECT

The canvas on which to draw the pages you want to print, can be obtained from the Printer instance which has a Canvas property. There is always a global Printer object of type TPrinter available, if Printers is included in your form's uses clause. The TPrinter class encapsulates printer functionality for the LCL. TPrinter has the following public methods:

| Method            | Purpose                                                             |
|-------------------|---------------------------------------------------------------------|
| Abort             | Stop the current printing job, discarding all pages.                |
| BeginDoc          | Start a new printing job.                                           |
| NewPage           | Starts a new page in the current print job, saving the current page |
|                   | and increasing PageNumber.                                          |
| EndDoc            | Ends the printing job, and sends the job to the printer.            |
| Refresh           | Refreshes the list of printers and fonts.                           |
| SetPrinter        | Set the current printer.                                            |
| RestoreDefaultBin | Restore the default bin on the printer.                             |
| Write             | Write something directly to the printer                             |
|                   | (to be used only in raw printing mode).                             |

# To print something means using the following methods in a simple loop:

Printer.BeginDoc; While not DonePrinting do begin // Draw the current page, setting DonePrinting if the last page is now drawn If not DonePrinting do NewPage; end; Printer.EndDoc; If something goes wrong (e.g. the user presses a Cancel button during the printing process)

then Printer.Abort; stops the printing process.

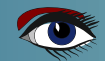

# CODE SNIPPETS Part 10 Printing With Lazarus Page 2/5

| Property        | Туре              | Purpose                                            |
|-----------------|-------------------|----------------------------------------------------|
| Aborted         | Boolean           | Indicates whether the current print job was        |
|                 |                   | aborted or not.                                    |
| BinName         | string            | Name of the selected paper bin on the printer.     |
| CanPrint        | Boolean           | Indicates whether the printer is ready to print.   |
| CanRenderCopies | Boolean           | Indicates whether the printer can make multiple    |
|                 |                   | copies of a document by itself.                    |
| Canvas          | TCanvas           | The page canvas.                                   |
| CanvasClass     | TPrinterCanvasRef | The TCanvas class to use for Canvas                |
| Copies          | Integer           | Number of copies to print                          |
|                 |                   | (only observed if CanRenderCopies is True)         |
| DefaultBinName  | string            | Name of the default paper bin.                     |
| FileName        | string            | The file name to which the file will be printed.   |
| Fonts           | TStrings          | A list of font names available for printing.       |
| Orientation     | TPrinterOrientati | on Page orientation.                               |
| PageHeight      | Integer           | Printable page height in dots.                     |
| PageNumber      | Integer           | Current page number.                               |
| PageWidth       | Integer           | Printable page width in dots.                      |
| PaperSize       | TPaperSize        | Current paper size.                                |
| PrinterIndex    | Integer           | Index of currently selected printer in the list of |
|                 |                   | printers.                                          |
| PrinterName     | string            | Currently selected printer.                        |
| Printers        | TStrings          | A list of the names of available printers on the   |
|                 |                   | system.                                            |
| PrinterState    | TPrinterState     | Current printer state.                             |
| PrinterType     | TPrinterType      | Current printer type.                              |
| Printing        | Boolean           | Is the printer printing?                           |
| RawMode         | Boolean           | Is the printer in RAW mode (usable for matrix      |
|                 |                   | printers etc.)?                                    |
| SupportedBins   | TStrings          | Paper bins supported by this printer.              |
| Title           | string            | Title of the current print job.                    |
| XDPI            | Integer           | Horizontal resolution of the selected printer.     |
| YDPI            | Integer           | Vertical resolution of the selected printer.       |

The page Orientation (of type PrinterOrientation) can take one of four self-descriptive values: poPortrait, poLandscape, poReverseLandscape, poReversePortrait.

The PrinterType property (of type TPrinterType) can take one of two self-descriptive values: ptLocal or ptNetWork.

The PrinterState property can have one of the TPrinterState enumeration values:

psNoDefine, psReady, psPrinting, psStopped. These enumerations are

self-explanatory, except psNoDefine which here means that printer state information is not available. The TPaperSize class contains information about the currently selected printer paper size.

TPaperSize has the following properties:

| DefaultPaperNameStringThe name of default paper size.DefaultPapersBooleanIs this class using a default list of predefined papers?HeightIntegerThe paper height in dots.PaperNameStringThe name of the currently selected paper.PaperRectTPaperRect A structure describing the (printable and actual) | Property         | Туре       | Purpose                                                  |
|----------------------------------------------------------------------------------------------------|------------------|------------|----------------------------------------------------------|
| DefaultPapersBooleanIs this class using a default list of predefined papers?HeightIntegerThe paper height in dots.PaperNameStringThe name of the currently selected paper.PaperRectTPaperRectA structure describing the (printable and actual)                                                       | DefaultPaperName | String     | The name of default paper size.                          |
| HeightIntegerThe paper height in dots.PaperNameStringThe name of the currently selected paper.PaperRectTPaperRect A structure describing the (printable and actual)                                                                                                    | DefaultPapers    | Boolean    | Is this class using a default list of predefined papers? |
| PaperNameStringThe name of the currently selected paper.PaperRectTPaperRect A structure describing the (printable and actual)                                                                                                    | Height           | Integer    | The paper height in dots.                                |
| PaperRect         TPaperRect A structure describing the (printable and actual)                                                                                                    | PaperName        | String     | The name of the currently selected paper.                |
|                                                                                                    | PaperRect        | TPaperRect | A structure describing the (printable and actual)        |
| paper rectangles.                                                                                                    |                  |            | paper rectangles.                                        |
| PaperRectOf         Array         An array of paper rectangles,                                                                                                    | PaperRectOf      | Array      | An array of paper rectangles,                            |
| indexed by paper name.                                                                                                    |                  |            | indexed by paper name.                                   |
| SupportedPapers TStrings A list of supported (or predefined) paper sizes.                                                                                                    | SupportedPapers  | TStrings   | A list of supported (or predefined) paper sizes.         |
| WidthIntegerThe paper width in dots.                                                                                                    | Width            | Integer    | The paper width in dots.                                 |

| The LCL provides several dialogs to manipulate these properties: |                                                                         |  |  |
|------------------------------------------------------------------|-------------------------------------------------------------------------|--|--|
| Class                                                            | Purpose                                                                 |  |  |
| TPrintDialog                                                     | A printer selection dialog. This modifies the <b>Printer</b> instance,  |  |  |
|                                                                  | applying the properties of the selected printer.                        |  |  |
| TPrinterSetupDialog                                              | A printer properties dialog, which modifies the <b>Printer</b> instance |  |  |
|                                                                  | with the selected properties.                                           |  |  |
| TPageSetupDialog                                                 | A page set-up dialog, which shows settings for printing a page,         |  |  |
|                                                                  | such as margins etc. This dialog's properties are not applied to the    |  |  |
| <b>Printer</b> object, but must be read and used via code.       |                                                                         |  |  |
|                                                                  |                                                                         |  |  |

The Lazarus SelectPrinter example demonstrates the use of these dialogs and how they affect the Printer object. A screenshot of this demo is shown below.

| Form1 – + X                                     |                                  |                                           |         |  |
|-------------------------------------------------|----------------------------------|-------------------------------------------|---------|--|
| This sample show how to use the printer dialogs |                                  |                                           |         |  |
| Execute TPageSetupDialog                        |                                  | Output File                               |         |  |
| Execute TPrinterSet                             | upDialog                         |                                           | ]       |  |
| Execute TPrintD                                 | ialog                            | Rotate Bin Restore Default Bin            |         |  |
| Get default printe                              | er info                          | Tests: Tes                                | st Imgs |  |
| Update printer sta                              | ite info                         | Single Page                               | •       |  |
| Show printer prop                               | perties                          | Direct Print Print with Dialog            |         |  |
| PageSetupDlg Title                              | :                                | Printer Dialogs Tests: PageSetupDialog    |         |  |
| PrinterSetupDlg Title:                          |                                  | Printer Dialogs Tests: PrinterSetupDialog |         |  |
| PrintDialog Title                               | :                                | Printer Dialogs Tests: PrinterDialog      |         |  |
| Printer                                         | Basemen                          | nt                                        |         |  |
| Orientation                                     | Portrait                         |                                           |         |  |
| PrinterType                                     | Local                            |                                           |         |  |
| PrinterState                                    | Ready                            |                                           |         |  |
| Resolution X,Y                                  | 1200,1200 dpi                    |                                           |         |  |
| PaperSize                                       | A4                               |                                           |         |  |
| Paper Width                                     | 9917 dots (209.91 mm, 8.26 in)   |                                           |         |  |
| Paper Height                                    | 14033 dots (297.03 mm, 11.69 in) |                                           |         |  |
| Printable Width                                 | 9516 dots (201.42 mm, 7.93 in)   |                                           |         |  |
| Printable Height                                | 13624 dots (288.37 mm, 11.35 in) |                                           |         |  |
| Copies                                          | 1                                |                                           |         |  |
| CanRenderCopies                                 | true                             |                                           |         |  |
| Default Bin                                     | Automatic                        |                                           |         |  |
| Current Bin                                     | Automati                         | ic (1 of 5)                               |         |  |
| Margins                                         | [1,1,1,1]                        | inches                                    |         |  |

It is important to note that the coordinate system of the printer canvas is in dots,

and that the actual size of all things printed or drawn will depend on the resolution of the printer. Also note that the actual printable area is often smaller than the whole page. Many laser, inkjet and dot-matrix printers cannot print across the entire paper surface. The actually available page width and height are therefore important, and the coordinate system of the page starts at the origin of the printable area.

The following short program demonstrates both the Printer Set-Up Dialogs, and how the printable area applies through printing the content of a memo on one or more pages. The program draws a border around the text, based on the margins set in the Page Set-Up Dialogs. The coordinates of the border rectangle for the printer canvas coordinate system (taking into account the origin and usable print area of the page), are calculated as follows, where the WorkRect property holds critical information obtained from the selected printer:

Figure 1: Win32 Check

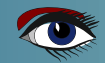

# CODE SNIPPETS Part 10 Printing With Lazarus Page 1/5

| <pre>procedure TMainForm.GetPageRect(Out PageRect : TRect);</pre>                                                                                                    |                                         | The units for the printer set-up dialog margins                                                        |
|----------------------------------------------------------------------------------------------------|-----------------------------------------|----------------------------------------------------------------------------------------------------|
| <pre>function ToPixels(aUnit: Double; ares: Integer): Integer;<br/>begin<br/>if PSDemo.Units in [pmDefault,pmMillimeters] then</pre>                                                                                                    |                                         | are in 1/100 of a unit. They are converted to pixels (dots) by the following transformation functions: |
| else<br>Result:=InchToPixel(aUnit/100,Ares)<br>end;                                                                                                    | Function M<br>begin<br>Result:=<br>end; | MMToPixel(aMM:Double;aRes:integer):Integer;<br>=Round((aMM/25.4)*aRes)                                 |
| <pre>var<br/>LM,RM,TM,BM,H,W:Integer;<br/>WR:TRect;<br/>begin<br/>LM:=ToPixels(PSDemo.MarginLeft,Printer.XDPI);</pre>                                                                                                    | Function I<br>begin<br>Result:=<br>end; | InchToPixel(aInch:Double;aRes:integer):Integer;<br>=Round(aInch*aRes);                                 |
| <pre>RM:=ToPixels(PSDemo.MarginRight,Printer.XDPI)<br/>TM:=ToPixels(PSDemo.MarginTop,Printer.YDPI);<br/>BM:=ToPixels(PSDemo.MarginBottom,Printer.YDP)<br/>// Work rect<br/>WR:=Printer.PaperSize.PaperRect.WorkRect;<br/>W:=Printer.PaperSize.Width-WR.Left;<br/>H:=Printer.PaperSize.Height-WR.Top;<br/>PageRect:=Rect(LM-WR.Left,TM-WR.Top, W-RM,H-BM);<br/>end;</pre> | ;;<br>[);                               | The results of these calculations obviously depend on the X and Y resolution of the printer.           |

With this, the contents of a memo can be printed as follows:

```
procedure TMainForm.PrintMemo(DrawBorder: Boolean);
Var PageRect: Trect; I,D,T,L,Y: Integer;
begin // Global options
  Printer.BeginDoc;
  Printer.Title:='Print demo page';
  Printer.PaperSize.PaperName:='A4';
   with Printer.Canvas do begin // How to draw and what font to use
     Pen.Color:=clBlack;
     Pen.Style:=psSolid;
     Brush.Style:=bsSolid;
    Brush.Color:=clNone;
     Font.Name:= 'Dejavu Sans';
     Font.Size:=10;
     // Get work area
     GetPageRect(PageRect);
     if DrawBorder then
     Rectangle(PageRect);
     // Prepare for the text printing loop
     L:=PageRect.Left+MMToPixel(5,Printer.XDPI);
     T:=PageRect.Left+MMToPixel(5,Printer.YDPI);
     D:=Round(TextHeight('M')*1.2);
     I:=0;
     Y:=T;
     While (I<MText.Lines.Count) do begin
      TextOut(L,Y,MText.Lines[i]);
      Y:=Y+D;
      Inc(I);
      // Check whether the text will overflow the workable area, and start new page
      If (Y>=PageRect.Bottom-(D div 2)) and (I<MText.Lines.Count) then
        begin
           Printer.NewPage;
           Y:=T:
           if DrawBorder then Rectangle(PageRect);
        end:
      end;
   end;
  Printer.EndDoc; // Send everything to the printer
 end
```

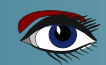

CODE SNIPPETS Part 10 Printing With Lazarus Page 5/5

| The running program and lool                                                                                                    | k like this:                                                                                                    |                                                                                                 |
|----------------------------------------------------------------------------------------------------|----------------------------------------------------------------------------------------------------|-------------------------------------------------------------------------------------------------|
| Printing Demo Lazarus                                                                                                    | – 🗆 X                                                                                                    |                                                                                                 |
| Print Page Border                                                                                                    | Page Setup Printer Setup                                                                                                    |                                                                                                 |
| Type text to be printed here.<br>Modern<br>Roman<br>Script<br>Frutiger LT Pro 75 Black<br>Frutiger LT Pro 45 Light<br>Frutiger LT Std 55 Roman<br>TeamViewer15<br>Aachen BT<br>AachenDEEMed<br>Source Sans Pro Black<br>Nachlieli CLM<br>Frank Ruhl Hofshi<br>Miriam Libre<br>FrizQuadrata BT | Print Setup Printer Name: SHARP MX-5001N PCL6 Status: Ready Type: SHARP MX-5001N PCL6 Where: S2_IP_192.168.1.6 Comment: Paper Or                                                       | Properties                                                                                      |
| Arrows2<br>Balloons<br>BinnerDEE<br>Medicine<br>Music<br>NevisonCasDEE<br>Plants<br>Science<br>Script12 BT<br>Courier10 BT<br>Marlett                                                                                                    | Size: A4 ~<br>Source: LCT ~                                                                                                    | Portrait     Cancel                                                                             |
| Arial<br>Arial Black<br>Bahnschrift Light<br>Bahnschrift SemiLight<br>Bahnschrift<br>Bahnschrift                                                                                                    | SHARP MX-5001N PCL6 Properties     Main Paper Advanced Special Modes Job Handling Waterma     User Settings: Untitled ✓ Sav                                                            | xe Defaults                                                                                     |
|                                                                                                    | Copies:<br>Copies:<br>Colate<br>Document Style<br>Colate<br>Document Style<br>1-Sided<br>2-Sided(Book)<br>2-Sided(Tablet)<br>Pamphlet Style<br>Tiled Pamphlet<br>N-Up Printing<br>1-Up | Finishing<br>Binding Edge:<br>Left                                                              |
|                                                                                                    | Border<br>Order:<br>None                                                                                                    | Image Orientation   Portrait  Landscape  Rotate 180 degrees  Black and White Print  Cancel Help |

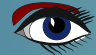

# THE DELPHI COMPANY

-est 1998-

# OS X Android iOs Windows

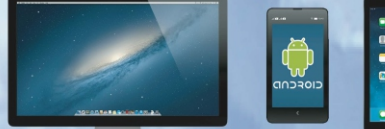

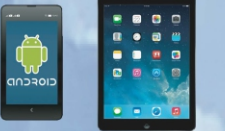

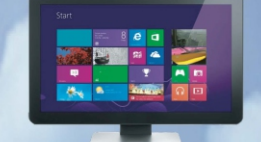

Vier platforms Eén ontwikkelomgeving Eén expertise

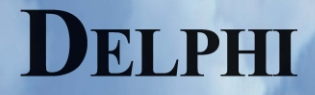

www.delphicompany.nl info@delphicompany.nl WEB SERVICE PART 2 - STORAGE THE DELPHI COMPANY Page 1/12

expert

By Danny Wind

This series of articles is about writing your own web services server and client in Delphi. The approach of all articles is pragmatic. The first article introduced some of the concepts you need to know and shows you how to create and consume your own web service in Delphi with just the GET request. This second article shows you how to update the data in the web service and how to create in-memory storage for the web service.

starter

In the previous article we only used the HTTP GET request to return data from our web service. This time we will add the other three HTTP commands to our web service. consumes your web service could be caching requests. It's easy to notice when you run into this.

If you get the same result from a GET request, even if the data in the server has changed, then your web client is caching. Taking a look at network traffic helps as well. If the web client only generates network traffic on the first net request, you know what's happening. It's easy to prevent this type of caching behaviour, by setting the Cache-Control and Expires elements in the HTTP header. Remember this if you're not getting the new data that you want to get from your GET.

| HTTP GET                                          | Retrieves data from the resource                                    |
|---------------------------------------------------|---------------------------------------------------------------------|
| idempotent, cacheable                             |                                                                     |
| usage in our web service                          | SELECT                                                              |
|                                                   | (get existing record, disallow caching so we get new                |
|                                                   | data each time)                                                     |
| HTTP POST                                         | Appends data to the existing resource                               |
| not idempotent, not cacheable/stale               |                                                                     |
| usage in our webservice                           | UPDATE existing                                                     |
|                                                   | (partial update of fields in a record,                              |
|                                                   | not updating the primary key)                                       |
| HTTP PUT                                          | Replace the existing resource or inserts data as                    |
| idempotent, not cacheable/stale                   | a new resource                                                      |
| usage in our web service                          | INSERT new (or REPLACE)                                             |
|                                                   | (insert new record with new primary key,                            |
|                                                   | or replace entire record)                                           |
| HTTP DELETE                                       | Deletes the resource                                                |
| idempotent, not cacheable/stale                   |                                                                     |
| usage in our web service                          | DELETE                                                              |
|                                                   | (delete existing record or return error if it doesn't exist)        |
|                                                   |                                                                     |
| before we do that nowever we need to know         | IDEMPOTENT METHODS (RFC definition)                                 |
| what the idempotent and cacheable                 | Methods can also have the property of "idempotence" in that         |
| properties of the HTTP commands mean for          | (aside from error or expiration issues) the side-effects of $N > 0$ |
| our web service.                                  | methods GET, HEAD, PUT and DELETE share this property.              |
| Idempotency means that after the first            | Also, the methods OPTIONS and TRACE SHOULD NOT have                 |
| request a second (or third and so on) request     | side effects, and so are inherently idempotent.                     |
| of an idempotent method should yield the          | However, it is possible that a sequence of several requests is      |
| same effect, unless there is an error or it has   | non- idempotent, even if all of the methods executed in that        |
| expired.                                          | sequence are idempotent. (A sequence is idempotent if a             |
| The second second second second second            | single execution of the entire sequence always yields a result      |
| The cacheable property means that a               | that is not changed by a reexecution of all, or part, of that       |
| requester is allowed to cache a request. So       | result depends on a value that is later modified in the same        |
| instead of sending a repeated request to the      | sequence.                                                           |
| server again, it can just return a cached result. | A sequence that never has side effects is idempotent, by            |
| both idempotency and cacheable combined in        | definition (provided that no concurrent operations are being        |
| the GET request means that a web client that      | executed on the same set of resources).                             |

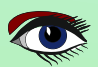

Looking at PUT, you see that PUT is considered idempotent and not-cacheable. So the same PUT request, when repeated, should yield the same result. However PUT is not considered cacheable, so if you PUT a resource, then DELETE that resource from another location and PUT it again it will result in the new resource. The second PUT is not cached on the clientside, it's always considered stale and thus sent to the server. In short, if you PUT something twice it should always successfully replace the existing resource. Your PUTs won't disappear.

For POST the defined behaviour is a bit different, as POST is not idempotent. So if you want to update a resource it could work the first time, but if someone else uses DELETE on that resource a subsequent POST (append) to the same resource could yield an error or just fail.

#### **HTTP Commands**

A good thing to know is that the definition of the HTTP commands in RFC allows for multiple usage scenarios of each command.

Because there is some leeway between definition and interpretation of its usage for PUT and POST in web services it's perfectly valid for us to create a web service that uses PUT as an equivalent for INSERT or REPLACE and POST as an equivalent for an UPDATE.

There is an interpretation that wants you to use POST to get data, when the GET request manipulates the data on the server. In our web service we return a random number with a GET request, and this interpretation would suggest using POST instead, as a POST is not idempotent and is allowed to change the server state.

Nevertheless in this article we will continue using GET with Cache-Control and Expires elements in the returned HTTP header to prevent caching.

Before we start coding and add PUT, POST and DELETE methods to our web service, let's first expand our toolkit and introduce the REST Debugger. This is a handy tool that comes bundled with the Delphi IDE. You can use it to test and debug your web service. You can find the REST debugger in the Delphi IDE under Tools  $\rightarrow$  REST Debugger. THE DELPHI COMPANY -est 1998-

Page 2/12

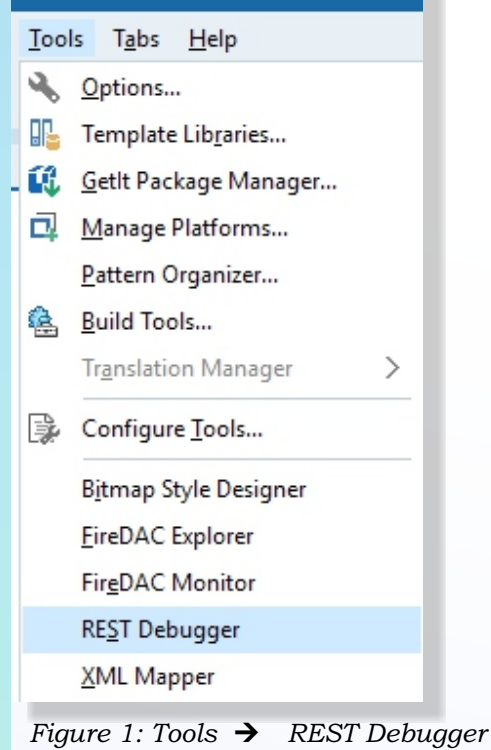

Let's run the REST Debugger and use it to test the web service we created in the previous

article. We can use the GET request for Number. http://localhost:8080/Number

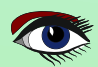

THE DELPHI COMPANY -est 1998-

## Page 3/12

| RESTDebugger                                                                                                    |           | - 0             | × |
|----------------------------------------------------------------------------------------------------|-----------|-----------------|---|
| REST Debugger 10.4.2                                                                                                    |           |                 |   |
| Embarcadero Technologies                                                                                                    |           |                 |   |
|                                                                                                    |           |                 |   |
| Request                                                                                                    |           |                 |   |
| Request Parameters Authentication Connection                                                                                 |           |                 |   |
| Method: URL:                                                                                                    |           |                 |   |
| GEI    http://localhost:8080/Number                                                                                          | ~ X       | Send Request    |   |
| Content-Type:                                                                                                    | ~         |                 |   |
| Curtan badir                                                                                                    |           | New Request     |   |
|                                                                                                    |           | Load Request    |   |
|                                                                                                    |           | Save Request    |   |
|                                                                                                    |           | Copy Components |   |
| 0                                                                                                    |           |                 |   |
| Response                                                                                                    |           |                 |   |
| nttp://iocainostisuou/Number<br>200 : OK - 2 bytes of data returned. Timing: Pre: 0ms - Exec: 31ms - Post: 0ms - Total: 31ms |           |                 |   |
| Headers Body Tabular Data                                                                                                    |           |                 |   |
| Connection=close                                                                                                    |           |                 |   |
| Date=Sun, 28 Mar 2021 12:39:24 GMT<br>Content-Length=2                                                                       |           |                 |   |
| Content-Type=application/json; charset=UTF-8                                                                                 |           |                 |   |
|                                                                                                    |           |                 |   |
|                                                                                                    |           |                 |   |
|                                                                                                    |           |                 |   |
|                                                                                                    |           |                 |   |
| Provy-cerver disabled                                                                                                    |           |                 |   |
|                                                                                                    |           |                 |   |
| Figure 2:                                                                                                    |           |                 |   |
| In the REST Debugger we can see that the returned Content-Type = ap                                                          | plication | /json           |   |
| and if we open the tab <b>Body</b> we see that the returned JSON is valid.                                                   |           |                 |   |
| Response                                                                                                    |           |                 |   |
| http://localhost:8080/Number                                                                                                 |           |                 |   |
| 200 : OK - 2 bytes of data returned. Timing: Pre: 0ms - Exec: 31ms - Post: 0ms - Total: 31ms                                 |           |                 |   |
| Harden Date The la Date                                                                                                    |           |                 |   |

 Headers
 Body
 Tabular Data

 Content is valid JSON
 JSON Root Element:

Figure3: Result

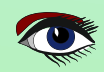

We are now ready to add some new methods to our web service.

#### **OPEN THE WEB SERVER SERVICE**

(WebServiceServerWithGUI) we created in the previous article in Delphi. It's compatible with either Delphi 10 Community, Delphi 10 Professional, Enterprise or up.

In the WebModuleUnit edit the Actions property and add a new handler with name WebActionItemKeyValueGET, MethodType mtGet and pathinfo /KeyValue. Figure 4:

THE DELPHI COMPANY -est 1998-

Page 4/12

The next step is creating an actual Key Value store in-memory to hold the data for this web service. We will be using a generic TDictionary to store the Key Value pairs.

To safely and successfully use this in-memory Key Value store we need to know how the WebModule handles incoming requests. A Web Broker application has only one WebModule class variable as you can see in the interface section of the WebModuleUnit

var

WebModuleClass: TComponentClass = TWebModule1;

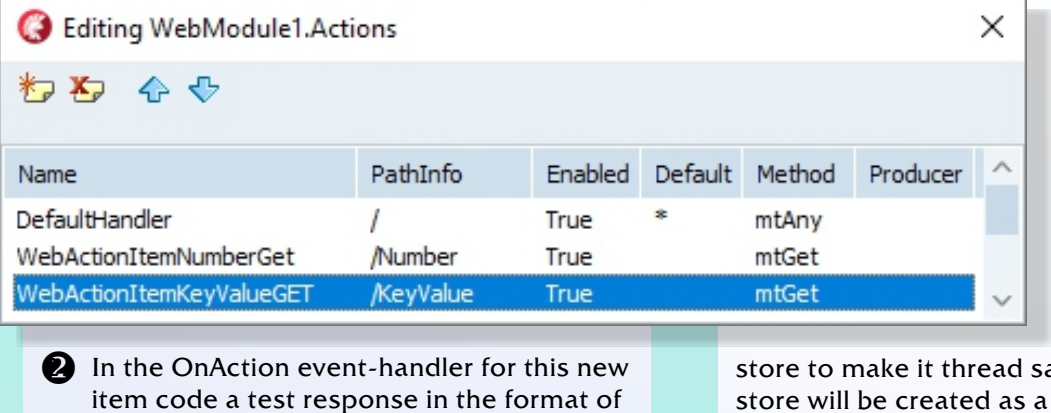

However for each request a new WebModule instance may be instantiated and each request is handled in its own thread. For us this means we will need to serialize access to our in-memory Key Value

store to make it thread safe. Also the Key Value store will be created as a global variable to make it accessible to all WebModule instances.

| <pre>procedure TWebModule1.WebModule1WebActionItemKeyValueGETAction(</pre> |
|----------------------------------------------------------------------------|
| Sender: TObject; Request: TWebRequest; Response: TWebResponse;             |
| <pre>var Handled: Boolean);</pre>                                          |
| begin                                                                      |
| Response.ContentType := 'application/json; charset=UTF-8';                 |
| <pre>Response.Content := '{"message":"it works"}';</pre>                   |

- end;
  - 8 Run the web service again, click the Start button and start the REST Debugger and test if your web service still works and a GET request of this URL yields the expected valid JSON result.

http://localhost:8080/KeyValue

#### Response

| http://localh | ost:8080/  | /KeyValue          | Timing: Pre: Oms - Exec: Oms - |
|---------------|------------|--------------------|--------------------------------|
| 200 : OK - 22 | 2 bytes of | f data returned. 1 |                                |
| Headers       | Body       | Tabular Data       |                                |

Content is valid JSON

"message": "it works"

a **JSON** string.

4 Declare the gLock and gKeyValueStore variables and add System.Generics.Collections and System.SyncObjs to the uses clause of your WebModule Unit.

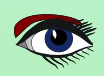

JSON Root Element:

Post: 0ms - Total: 0ms

### THE DELPHI COMPANY

-est 1998-

Page 5/12

This \* makes sure that any URL that var WebModuleClass: TComponentClass = TWebModule1; starts with /KeyValue, but continues with implementation additional URL segments actually ends up in this WebActionItem handler. So {%CLASSGROUP 'System.Classes.TPersistent'} {\$*R* \*.*d*fm} http://localhost:8080/KeyValue/0 is now also handled by this action uses System.StrUtils, System.Generics.Collections, System.SyncObjs; handler. Next we create a function to parse var both the URL query parameters as gLock: TObject; gKeyValueStore: TDictionary<string, string>; well as the URL segment parameters. Add a protected **5** At the end of the WebModule unit add an function declaration to the initialization section where you create both WebModule. the locking object and the Tdictionary. private { Private declarations } initialization protected function GetParameters(const aActionPath, gLock := TObject.Create; aRequestPath: string): TStringDynArray; gKeyValueStore := TDictionary<string, string>.Create; gKeyValueStore.AddOrSetValue('0', 'Zero'); public { Public declarations } end. end: We now have an in-memory Key Value store. To 8 And write the following code to parse both retrieve a value in response from a HTTP GET types of parameters from the URI request we need to do some additional legwork. function TWebModule1.GetParameters(const aActionPath, aRequestPath: string): TStringDynArray; var First we need to parse the parameters in a HTTP lActionPathLength, lRequestPathLength: Integer; 1Parameter: string: request for our resource identifiers. In a HTTP 1Parameters: TStringDynArray; request to a REST webservice a parameter is begin SetLength(Result, 0); usually sent by using additional URL segments. So lActionPathLength := aActionPath.Length; to get the Value for Key 0 in the KeyValue resource lRequestPathLength := aRequestPath.Length; if (lRequestPathLength > lActionPathLength) then you'd use a URI like this begin http://localhost:8080/KeyValue/0 lParameter := RightStr(aRequestPath, lRequestPathLength - lActionPathLength); For REST web services using URL segments is lParameters := SplitString(lParameter,'/'); the preferred and also the most simple method. if (Length(lParameters) > 0) then begin But if you want to you can also support Result := |Parameters: specifying them as URL query parameters, end starting with the question mark and separated end: end by ampersands. http://localhost:8080/KeyValue?key=0 This second method is already supported in the TWebRequest with the QueryFields method, but Figure 6: Response to support using the preferred URL segment parameters we need to add a bit of Editing WebModule1.Actions × code as well as change the PathInfo of the Item for the KeyValue GET. \* , \* , - A- 🖓 6 Modify the PathInfo for the Name PathInfo Enabled Default Method Producer WebActionItem for the DefaultHandler True mtAnv 1 KeyValue GET, and add a \* at WebActionItemNumberGet /Number True mtGet

the end like this (see figure 6)

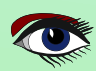

/KeyValue\*

True

WebActionItemKeyValueGET

mtGet

THE DELPHI COMPANY

Page 6/12

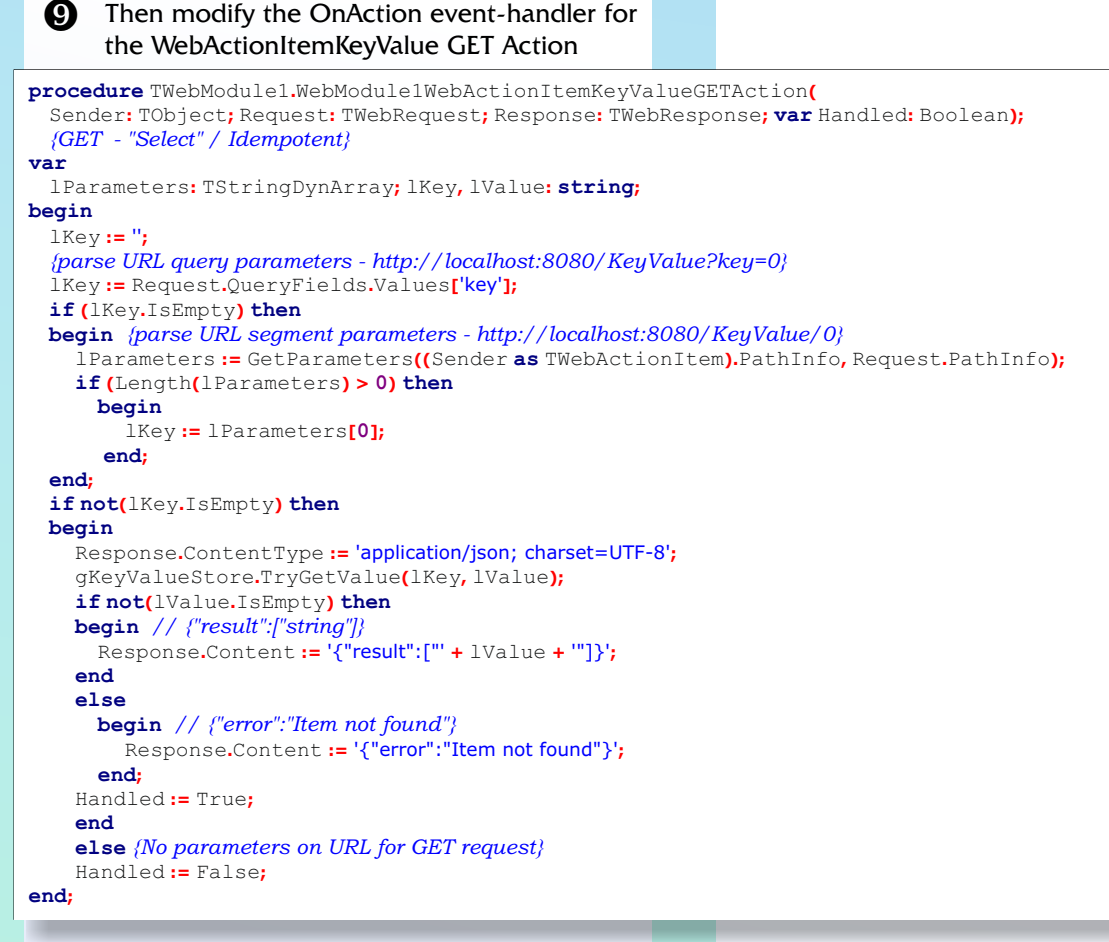

Test if this works, either with the REST debugger or using the web browser. The results should look like this.

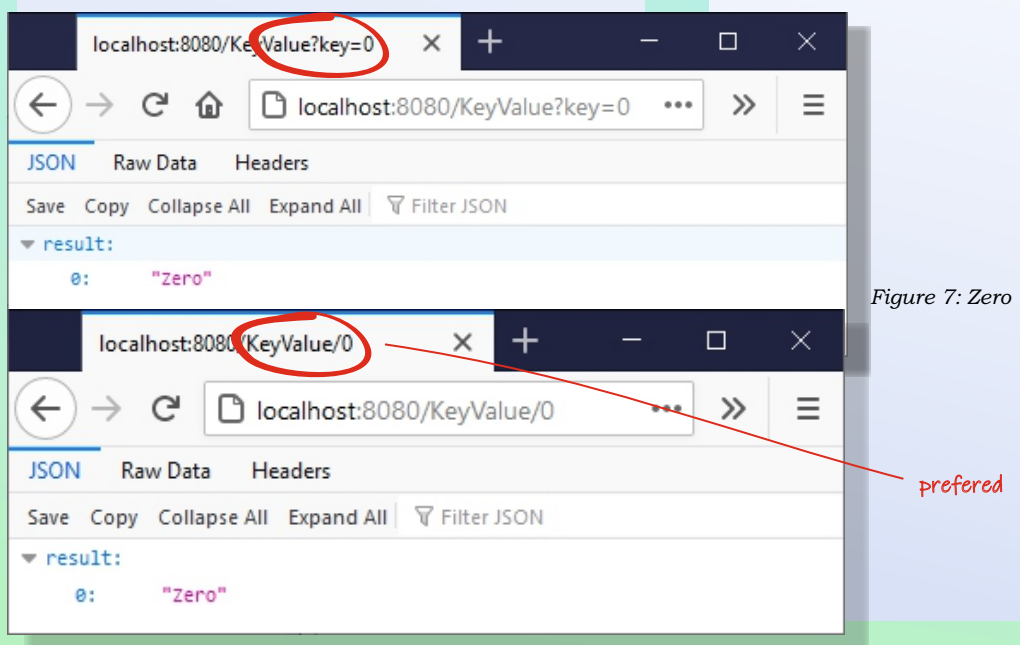

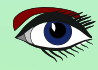

Page 7/12

Our next major step is to add both a PUT and a POST handler.

When data is sent to a web service, the data can be sent as part of a URL segment like this http://localhost:8080/KeyValue/1/One but his method has some limitations, one obvious one being that not all characters are allowed in URL segments as they have a special meaning. If you want to send larger or more complex items you would use the HTTP requests body. We want to support both methods of sending data to our web service.

THE DELPHI COMPANY

-est 1998-

Figure 8: Actions

Add a PUT handler to the WebModule unit, with method type mtPut.

| G Editing WebModule1.Actions                                         |                            |                      |         |                         |          | × |
|----------------------------------------------------------------------|----------------------------|----------------------|---------|-------------------------|----------|---|
| *7 🏷 🔶 🛠                                                             |                            |                      |         |                         |          |   |
| Name                                                                 | PathInfo                   | Enabled              | Default | Method                  | Producer | ^ |
| DefaultHandler<br>WebActionItemNumberGet<br>WebActionItemKeyValueGET | /<br>/Number<br>/KeyValue* | True<br>True<br>True | *       | mtAny<br>mtGet<br>mtGet |          |   |
| WebActionItemKeyValuePUT                                             | /KeyValue*                 | True                 |         | mtPut                   |          | ~ |

#### Then code the handler

```
procedure TWebModule1.WebModule1WebActionItemKeyValuePUTAction(
  Sender: TObject; Request: TWebRequest; Response: TWebResponse;
 var Handled: Boolean);
  {PUT - "Insert or Update" / Idempotent}
var
 lParameters: TStringDynArray;
  lKey: string;
  lValue: string;
begin
  Parameters := GetParameters((Sender as TWebActionItem).PathInfo, Request.PathInfo);
  if (Length(lParameters) > 0) then
 begin
   lKey := lParameters[0];
   lValue := ";
   if (Length(lParameters) > 1) then
     begin {Value is part or URL and a simple string}
       lValue := lParameters[1]
     end
  else
   begin {Value is send as content in the request and possibly a JSON or other complex string}
     IValue := Request.Content;
   end;
  if not(lValue.IsEmpty) then
   begin
     Response.ContentType := 'application/json; charset=UTF-8';
     gKeyValueStore.AddOrSetValue(lKey, lValue);
     Response.Content := ' {"result":[]}';
     Handled := True;
   end
  else
   begin
     Handled := False;
   end;
  end
  else
   begin
     {Do not reply}
     Handled := False;
   end;
end
```

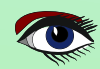

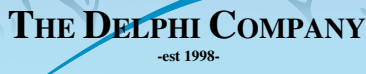

Page 8/12

| Now test this new PUT method and insert<br>some data into your webservice using the<br>REST Debugger. Figure 9: Result                |                 |
|----------------------------------------------------------------------------------------------------|-----------------|
| I RESTDebugger                                                                                                    | – 🗆 X           |
| REST Debugger 10.4.2<br>Embarcadero Technologies                                                                                      |                 |
| Request                                                                                                    |                 |
| Request Parameters Authentication Connection                                                                                          |                 |
| Method: URL:                                                                                                    |                 |
| PUT V http://localhost:8080/KeyValue/1/One V X                                                                                        | Send Request    |
| Content-Type:                                                                                                    |                 |
| Custom body:                                                                                                    | New Request     |
|                                                                                                    | Load Request    |
|                                                                                                    | Save Request    |
|                                                                                                    | Copy Components |
| Response                                                                                                    |                 |
| http://localhost:8080/KeyValue/1/One<br>200 : OK - 14 bytes of data returned. Timing: Pre: 0ms - Exec: 78ms - Post: 0ms - Total: 78ms |                 |
| Headers Body Tabular Data                                                                                                    |                 |
| Content is valid JSON JSON Root Element:                                                                                              | X               |
| {<br>"result": [<br>]<br>}                                                                                                    |                 |
| Proxy-server disabled                                                                                                    |                 |
| And request the new item to see if it was saved correctly.                                                                            |                 |
| localhost:8080/KeyValue/1 × + – □ ×                                                                                                   |                 |
| $\leftarrow \rightarrow C \ \textcircled{1}$ localhost:8080/KeyValue/1 $\cdots $ » =                                                  |                 |
| JSON Raw Data Headers                                                                                                    |                 |
| Save Copy Collapse All Expand All 🗑 Filter JSON                                                                                       |                 |
| ▼ result:                                                                                                    |                 |
| 0: "One"                                                                                                    |                 |
| Figure 10: Pasult One                                                                                                    |                 |
| rigure 10. Result One                                                                                                    |                 |
|                                                                                                    |                 |

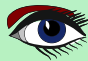

|                                                                                                    | RT 2 - ST                                                                                 | ORAGE                                                     | 1-)          | THE D                                                | ELPHI C<br>-est 1998- | COMI | PANY Page 9/12        |
|----------------------------------------------------------------------------------------------------|-------------------------------------------------------------------------------------------|-----------------------------------------------------------|--------------|------------------------------------------------------|-----------------------|------|-----------------------|
| At first glance the result<br>that is because the result<br>returned as a JSON arra<br>an array has index 0. If<br>REST debugger you'll se<br>JSON. | t might seem<br>ult in this case<br>ay, and the firs<br>you look at it<br>ee that this is | odd, but<br>e is<br>st item of<br>in the<br>valid         |              |                                                      |                       |      |                       |
| Response                                                                                                    |                                                                                           |                                                           |              |                                                      |                       |      |                       |
| http://localhost:8080/KeyValue<br>200 : OK - 18 bytes of data ret<br>Headers Body Tabular                                                           | e/1<br>urned. Timing: F<br>r Data                                                         | Pre: Oms - Exe                                            | ec: 31ms     | ; - Post: Or                                         | ns - Total: 3         | 1ms  |                       |
| Contract is unlist ISON                                                                                                    | 150                                                                                       |                                                           |              |                                                      |                       | -    |                       |
| {<br>"result": [<br>"One"<br>]<br>}                                                                                                    |                                                                                           |                                                           |              |                                                      |                       |      |                       |
|                                                                                                    |                                                                                           |                                                           |              |                                                      |                       | _    | Figure 11: Result One |
| We will do the same handler and use me                                                                                                    | e for POST. We<br>thod type mtl                                                           | e add a<br>POST.                                          |              |                                                      |                       |      |                       |
| (2) Editing WebModule1.Act                                                                                                    | tions                                                                                     |                                                           |              |                                                      |                       | ×    |                       |
| *2 *2 *2 *2                                                                                                    |                                                                                           |                                                           |              |                                                      |                       |      |                       |
|                                                                                                    |                                                                                           |                                                           |              |                                                      |                       | _    |                       |
| Name                                                                                                    | PathInfo                                                                                  | Enabled                                                   | Default      | Method                                               | Producer              | ^    |                       |
| Name<br>DefaultHandler                                                                                                    | PathInfo<br>/                                                                             | Enabled I                                                 | Default<br>* | Method<br>mtAny                                      | Producer              | ^    |                       |
| Name<br>DefaultHandler<br>WebActionItemNumberGet                                                                                                    | PathInfo<br>/<br>/Number                                                                  | Enabled I<br>True <sup>a</sup><br>True                    | Default<br>* | Method<br>mtAny<br>mtGet                             | Producer              | ^    |                       |
| Name<br>DefaultHandler<br>WebActionItemNumberGet<br>WebActionItemKeyValueGET                                                                        | PathInfo<br>/<br>/Number<br>/KeyValue*                                                    | Enabled I<br>True True<br>True                            | Default<br>* | Method<br>mtAny<br>mtGet<br>mtGet                    | Producer              | ^    |                       |
| Name<br>DefaultHandler<br>WebActionItemNumberGet<br>WebActionItemKeyValueGET<br>WebActionItemKeyValuePUT                                            | PathInfo<br>/<br>/Number<br>/KeyValue*<br>/KeyValue*                                      | Enabled I<br>True True<br>True<br>True                    | Default<br>* | Method<br>mtAny<br>mtGet<br>mtGet<br>mtPut           | Producer              | ^    |                       |
| Name<br>DefaultHandler<br>WebActionItemNumberGet<br>WebActionItemKeyValueGET<br>WebActionItemKeyValuePUT<br>WebActionItemKeyValuePOST               | PathInfo<br>/<br>/Number<br>/KeyValue*<br>/KeyValue*<br>/KeyValue*                        | Enabled I<br>True<br>True<br>True<br>True<br>True<br>True | Default<br>* | Method<br>mtAny<br>mtGet<br>mtGet<br>mtPut<br>mtPost | Producer              | ~    | Figure 12: Post       |
| Name<br>DefaultHandler<br>WebActionItemNumberGet<br>WebActionItemKeyValueGET<br>WebActionItemKeyValuePUT<br>WebActionItemKeyValuePOST               | PathInfo<br>/<br>/Number<br>/KeyValue*<br>/KeyValue*<br>/KeyValue*                        | Enabled I<br>True<br>True<br>True<br>True<br>True         | Default<br>* | Method<br>mtAny<br>mtGet<br>mtGet<br>mtPut<br>mtPost | Producer              | ~    | Figure 12: Post       |
| Name<br>DefaultHandler<br>WebActionItemNumberGet<br>WebActionItemKeyValueGET<br>WebActionItemKeyValuePUT<br>WebActionItemKeyValuePOST               | PathInfo<br>/<br>/Number<br>/KeyValue*<br>/KeyValue*<br>/KeyValue*                        | Enabled I<br>True<br>True<br>True<br>True<br>True         | Default<br>* | Method<br>mtAny<br>mtGet<br>mtGet<br>mtPut<br>mtPost | Producer              | ~    | Figure 12: Post       |
| Name<br>DefaultHandler<br>WebActionItemNumberGet<br>WebActionItemKeyValueGET<br>WebActionItemKeyValuePUT<br>WebActionItemKeyValuePOST               | PathInfo<br>/<br>/Number<br>/KeyValue*<br>/KeyValue*<br>/KeyValue*                        | Enabled I<br>True<br>True<br>True<br>True<br>True         | Default<br>* | Method<br>mtAny<br>mtGet<br>mtGet<br>mtPut<br>mtPost | Producer              | ~    | Figure 12: Post       |
| Name<br>DefaultHandler<br>WebActionItemNumberGet<br>WebActionItemKeyValueGET<br>WebActionItemKeyValuePUT                                            | PathInfo<br>/<br>/Number<br>/KeyValue*<br>/KeyValue*<br>/KeyValue*                        | Enabled I<br>True<br>True<br>True<br>True<br>True         | Default<br>* | Method<br>mtAny<br>mtGet<br>mtPut<br>mtPost          | Producer              | ~    | Figure 12: Post       |
| Name<br>DefaultHandler<br>WebActionItemNumberGet<br>WebActionItemKeyValueGET<br>WebActionItemKeyValuePUT                                            | PathInfo<br>/<br>/Number<br>/KeyValue*<br>/KeyValue*                                      | Enabled I<br>True 7<br>True 7<br>True 7<br>True 7         | Default<br>* | Method<br>mtAny<br>mtGet<br>mtPut<br>mtPost          | Producer              | ~    | Figure 12: Post       |
| Name<br>DefaultHandler<br>WebActionItemNumberGet<br>WebActionItemKeyValueGET<br>WebActionItemKeyValuePUT                                            | PathInfo<br>/<br>/Number<br>/KeyValue*<br>/KeyValue*                                      | Enabled I<br>True<br>True<br>True<br>True                 | Default<br>* | Method<br>mtAny<br>mtGet<br>mtPut<br>mtPost          | Producer              | ~    | Figure 12: Post       |
| Name<br>DefaultHandler<br>WebActionItemNumberGet<br>WebActionItemKeyValueGET<br>WebActionItemKeyValuePUT                                            | PathInfo<br>/<br>/Number<br>/KeyValue*<br>/KeyValue*                                      | Enabled I<br>True True<br>True<br>True<br>True            | Default<br>* | Method<br>mtAny<br>mtGet<br>mtPut<br>mtPost          | Producer              | ~    | Figure 12: Post       |
| Name<br>DefaultHandler<br>WebActionItemNumberGet<br>WebActionItemKeyValueGET<br>WebActionItemKeyValuePUT                                            | PathInfo<br>/<br>/Number<br>/KeyValue*<br>/KeyValue*                                      | Enabled I<br>True<br>True<br>True<br>True                 | Default<br>* | Method<br>mtAny<br>mtGet<br>mtPut<br>mtPost          | Producer              | ~    | Figure 12: Post       |
| Name<br>DefaultHandler<br>WebActionItemNumberGet<br>WebActionItemKeyValuePUT<br>WebActionItemKeyValuePOST                                           | PathInfo<br>/<br>/Number<br>/KeyValue*<br>/KeyValue*                                      | Enabled I<br>True True<br>True<br>True                    | Default<br>* | Method<br>mtAny<br>mtGet<br>mtPut<br>mtPost          | Producer              | ~    | Figure 12: Post       |
| Name<br>DefaultHandler<br>WebActionItemNumberGet<br>WebActionItemKeyValuePUT<br>WebActionItemKeyValuePOST                                           | PathInfo<br>/<br>/Number<br>/KeyValue*<br>/KeyValue*<br>/KeyValue*                        | Enabled I<br>True True<br>True<br>True                    | Default<br>* | Method<br>mtAny<br>mtGet<br>mtPut<br>mtPost          | Producer              | ~    | Figure 12: Post       |

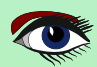

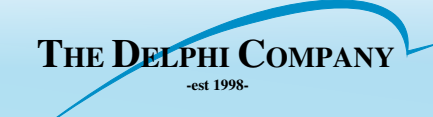

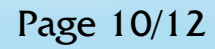

#### And the code

```
procedure TWebModule1.WebModule1WebActionItemKeyValuePOSTAction(
  Sender: TObject; Request: TWebRequest; Response: TWebResponse;
  var Handled: Boolean);
  {POST - "Update"}
var
  1Parameters: TStringDynArray;
  lKey: string;
  lValue: string;
begin
  lParameters := GetParameters((Sender as TWebActionItem).PathInfo, Request.PathInfo);
  if (Length(lParameters) > 0) then
  begin
    lKey := lParameters[0];
    lValue := ";
    if(Length(lParameters) > 1) then
      begin {Value is part or URL and a simple string}
        lValue := lParameters[1]
      end
  else
  begin {Value is send as content in the request and possibly a JSON or other complex string}
    IValue := Request.Content;
  end;
  if not(lValue.IsEmpty)
  then
    begin
      Response.ContentType := 'application/json; charset=UTF-8';
      gKeyValueStore[lKey] := lValue;
      Response.Content := ' {"result":[]}';
      Handled := True;
    end
  else
    begin
      Handled := False;
    end;
  end
  else
  begin
    {Do not reply}
     Handled := False;
  end
end
```

Test it with the REST Debugger. First add an item with Key 1 and Value One and then update this existing item using POST, changing the Value to something other than One. In my example I used Een, which is the dutch word for One. You probably never guessed you'd learn a dutch word from reading this article.

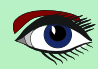

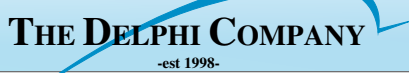

| RESTDebugger                                                                                  |                          | – 🗆 X           |
|-----------------------------------------------------------------------------------------------|--------------------------|-----------------|
| REST Debugger 10.4.2<br>Embarcadero Technologies                                              | ,<br>,                   |                 |
| Request                                                                                       |                          |                 |
| Request Parameters Authentication Connection                                                  |                          |                 |
| Method: URL:                                                                                  |                          |                 |
| POST   http://localhost:8080/KeyValue/1/Een                                                   | ~ ]×                     | Send Request    |
|                                                                                               | ~                        | New Request     |
| Custom body:                                                                                  |                          | Load Request    |
|                                                                                               |                          | Save Request    |
|                                                                                               |                          | Copy Components |
|                                                                                               | 0                        |                 |
| Response<br>http://localhost:8080/KeyValue/1/Een                                              |                          |                 |
| 200 : OK - 14 bytes of data returned. Timing: Pre: 0ms - Exec: 47ms - Post: 0ms - Total: 47ms |                          |                 |
| Headers Body Tabular Data                                                                     |                          |                 |
| Content is valid JSON JSON Root Element:                                                      |                          | X               |
| "result": [<br>1                                                                              |                          |                 |
|                                                                                               |                          |                 |
|                                                                                               |                          |                 |
|                                                                                               |                          |                 |
| Providencer disabled                                                                          |                          |                 |
| Piques 12: Doot                                                                               |                          |                 |
| And a request in the web browser to verify it                                                 |                          |                 |
| worked.                                                                                       |                          |                 |
| localhost:8080/KeyValue/1 × +                                                                 | - 🗆 ×                    |                 |
| ← → C û localhost:8080/KeyValue/1                                                             | ··· » =                  |                 |
| JSON Raw Data Headers                                                                         |                          |                 |
| Save Copy Collapse All Expand All 🛛 Filter JSON                                               |                          |                 |
| ▼ result:                                                                                     |                          |                 |
| 0: "Een"                                                                                      |                          |                 |
|                                                                                               | Figure 14                | l· Result: Een  |
| At this point you may have already rup into a                                                 |                          | will be the     |
| potential issue we just introduced when                                                       | DELETE. lust add it to   | the handlers as |
| adding the POST method. What happens if you                                                   | before, this time with m | tDELETE.        |
| try to POST a Value for a non-existing key?                                                   |                          |                 |
| lust try it out with the REST Debugger.                                                       |                          |                 |
| We need to improve on this, but we will do so                                                 |                          |                 |
| in our next article.                                                                          |                          |                 |

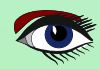

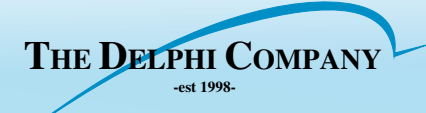

G Editing WebModule1.Actions × 籺 🎝 🏠 🧄 PathInfo Enabled Default Method Producer Name DefaultHandler True mtAny WebActionItemNumberGet /Number True mtGet WebActionItemKeyValueGET /KeyValue\* True mtGet WebActionItemKeyValuePUT /KeyValue\* True mtPut WebActionItemKeyValuePOST /KevValue\* True mtPost WebActionItemKeyValueDELETE /KeyValue\* True mtDelete

Figure 15: mtDelete

#### The code is straightforward:

Б

procedure TWebModule1.WebModule1WebActionItemKeyValueDELETEAction(Sender: TObject; Request; TWebRequest; Response: TWebResponse; var Handled: Boolean); DELETE - "Delete"} var 1Parameters: TStringDynArray; 1Key: string; begin lParameters := GetParameters((Sender as TWebActionItem).PathInfo, Request.PathInfo); if (Length(lParameters) > 0) then begin lKey := lParameters[0]; gKeyValueStore.Remove(lKey); Response.ContentType := 'application/json; charset=UTF-8'; Response.Content := '{"result":[]}'; Handled := True; end else {No parameters on URL for GET request} Handled := False; end

You may have noticed that we left out URL query parameter parsing in the PUT, POST and DELETE. This was intentional, as using URL segment parameters is the preferred method for a REST web service. However due to the limitations of URL segment parameters, you may wish to add URL query parameters for the PUT/POST and DELETE as well. This could be done quite easily with a duplicate of the sample code from the GET request handler.

A short recap of the things we have done in this article. We created a GET request that correctly parses both URL query parameters and URL segment parameters and returns a value from the in-memory Key Value store. We also created PUT and POST requests that handle passing content as part of the URL segment, for short values, as well as from the HTTP content stream, for larger more complex values. As a teaser we also added a gLock object, but we did not actually write any code for it. We will do that in our next article, where we'll add some code to make sure any access to our inmemory Key Value store is handled in a thread safe manner. In that next article we will also add error handling and of course expand our Web Service client to consume our web service. There might even be some JavaScript code to consume our web service and further on some additional JSON serialization. Stay tuned!

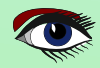

### Advertisement

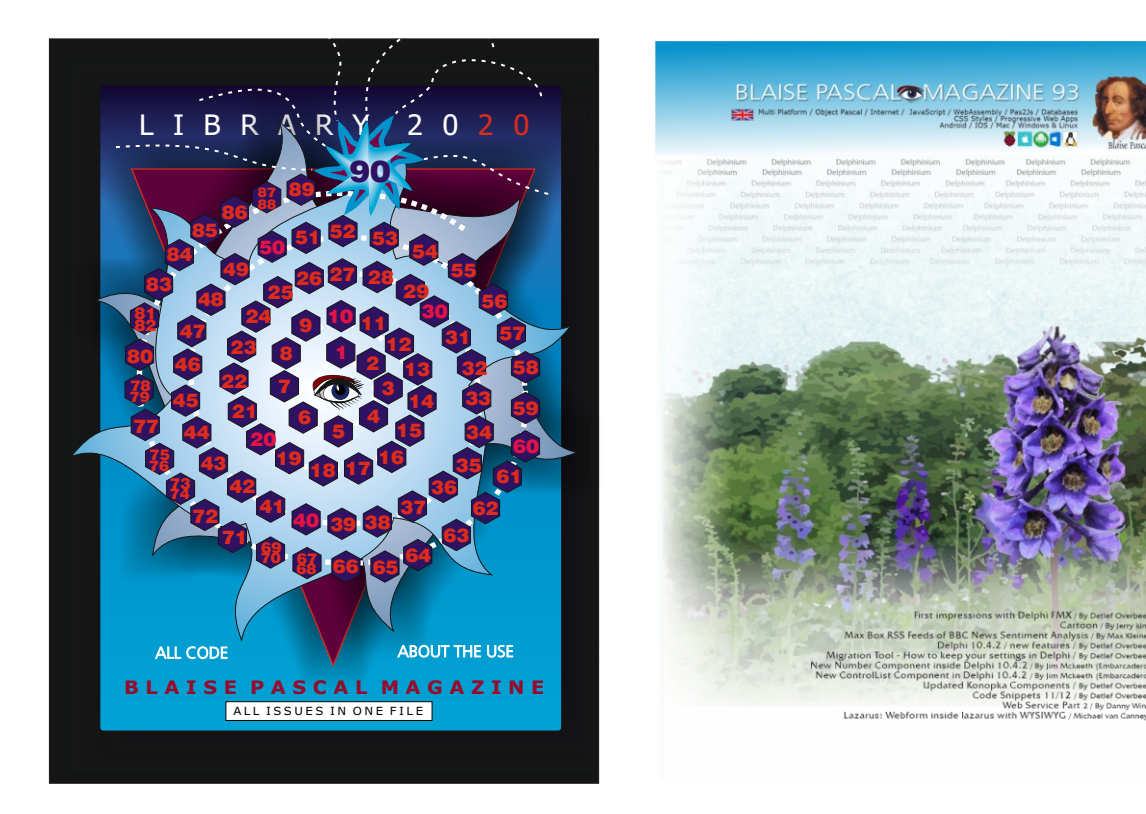

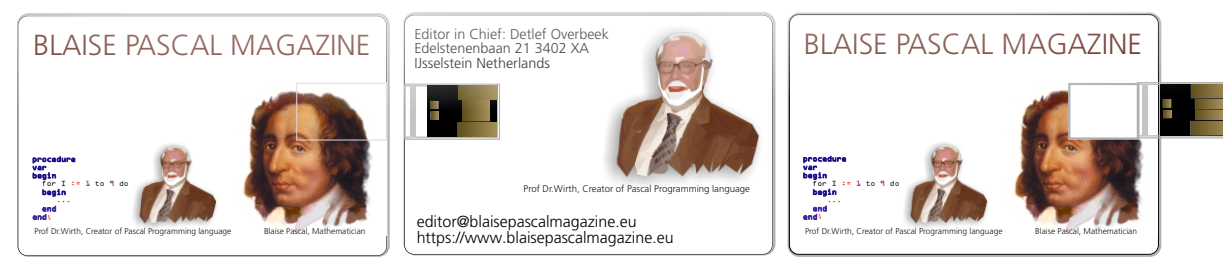

# 1 year Subscription+ the new LibStick (on USB Card - 90 Issues) € 70

ex vat / inc. shipment

### ORM in kbmMW #3 – Copying a table from one database to another Page 1/4 By Kim Bo Madsen

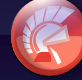

#### PREFACE

In 5.15.xx kbmMW's ORM got even better since it allow us to easily copy table structure and data from one table in one database to another database.

#### THE TABLE STRUCTURE

ORM tables can be defined in a couple of ways, where a usual way is to define a Delphi class and provide attributes for it that makes the class a template for a table in the ORM, which in turn then can be used to automatically create a table in the datastore which the current ORM is connected to.

But what if the table in the database do not exist as a Delphi class? Well the ORM is fortunately able to create one for us, based on just about any existing table in any of the supported databases. Surfacing a table means that the **ORM** gathers very detailed information about the table structure, indexes, generators, constraints etc. and provide us with a **TkbmMWORMTable** instance that we can use for accessing that table via the **ORM**.

In fact enough detail is collected to be able to reproduce the table (*within the scope of the ORM*) elsewhere, which we utilize by asking the **ORM** to generate the Delphi code for us for that particular surfaced table using the GenerateDelphiClass method. The output of the calling the method with the table name TBLNEWS looks like this

interface

#### uses

DB, Math, Classes, System.Generics.Collections, kbmMWGlobal, kbmMWObjectMarshal, kbmMWNullable, kbmMWORM, kbmMWRTTI;

#### type

[kbmMW\_Table('name:TBLNEWS')] TTBLNEWS = class

procedure TForm1.CreateDelphiClass(const ATableName:string; const AStrings:TStrings);
var

```
t:TkbmMWORMTable;
begin
    t:=FORMSrc.SurfaceDynamicTable(ATableName,[mwsdtoPromoteFieldDefaultsAsGenerators]);
    if t<>nil then
        AStrings.Text:=FORMSrc.GenerateDelphiClass(t,[mwocgoNoSchemaNameInClassName]);
```

```
end;
```

The above code shows how to easily have the **ORM**, at runtime, generate the needed Delphi code that describes a table, and thus can be used for creating tables in all sorts of **ORM** connected databases.

In the above example, FORMSrc is a variable/field of type TkbmMWORM, which has been connected to a connection pool, that represents the database.

#### FORMSrc:=TkbmMWORM.Create(cpSrc);

chSrc is the connection pool, defined at designtime, and in this case hooked up to a **FireDAC** database instance connected to an old **Firebird 1.5 database** (which happens to be our old newsgroup database).

All we need to do is to ask the **ORM** to surface the table based on the table name, and then produce the class for that table.

#### private

FAUTOINC:integer; FGROUPNO:kbmMWNullable<integer>; FARTICLENO:kbmMWNullable<integer>; FPARENTNO:kbmMWNullable<string>; FTHREADNO:kbmMWNullable<string>; FCLIENTDATE:TkbmMWDateTime; FSERVERDATE:TkbmMWDateTime; FDATESTR:kbmMWNullable<string>; FNUMLINES:kbmMWNullable<integer>; FNUMBYTES:kbmMWNullable<integer>; FCONTENTTYPE:kbmMWNullable<string>; FCANCELLED:word; FMAILFROM:kbmMWNullable<string>; FFROMADDRESS:kbmMWNullable<string>; FREPLYTONAME:kbmMWNullable<string>; FREPLYTOADDRESS:kbmMWNullable<string>; FSUBJECT:kbmMWNullable<string>; FMESSAGEID:kbmMWNullable<string> FNREFERENCES:kbmMWNullable<string>; FHEADER:kbmMWNullable<string>; FBODY:kbmMWNullable<string>; FLASTTHREADPOST:TkbmMWDateTime; FLASTTHREADPOSTNO:kbmMWNullable<integer>; FLASTTHREADPOSTFROMNAME:kbmMWNullable<string>; FTOTALTHREADPOSTS:kbmMWNullable<integer>; FTOTALREPLIES:kbmMWNullable<integer>; FAPPROVED.word: FIPADDR:kbmMWNullable<string>;

COMPONENTS

DEVELOPERS

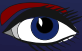

## ORM in kbmMW #3 – Copying a table from one database to another Page 2/4

### By Kim Bo Madsen

| public<br>[kbmMW_Field('name:AUTOINC, primary:true', ftInteger)]<br>[kbmMW_NotNull]<br>properfy AUTOINC:integer read FAUTOINC write FAUTOINC;                                              |
|----------------------------------------------------------------------------------------------------|
| [kbmMW Field('name:GROUPNO', ftInteger)]<br>property GROUPNO:kbmMMNullable <integer> read FGROUPNO write FGROUPNO;</integer>                                                               |
| [kbmMW_Field('name:ARTICLENO', ftInteger)] property ARTICLENO:kbmMWNullable <integer> read FARTICLENO write FARTICLENO;</integer>                                                          |
| [kbmMW_Field('name:PARENTNO', ftMemo)] property PARENTNO:kbmMWNullable <string> read FPARENTNO write FPARENTNO;</string>                                                                   |
| [kbmMW_Field('name:THREADNO', ftMemo)] property THREADNO:kbmMWNullable <string> read FTHREADNO write FTHREADNO;</string>                                                                   |
| [kbmMW Field('name:CLIENTDATE', ftDate)] property CLIENTDATE:TkbmMWDateTime read FCLIENTDATE write FCLIENTDATE;                                                                            |
| [kbmMW_Field('name:SERVERDATE', ftDate)] property SERVERDATE:TkbmMWDateTime read FSERVERDATE write FSERVERDATE;                                                                            |
| [kbmMW_Field('name:DATESTR', ftString, 50)]<br>property DATESTR:kbmMWNullable <string> read FDATESTR write FDATESTR;</string>                                                              |
| [kbmMW_Field('name:NUMLINES', ftInteger)]<br>property NUMLINES:kbmMWNullable <integer> read FNUMLINES write FNUMLINES;</integer>                                                           |
| [kbmMW_Field('name:NUMBYTES', ftInteger)]<br>property NUMBYTES:kbmMWNullable <integer> read FNUMBYTES write FNUMBYTES;</integer>                                                           |
| [kbmMW Field('name:CONTENTTYPE', ftString, 50)]<br>property CONTENTTYPE:kbmMWNUllable <string> read FCONTENTTYPE write FCONTENTTYPE;</string>                                              |
| [kbmMW_Field('name:CANCELLED', ftSmallInt)]<br>[kbmMW_NotNull]                                                                                                    |
| [kbmMW_Field('name:MAILFROM', ftString, 100)] property MAILFROM:kbmMWNNullable <string> read FMAILFROM write FMAILFROM;</string>                                                           |
| [kbmMW_Field('name:FROMADDRESS', ftString, 100)] property FROMADDRESS:kbmMWNullable <string> read FFROMADDRESS write FFROMADDRESS;</string>                                                |
| [kbmMW_Field('name:REPLYTONAME', ftString, 100)]<br>property REPLYTONAME:kbmMWNullable <string> read FREPLYTONAME write FREPLYTONAME;</string>                                             |
| [kbmMW_Field('name:REPLYTOADDRESS', ftString, 100)] property REPLYTOADDRESS:kbmMWNullable <string> read FREPLYTOADDRESS write FREPLYTOADDRESS;</string>                                    |
| [kbmMW_Field('name:SUBJECT', ftString, 180)]<br>property SUBJECT:kbmMWNullable <string> read FSUBJECT write FSUBJECT;</string>                                                             |
| [kbmMW_Field('name:MESSAGEID', ftString, 180)]<br>property MESSAGEID:kbmMWNullable <string> read FMESSAGEID write FMESSAGEID;</string>                                                     |
| [kbmMW_Field('name:NREFERENCES', ftMemo)]<br>property NREFERENCES:kbmMWNullable <string> read FNREFERENCES write FNREFERENCES;</string>                                                    |
| [kbmMW Field('name:HEADER', ftMemo]]<br>property HEADER:kbmMWNullable <string> read FHEADER write FHEADER;</string>                                                                        |
| [kbmMW Field('name:BODY', ftMemo)]<br>property BODY:kbmMWNullable <string> read FBODY write FBODY;</string>                                                                                |
| [kbmMW Field('name:LASTTHREADPOST', ftDate)] property LASTTHREADPOST:TkbmMWDateTime read FLASTTHREADPOST write FLASTTHREADPOST;                                                            |
| [kbmMW Field('name:LASTTHREADPOSTNO', ftInteger)]<br>property LASTTHREADPOSTNO:kbmMWNullable <integer> read FLASTTHREADPOSTNO write FLASTTHREADPOSTNO;</integer>                           |
| [kbmMW Field('name:LASTTHREADPOSTFROMNAME', ftString, 180)]<br>property LASTTHREADPOSTFROMNAME:kbmMWNullable <string> read FLASTTHREADPOSTFROMNAME write FLASTTHREADPOSTFROMNAME;</string> |
| [kbmMW_Field('name:TOTALTHREADPOSTS', ftInteger)] property TOTALTHREADPOSTS:kbmMWNullable <integer> read FTOTALTHREADPOSTS write FTOTALTHREADPOSTS;</integer>                              |
| [kbmMW_Field('name:TOTALREPLIES', ftInteger)] property TOTALREPLIES:kbmMWNullable <integer> read FTOTALREPLIES write FTOTALREPLIES;</integer>                                              |
| [kbmMW_Field('name:APPROVED', ftSmallInt)]<br>[kbmMW_NotNull]<br>property APPROVED:word read FAPPROVED write FAPPROVED;                                                                    |
| [kbmMW_Field('name:IPADDR', ftString, 64)]<br>property IPADDR:kbmMWNullable <string> read FIPADDR write FIPADDR;</string>                                                                  |
| end;                                                                                                    |
| implementation                                                                                                    |
| initialization                                                                                                    |
|                                                                                                    |

TkbmMWRTTI.EnableRTTI([TTBLNEWS, TObjectList<TTBLNEWS>]); kbmMWRegisterKnownClasses([TTBLNEWS, TObjectList<TTBLNEWS>]);

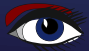

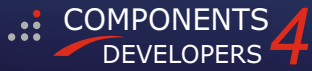

### ORM in kbmMW #3 – Copying a table from one database to another Page 3/4

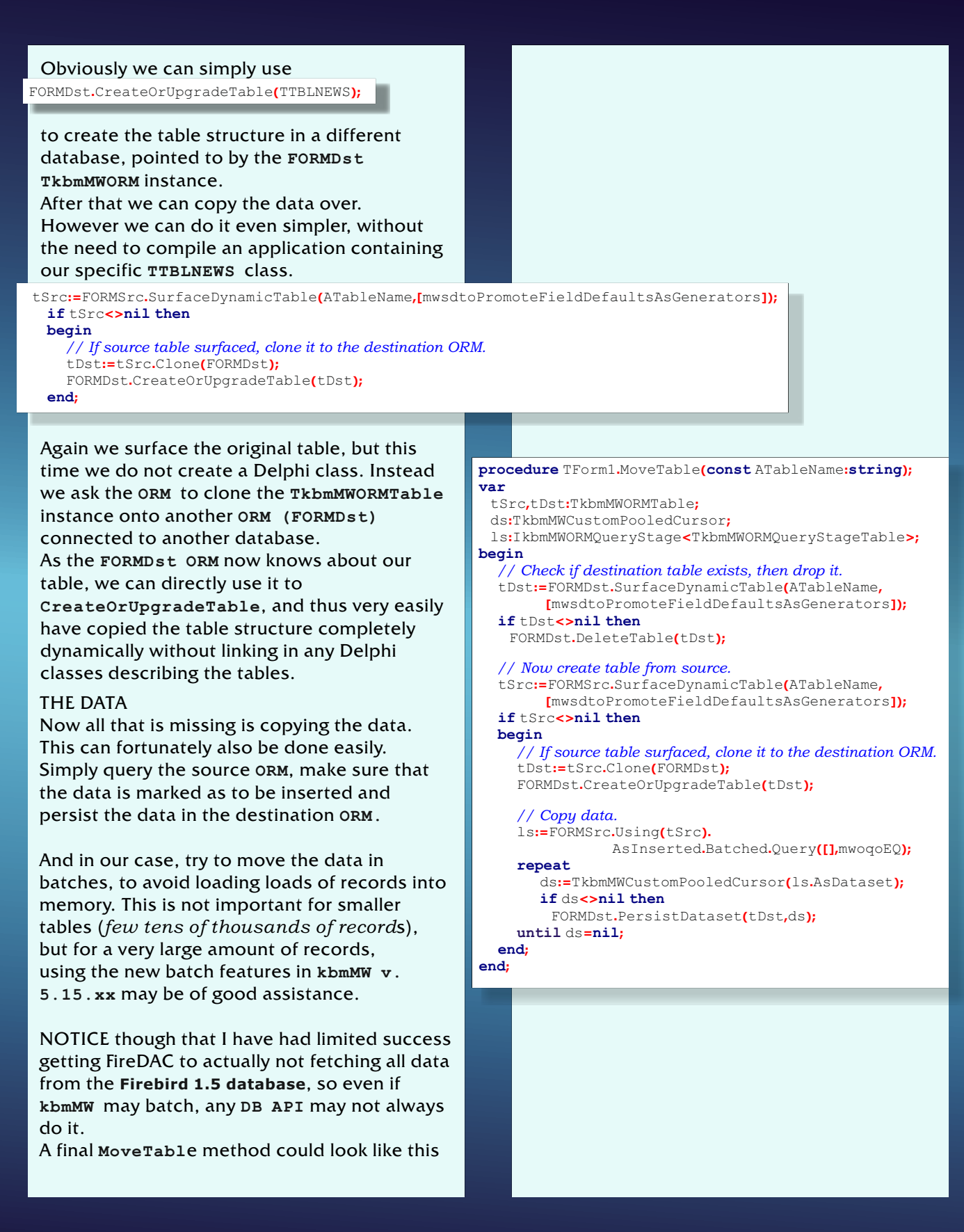

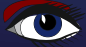

In this case we first check to see if the destination database already contains a table with same name. If so, we delete it. You may not like to do that and could thus simply avoid the call to DeleteTable.

Next we establish information about the source table and clone it to the destination **ORM** after which we ask the **ORM** to ensure that a compatible table with that name and structure exists or will be made to exist on the database represented by the destination **ORM**.

Finally we use a new 5.15.xx feature allowing us to query records and have them returned ready for insert elsewhere, and in a batched mode in the following statement

ls:=FORMSrc.Using(tSrc).AsInserted.Batched.Query([],mwoqoEQ);

We use the fluid variant of the query syntax to ask for data from the source table, matching any key value, returned ready for insertion, and we only want a batch at a time. A batch is currently 100 records and as is not configurable.

When we execute the line

ds:=TkbmMWCustomPooledCursor(ls.AsDataset);

we will be given a batch, or if there are no more batches the value nil will be returned to us.

While ds has a value we persist the dataset using the destination **ORM**, and loop until we get the value nil at which point no more records can be copied.

Do not free the returned ds instance. That is entirely handled internally by the **ORM** query stage logic when it goes out of scope.

#### PROLOGUE

The above demonstrates one new **ORM** feature in 5.15.**xx**.

Another new feature in v. 5.15.xx is that it is able to understand partial **Firebird/Interbased intermediate language (BLR)** and thus able to determine if default column values has been defined and which they are, as long as they have been defined to a constant.

Blaise Pascal Magazine 93 2021

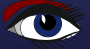

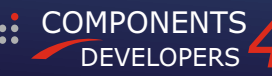

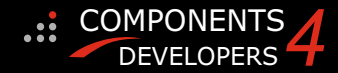

# The Bumble Bee...

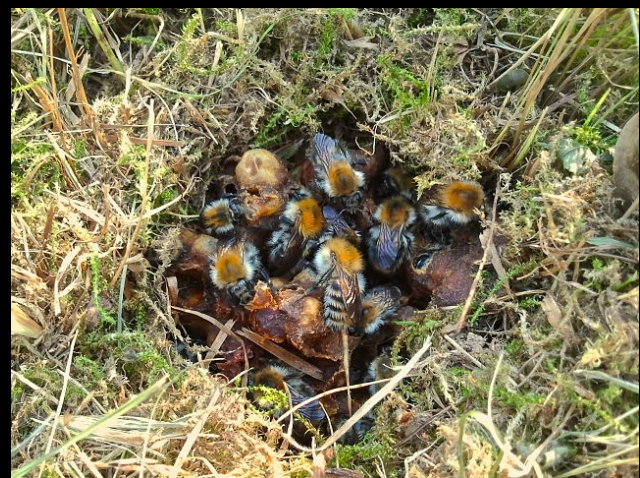

By Panoramedia - Own work, CC BY-SA 3.0, https://commons.wikimedia.org/w/index.php?curid=20441726

#### POPULATION DECLINE

Bumblebee species are declining in Europe, North America, and Asia due to a number of factors, including land-use change that reduces their food plants. In North America, pathogens are possibly having a stronger negative effect especially for the subgenus Bombus.

A major impact on bumblebees was caused by the mechanisation of agriculture, accelerated by the urgent need to increase food production during **BOMBUS AFFINIS**, the Second World War. **BOMBUS OCCIDENTALIS,** 

Small farms depended on horses to pull implements and carts.

The horses were fed on clover

and hay, both of which were permanently grown on a typical farm. Little artificial fertiliser was used. Farms thus provided flowering clover and flower-rich meadows, favouring bumblebees.

Mechanisation removed the need for horses and most of the clover; artificial fertilisers encouraged the growth of taller grasses, outcompeting the meadow flowers. Most of the flowers, and the bumblebees that fed on them, disappeared from Britain by the early 1980s.

The last native British short-haired bumblebee was captured near Dungeness in 1988. The significant increase in pesticide and fertilizer use associated with the industrialization of agriculture has had adverse effects on the genus Bombus.

The bees are directly exposed to the chemicals in two ways: by consuming nectar that has been directly treated with pesticide, or through physical contact with treated plants and flowers.

The species Bombus hortorum in particular has been found to be impacted by the pesticides;

their brood development has been reduced and their memory has been negatively affected. Additionally, pesticide use negatively impacts colony development and size.

Bumblebees are in danger in many developed countries due to habitat destruction and collateral pesticide damage. The European Food Safety Authority ruled that three neonicotinoid pesticides (clothianidin, imidacloprid, and thiamethoxam) presented a high risk for bees. While most work on neonicotinoid toxicity has looked at honeybees, a study on B. terrestris showed that "field-realistic" levels of imidacloprid significantly reduced growth rate and cut production of new queens by 85%, implying a "considerable negative effect" on wild bumblebee populations throughout the developed world. However, in another study, following chronic exposure to field-realistic levels of the neonicotinoid pesticide thiamethoxam, colony weight gain was not affected, nor were the number or mass of sexuals produced.

Low levels of neonicotinoids can reduce the number of bumblebees in a colony by as much as 55%, and cause dysfunction in the bumblebees' brains. The Bumblebee Conservation Trust considers this evidence of reduced brain function "particularly alarming given that bumblebees rely upon their intelligence to go about their daily tasks."

A study on B. terrestris had results that suggests that use of neonicotinoid pesticides can affect how well bumblebees are able to forage and pollinate.

Bee colonies that had been affected by the pesticide released more foragers and collected more pollen than bees

who had not been dosed with neonicotinoid. Although the bees affected by the pesticide were able to collect more pollen, they took a longer amount of time doing so.

Of 19 species of native nestmaking bumblebees and six species of cuckoo bumblebees formerly widespread in Britain, three have been extirpated, eight are in serious decline, and only six remain widespread. Similar declines have been reported in Ireland, with four species designated endangered, and another two considered vulnerable to extinction. A decline in bumblebee numbers could cause largescale changes to the countryside, resulting from inadequate pollination of certain plants.

Some bumblebees native to North America are also vanishing, such as Bombus balteatus, Bombus terricola, Bombus affinis, and Bombus occidentalis, and one, Bombus franklini, may be extinct. In South America, Bombus bellicosus was extirpated in the northern limit of its distribution range, probably due to intense land use and climate change effects.

DEVELOPERS

COMPONENTS

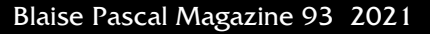

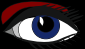

**BOMBUS BALTEATUS**,

**BOMBUS TERRICOLA**,

**ARE IN SERIOUS DECLINE** 

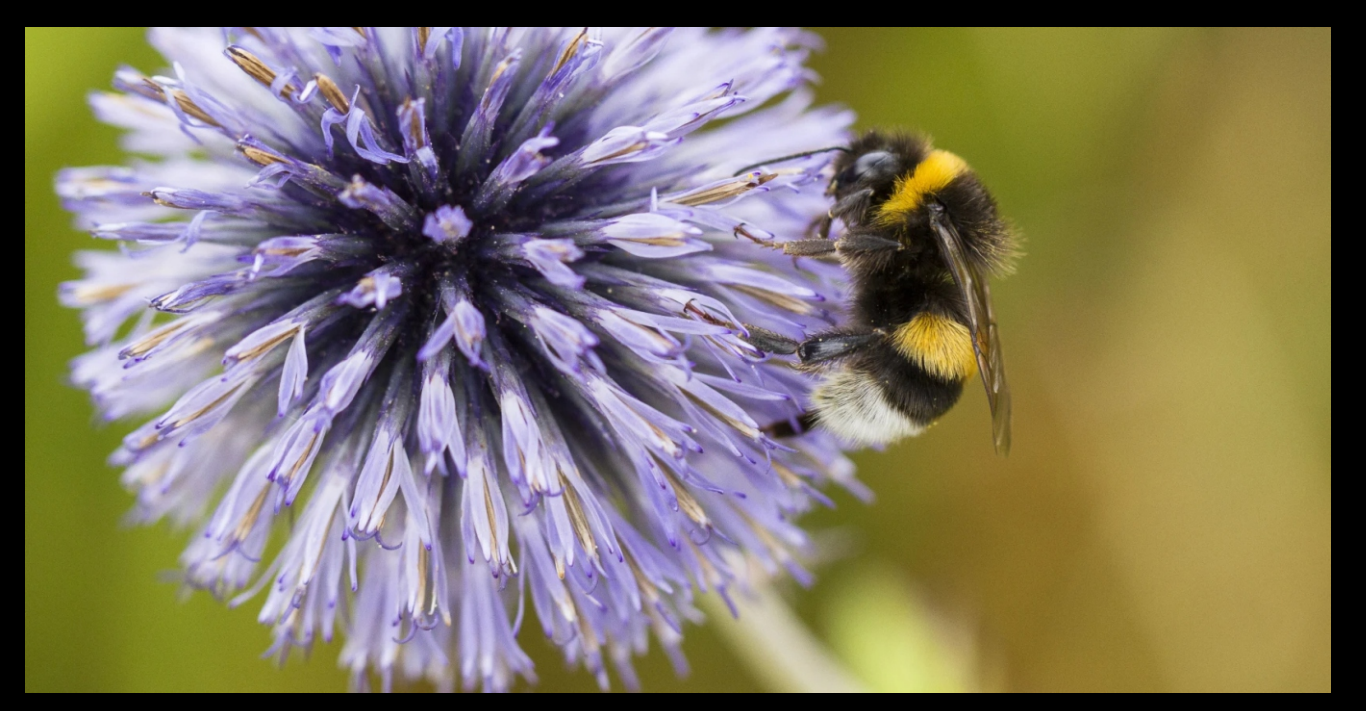

## **KBMMW PROFESSIONAL AND ENTERPRISE EDITION** V. 5.14 RELEASED!

#### RAD Studio XE5 to 10.4.1 Sydney supported

- Win32, Win64, Linux64, Android, IOS 32, IOS 64 and OSX client and server support
- Native high performance 100% developer defined application server
- Full support for centralized and distributed load balancing and failover
- Advanced ORM/OPF support including support of existing databases
- Advanced logging support
- Advanced configuration framework
- Advanced scheduling support for easy access to multithread programming
- Advanced smart service and clients for very easy publication of functionality
- High quality random functions.
- High quality pronouncable password generators.
- High performance LZ4 and Jpeg compression
- Complete object notation framework including full
- support for YAML, BSON, Messagepack, JSON and XML Advanced object and value marshalling to and from
- YAML, BSON, Messagepack, JSON and XML High performance native TCP transport support
- High performance HTTPSys transport for Windows.
- CORS support in REST/HTML services.
- Native PHP, Java, OCX, ANSI C, C#, Apache Flex client support!

#### kbmMemTable is the fastest and most feature rich in memory table for Embarcadero products.

- Easily supports large datasets with millions of records
- Easy data streaming support
- Optional to use native SQL engine Supports nested transactions and undo
- Native and fast build in M/D, aggregation/grouping, range selection features
- Advanced indexing features for extreme performance

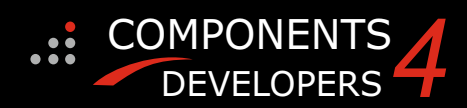

- ٠ New HTTP and kbmMW server status message handling support in Smart services
- New support for TkbmMWGenericMagneticStripeReaderHID and TkbmMWGenericBarcodeReaderHID
- New support for pivot based counters in the ORM
- ٠ New support for transport native file sending for HTTP.Sys transport
- ۵ New support for automatic GZIP compression of responses from HTTP Smart services
- Several feature improvements and fixes.
- ٠ More features improvements and fixes.

#### Please visit

http://www.components4developers.com for more information about kbmMW

- High speed, unified database access (35+ supported database APIs) with connection pooling, metadata and data caching on all tiers
- Multi head access to the application server, via REST/AJAX, native binary, Publish/Subscribe, SOAP, XML, RTMP from web browsers, embedded devices, linked application servers, PCs, mobile devices, Java systems and many more clients
- Complete support for hosting FastCGI based applications (PHP/Ruby/Perl/Python typically)
- Native complete AMQP 0.91 support (Advanced Message Queuing Protocol)
- Complete end 2 end secure brandable Remote Desktop with near realtime HD video, 8 monitor support, texture detection, compression and clipboard sharing.
- Bundling kbmMemTable Professional which is the fastest and most feature rich in memory table for Embarcadero products.

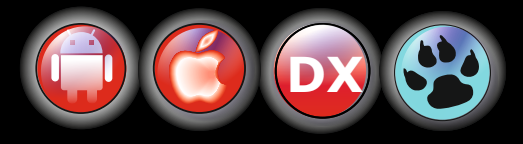

EESB, SOA,MoM, EAI TOOLS FOR INTELLIGENT SOLUTIONS. kbmMW IS THE PREMIERE N-TIER PRODUCT FOR DELPHI / C++BUILDER